# **Tsunami Trace Database**

**Operation Manual** 

# —Table of Contents—

| 1. |        | Basic Operations of the System                                      | 1  |
|----|--------|---------------------------------------------------------------------|----|
|    | 1.1.   | Starting the System                                                 | 1  |
|    | 1.2.   | Terminating the System                                              | 5  |
|    | 1.3.   | Map Operations                                                      | 6  |
|    | 1.3.1. | Starting the Map Screen                                             | 6  |
|    | 1.3.2. | Zooming In/Out on a Map, Specifying the Scale of a Map              | 7  |
|    | 1.3.3. | Moving a Map Image                                                  | 10 |
|    | 1.3.4. | Displaying a Map from a Place Name, etc.                            | 11 |
|    | 1.3.5. | Outputting a Map Image                                              | 12 |
|    | 1.3.6. | Displaying Trace Information or Old Map Image on a Map              | 13 |
|    | 1.3.7. | Viewing Detailed Trace Information on a Map                         | 16 |
|    | 1.3.8. | Displaying Trace Information with Search Conditions                 | 19 |
|    | 1.3.9. | Displaying Coordinates / Moving to Specified Coordinates on a Map   | 21 |
|    | 1.3.10 | . Checking the Altitude on a Map                                    | 23 |
|    | 1.3.11 | . Viewing Detailed Tsunami Information on a Map                     | 24 |
|    | 1.3.12 | . Viewing Detailed Tide Station Information on a Map                | 26 |
| 2. |        | Viewing Tsunami Trace Information                                   | 28 |
| 2  | 2.1.   | Viewing Tsunami information                                         | 28 |
|    | 2.1.1. | Searching for Tsunami Information Using Keywords                    | 28 |
|    | 2.1.2. | Displaying Trace Information for Selected Tsunami on a Map          | 31 |
|    | 2.1.3. | Viewing Detailed Tsunami Information                                | 32 |
|    | 2.1.4. | Viewing a Time-Series Magnitude Graph, Etc.                         | 33 |
| 2  | 2.2.   | Viewing Document Information                                        | 35 |
|    | 2.2.1. | Searching for Document Information Using Keywords                   | 35 |
|    | 2.2.2. | Searching for Related Document Information from Tsunami Information | 38 |
|    | 2.2.3. | Viewing Detailed Document Information                               | 39 |

| 2.3.                                                                                             | Viewing Tsunami Trace Information                                                                                                    |
|--------------------------------------------------------------------------------------------------|----------------------------------------------------------------------------------------------------|
| 2.3.1.                                                                                           | Searching for Tsunami Trace Information Using Keywords 40                                                                                                    |
| 2.3.2.                                                                                           | Searching for Specific Tsunami Trace Information from Tsunami Information43                                                                                                    |
| 2.3.3.                                                                                           | Searching for Trace Information Contained in a Specific Document from Document Information                                                                                                    |
| 2.3.4.                                                                                           | Viewing Detailed Tsunami Trace Information45                                                                                                    |
| 2.3.5.                                                                                           | Creating a Projection View Map of Tsunami Traces                                                                                                    |
| 2.4.                                                                                             | Downloading Tsunami Trace Information for Use                                                                                                    |
| 2.4.1.                                                                                           | Obtaining Trace Information as Numerical or Text Information                                                                                                    |
| 2.4.2.                                                                                           | Displaying Trace Information on a 3D Map (Using Google Earth) 50                                                                                                    |
| 2.5.                                                                                             | Viewing Old Maps52                                                                                                    |
| 2.5.1.                                                                                           | Viewing Old Maps from Index Maps52                                                                                                    |
| 2.6.                                                                                             | Aggregating Tsunami Trace Information54                                                                                                    |
| 2.6.1.                                                                                           | Displaying the Registered Trace Data Table Screen54                                                                                                    |
| 2.6.2.                                                                                           | Aggregating Registered Trace Data by Tsunami Name                                                                                                    |
| 2.6.3.                                                                                           | Aggregating Registered Trace Data by Document Name                                                                                                    |
| 2.6.4.                                                                                           | Aggregating Registered Trace Data by Prefecture                                                                                                    |
| 2.6.5.                                                                                           | Aggregating Registered Trace Data by Trace Pattern                                                                                                    |
| 2.6.6.                                                                                           | Aggregating Registered Trace Data by Measuring Method 63                                                                                                    |
| 3.                                                                                               | Investigating Tsunami Source Model Information 64                                                                                                    |
| 3.1.                                                                                             | Viewing Tsunami Source Model Information64                                                                                                    |
| 3.1.1.                                                                                           | Searching for Tsunami Source Model Information Using Keywords                                                                                                    |
| 3.1.2.                                                                                           | Viewing Detailed Tsunami Source Model Information                                                                                                    |
| 3.1.3.                                                                                           | Viewing Detailed Tsunami Source Model Parameter Information                                                                                                    |
| 3.2.                                                                                             | Viewing Tsunami Source Model Document Information                                                                                                    |
| 3.2.1.                                                                                           | Searching for Tsunami Source Model Document Information Using Keywords                                                                                                    |
| 3.2.2.                                                                                           | Viewing Detailed Tsunami Source Model Document Information                                                                                                    |
| 2.6.3.<br>2.6.4.<br>2.6.5.<br>2.6.6.<br>3.<br>3.1.<br>3.1.1.<br>3.1.2.<br>3.1.3.<br>3.2.<br>3.2. | Aggregating Registered Trace Data by Document Name       57         Aggregating Registered Trace Data by Prefecture       58         Aggregating Registered Trace Data by Trace Pattern       67         Aggregating Registered Trace Data by Measuring Method       67         Aggregating Registered Trace Data by Measuring Method       67         Aggregating Registered Trace Data by Measuring Method       67         Aggregating Tsunami Source Model Information       64         Viewing Tsunami Source Model Information       64         Viewing for Tsunami Source Model Information Using Keywords       64         Viewing Detailed Tsunami Source Model Information       64         Viewing Tsunami Source Model Document Information       64         Viewing Tsunami Source Model Document Information       64         Viewing Tsunami Source Model Document Information       64         Viewing Tsunami Source Model Document Information       64         Viewing Tsunami Source Model Document Information       64         Viewing Information Tsunami Source Model Document Information       64         Viewing Detailed Tsunami Source Model Document Information       64         Viewing Detailed Tsunami Source Model Document Information       64         Viewing Detailed Tsunami Source Model Document Information       64         Viewing Detailed Tsunami Sourc |

|    | 3.3.   | Aggregating Tsunami Source Model Information          | 72 |
|----|--------|-------------------------------------------------------|----|
|    | 3.3.1. | Displaying the Registered Model Data Table Screen     | 72 |
| 4. |        | Investigating Tide Station Information                | 74 |
|    | 4.1.   | Viewing Tide Station Information                      | 74 |
|    | 4.1.1. | Searching for Tide Station Information Using Keywords | 74 |
|    | 4.1.2. | Viewing Detailed Tide Station Information             | 77 |
|    | 4.1.3. | Viewing Detailed Observation/Research Information     | 78 |
|    | 4.2.   | Aggregating Tide Station Information                  | 79 |
|    | 4.2.1. | Displaying the Registered Trace Data Table Screen     | 79 |

# 1. Basic Operations of the System

## 1.1. Starting the System

i) Start the web browser (Internet Explorer).

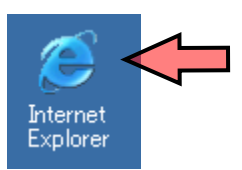

ii) Enter the following address for the "Tsunami Trace Database" in the web browser's address bar.

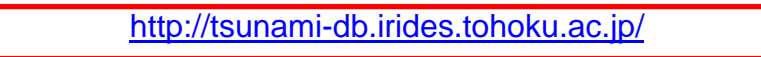

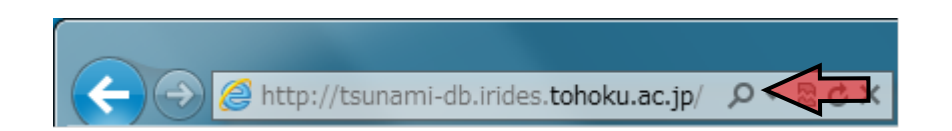

iii) The [Terms of Use] screen of the "Tsunami Trace Database" will appear.

Read through the Terms of Use, and if you agree to them, click on the [Agree] button.

| $\vec{\tau} = 3 \times -3$                                                                                                    |                                                                                                    |
|----------------------------------------------------------------------------------------------------|----------------------------------------------------------------------------------------------------|
|                                                                                                    | 【利用規約】                                                                                                    |
|                                                                                                    | 利用規約                                                                                                    |
| ポータルサイトの利用にあたり、必ずオ<br>意された方のみ、下の同意ポタンを押し、                                                                                                    | t規約をお読み下さい。利用者は以下の全事項に従うものとします。画面下に同意ボタンがありますので、本規約に同<br>律波調跡データベースに進むことができます。                                                                                                    |
| 【1】 データペースの目的<br>東北大学工学研究科および原子方安全3<br>めに、津波専門家との伯勤で「津波開始」<br>っ又は、津波専門家による特査によって3<br>的に応じて高い信頼意の奥時データを接訳<br>実や冶学住民の智様にも活用していただく<br>ご利剤にあたっては、以下に定める集項を | 整整機構では、「津波復時データ(津波の到達した復時地点のデータ)」を原子力発電所等の安全性評価に活用するた<br>データベース (13歳、本データベースと呼ぶ)」を整備しました。ホテータベースに登録された約2万件の津波原鉄デ<br>算体の信頼庫が付号されるとともに、データベースンステムは、Web GISを整定した管理システムで、ユーザーが目<br>乳し袖出できるものとなっています。これらの成果を、原子力安全分野や津波研究分野だけでなく、自治体での津波防<br>と地に一手成22年10月より19週間的に公開することと取しました。<br>2週子して下さい。 |
| 【2】ご利用上の注意<br>(1)権利の帰属<br>ホテータベースの知的財産機は、東引<br>オリビナルの回表の著作権は東北大学工                                                                                      | L大学工学研究料および原子力安全基盤機構に得てします。また、登録されている図表や写真のうち、本データベース<br>二字研究科および原子力安全基盤機構に得てします。                                                                                                    |

iv) The [Top Page] screen of the "Tsunami Trace Database" will be displayed.

The Top Page structure is as follows:

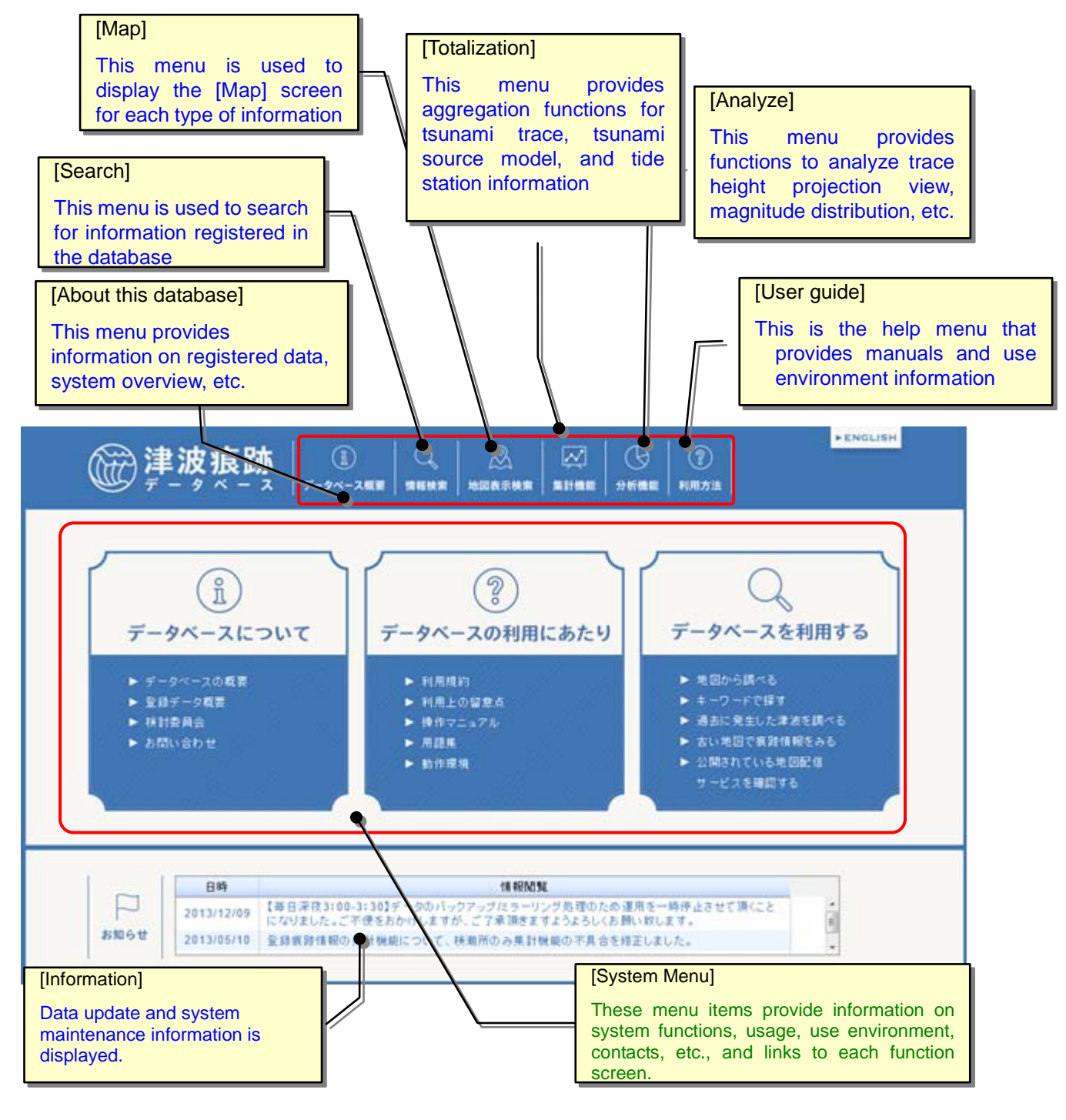

# [System Menu]

| メニュー                                 | サブメニュー              | 表示画面                                                       | 備考                                                                                                    |
|--------------------------------------|---------------------|------------------------------------------------------------|----------------------------------------------------------------------------------------------------|
|                                      | Top page            | Displays the [Top page] screen                             |                                                                                                    |
|                                      | Overview            | Displays the [System Overview] screen                      |                                                                                                    |
|                                      | Registration data   | Displays the [Registration Data Overview] screen           |                                                                                                    |
| <u>I</u>                             | Glossary            | Displays a PDF of the Glossary                             |                                                                                                    |
| データベース概要                             | Review Committee    | Displays the [Review Committee] screen                     |                                                                                                    |
|                                      | Terms of use        | Displays the [Terms of Use] screen                         |                                                                                                    |
|                                      | Contact us          | Displays the [Contact] screen                              |                                                                                                    |
|                                      | Tsunami info        | Displays the [Tsunami Information Search] screen           |                                                                                                    |
|                                      | Document info       | Displays the [Document Information Search] screen          |                                                                                                    |
| Q                                    | Trace info          | Displays the [Trace Information Search] screen             |                                                                                                    |
| 情報検索                                 | Source model info   | Displays the [Tsunami Source Model Search] screen          |                                                                                                    |
|                                      | Model document info | Displays the [Model Document Information<br>Search] screen |                                                                                                    |
|                                      | Tide station info   | Displays the [Tide Station Information Search] screen      |                                                                                                    |
|                                      | Trace info          | Displays the nationwide [Map] screen                       | Displays trace<br>patterns only                                                                          |
| æ                                    | Tide station info   | Displays the nationwide [Map] screen                       | Displays tide<br>stations only                                                                           |
| 地図表示検索                               | Historical maps     | Displays the [Old Map Index] screen                        |                                                                                                    |
|                                      | Tsunami Source      | Displays the nationwide [Map] screen                       | Displays tsunami<br>source locations<br>only                                                             |
| ↓↓↓↓↓↓↓↓↓↓↓↓↓↓↓↓↓↓↓↓↓↓↓↓↓↓↓↓↓↓↓↓↓↓↓↓ | Trace               | Displays the [Trace data totalization] screen              | By tsunami<br>name/By<br>document<br>name/By<br>prefecture/By<br>trace pattern/By<br>measuring<br>method |

|         | Source model              | Displays the [Model data totalization] screen                                              |  |
|---------|---------------------------|--------------------------------------------------------------------------------------------|--|
|         | Tide station              | Displays the [Tide station totalization] screen                                            |  |
| $\odot$ | Trace projection          | Displays the [Map] screen when [Trace<br>projection] on the [Analyze] panel is selected    |  |
| 分析機能    | Magnitude<br>distribution | Displays the [Map] screen when [Magnitude distribution] on the [Analyze] panel is selected |  |
| (?)     | User manual               | Displays a PDF of the User Manual on a separate screen                                     |  |
| 利用方法    | Environment               | Displays the [Operating Environment] screen                                                |  |
|         | Consideration             | Displays the [Consideration] screen                                                        |  |

## [System Use Environment]

In order to use this system, please make sure that your PC environment satisfies the following conditions:

| Item                | Condition                                                      |
|---------------------|----------------------------------------------------------------|
| Network environment | Internet connection is required.                               |
| Client hardware     | CPU: Intel Pentium, Intel Core 2 or equivalent                 |
| configuration       | Memory: 2 GB or more                                           |
|                     | The specified web browser must run normally on a specified OS. |
| OS                  | Windows7, Windows8, Windows10                                  |
| Web broweer         | Microsoft Internet Explorer 9.0 or higher*                     |
| web browser         | * Disable the compatibility view.                              |

Table 1-1. System Use Environment

# 1.2. Terminating the System

i) Click the [x] button in the upper-right corner of the browser to close the program.

|                                                                                                  | )<br>(ついて)<br>データベースの利用にあたり<br>データベースを利用する                                                                                         |
|--------------------------------------------------------------------------------------------------|----------------------------------------------------------------------------------------------------|
| <ul> <li>&gt; データペースの概</li> <li>&gt; 聖師データ概要</li> <li>&gt; 株計委員会</li> <li>&gt; お問い合わせ</li> </ul> | <ul> <li>■ 利用規約</li> <li>▶ 利用比の留意点</li> <li>▶ 投作フニュアル</li> <li>▶ 用器風</li> <li>▶ 動作環境</li> <li>▶ 動作環境</li> <li>&gt; 加非環境</li> </ul> |
| 日時                                                                                               | 18 16/05/54                                                                                                    |
| 2013/12/                                                                                         | (19) 【毎日深夜3:00-3:301データのバックアップパラーリング処理のため運用を一時件止させて頂くことになりました。ご不便をおかけしますが、ご了承頂きますようようしくお願い致します。                                    |

## 1.3. Map Operations

#### 1.3.1. Starting the Map Screen

i) Select a desired menu from the [Map] menu.

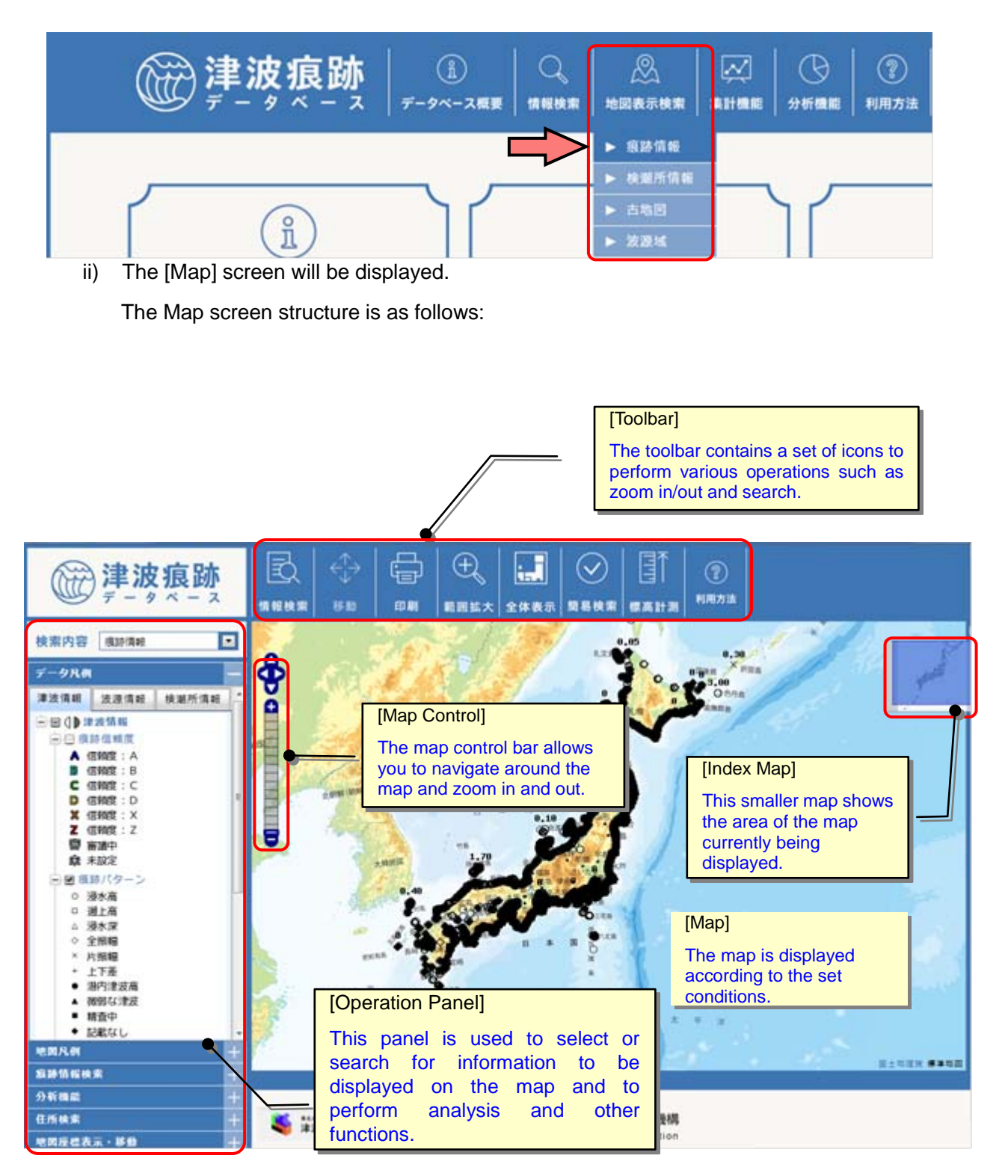

## 1.3.2. Zooming In/Out on a Map, Specifying the Scale of a Map

- (1) Zooming in on a map
  - i) The following three methods are available to zoom in on a map.

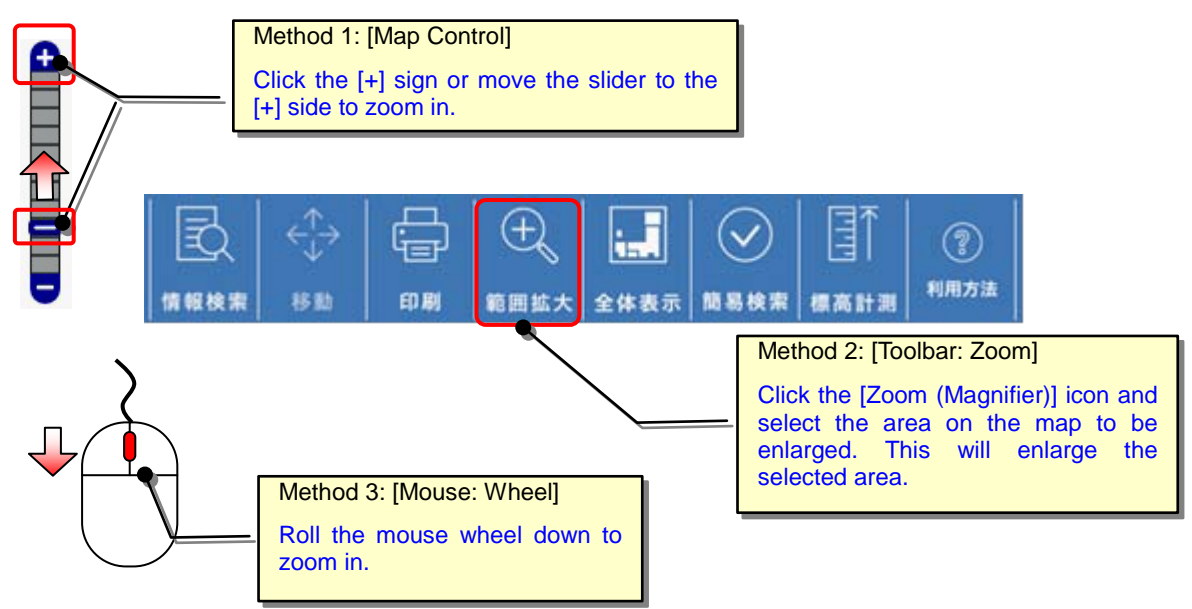

Operation Example: Zoom In

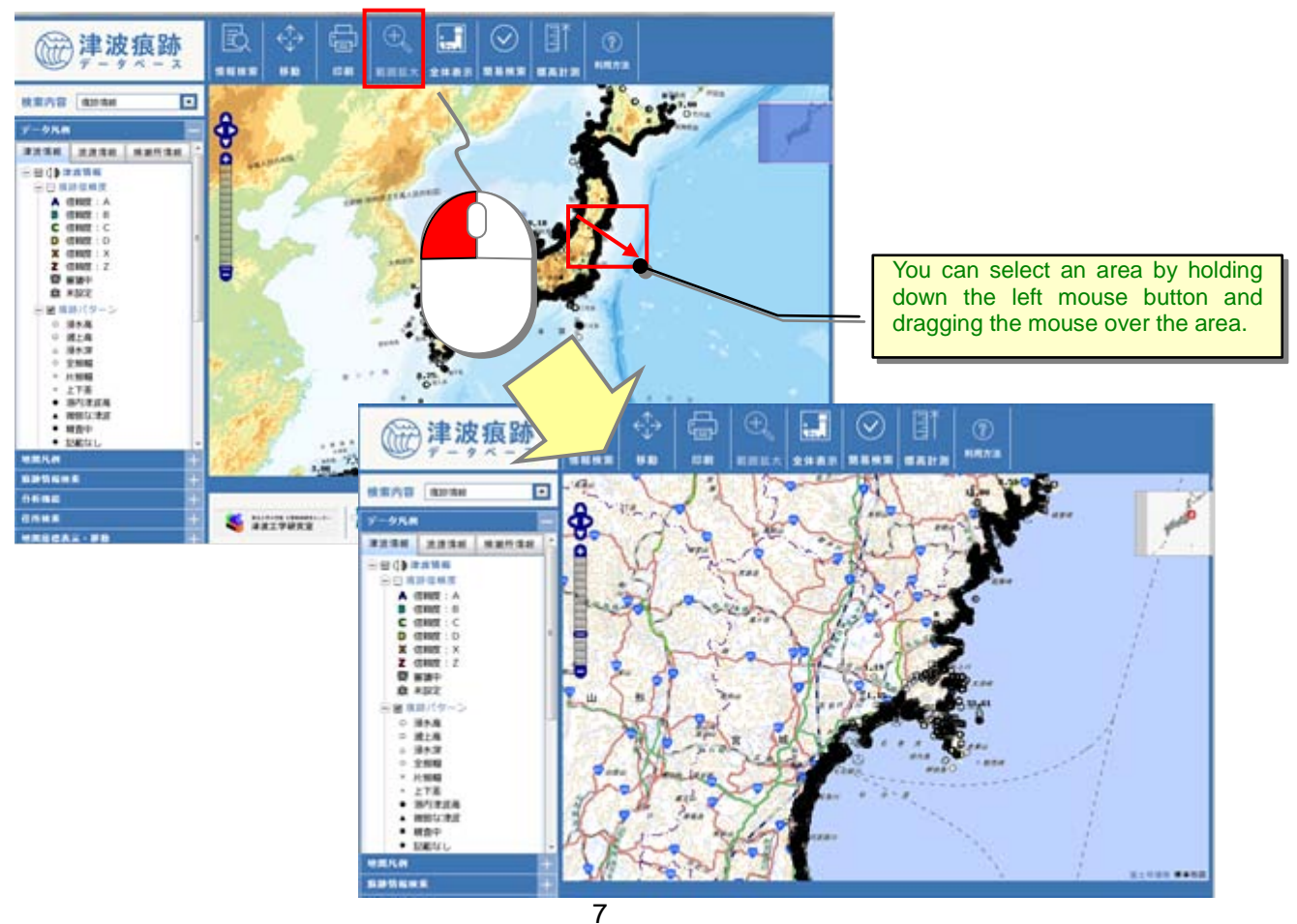

(2) Zooming out on a map

i) To zoom out on a map, click the [-] sign of the map control or move the slider to the [-] side, or roll the mouse wheel up.

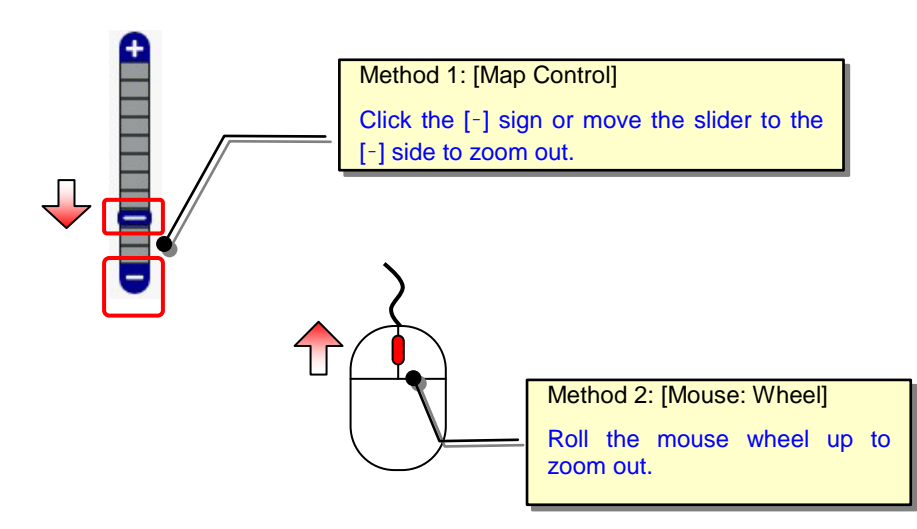

Operation Example: Zoom Out

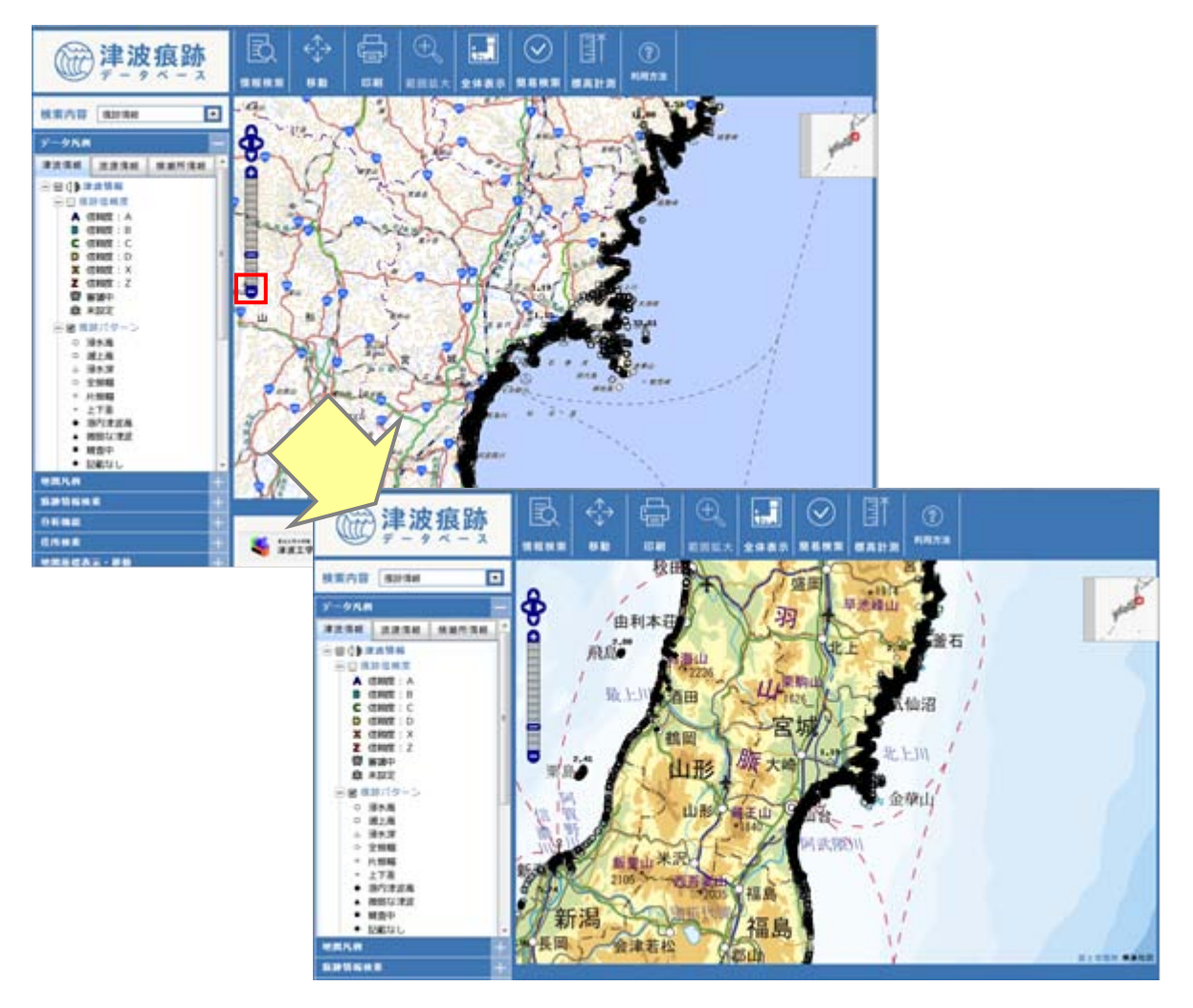

- (3) Displaying the entire map (initial display)
  - i) To return to the initial map showing the entirety of Japan, click the [Zoom full range]icon on the toolbar.

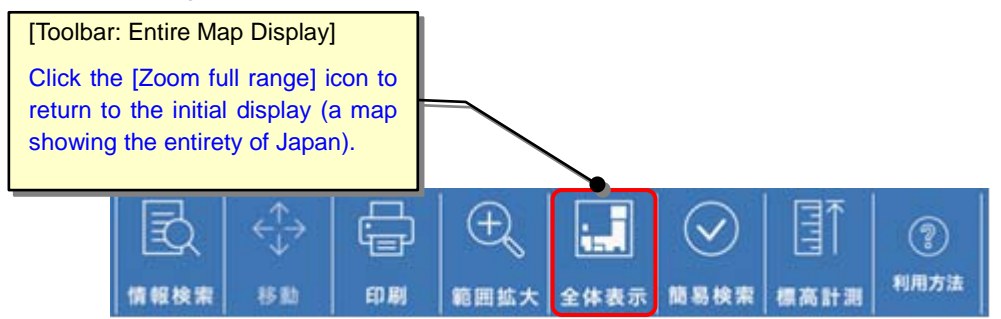

(4) Changing the background of a map

i) To change the background map, select a background type you want to display from [GSI Maps] in [Map Legend list] on the Operation Panel.

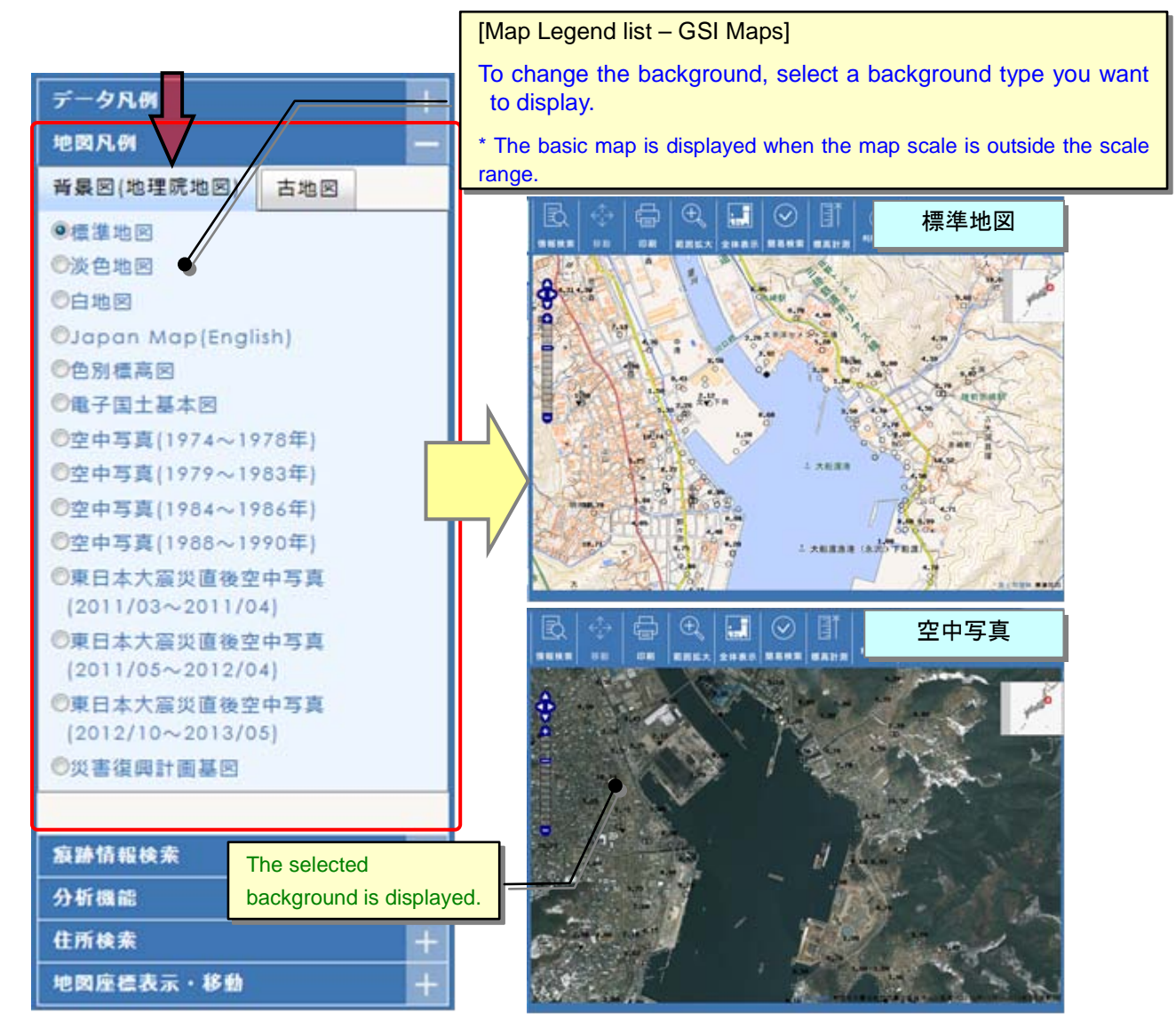

#### 1.3.3. Moving a Map Image

i) To navigate around a map, use the map control arrow buttons or click the [Move] icon on the toolbar.

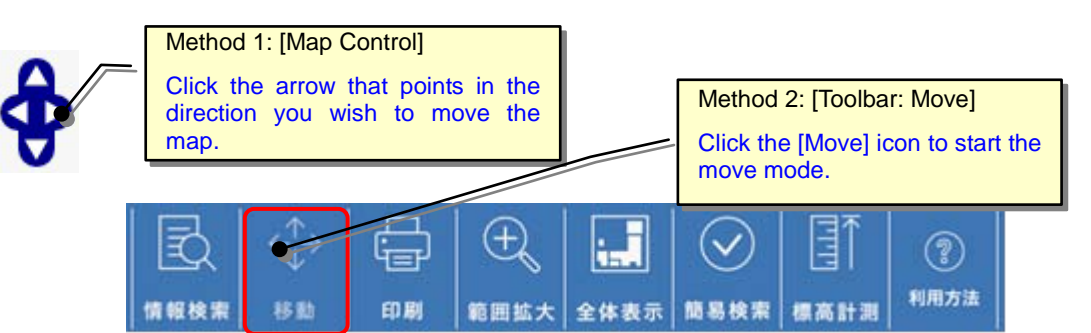

ii) When the Address panel appears, enter the name of the place, public facility, etc. you want to display and click the [Search] button. If there are multiple results, they are displayed in a list. Click the desired one to move to the location on the map

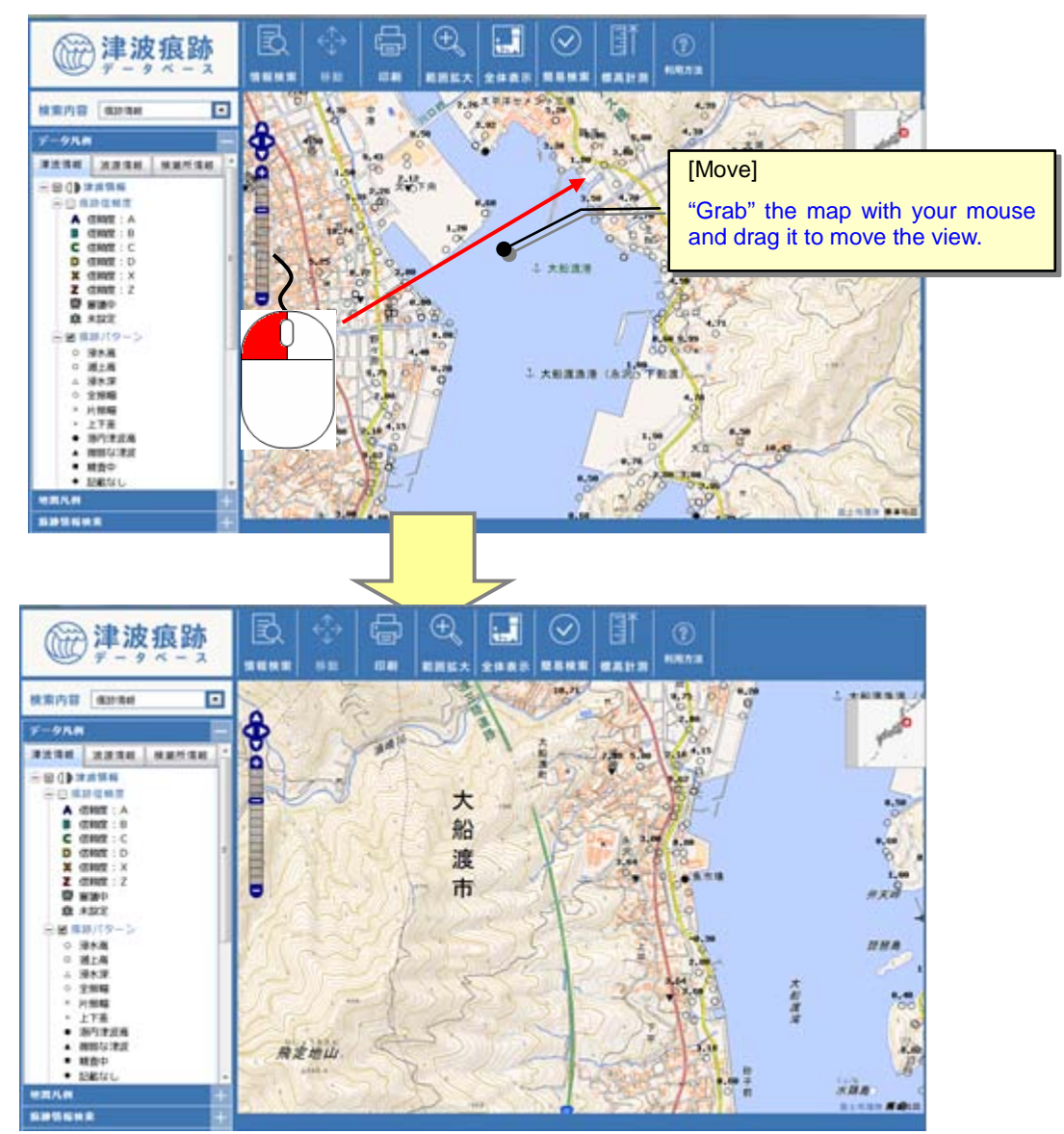

#### 1.3.4. Displaying a Map from a Place Name, etc.

i) You can display a specific place, public facility, etc. on a map. Click [Address] on the Operation Panel.

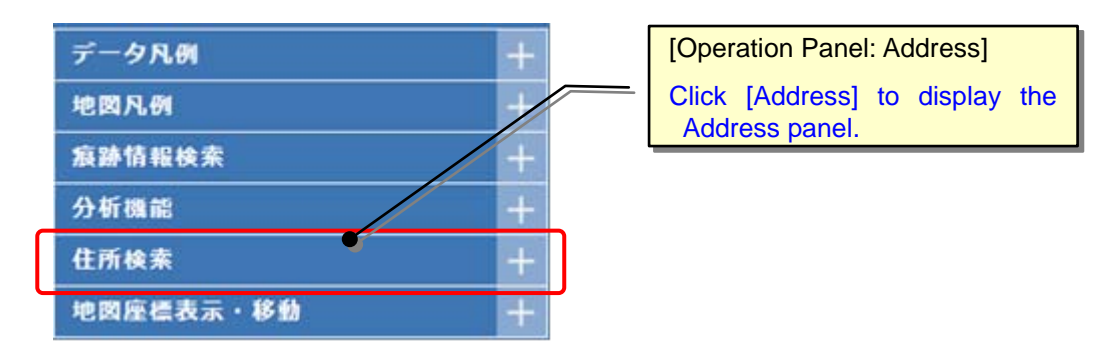

ii) When the Address panel appears, enter the name of the place, public facility, etc. you want to display and click the [Search] button. If there are multiple results, they are displayed in a list. Click the desired one to move to the location on the map.

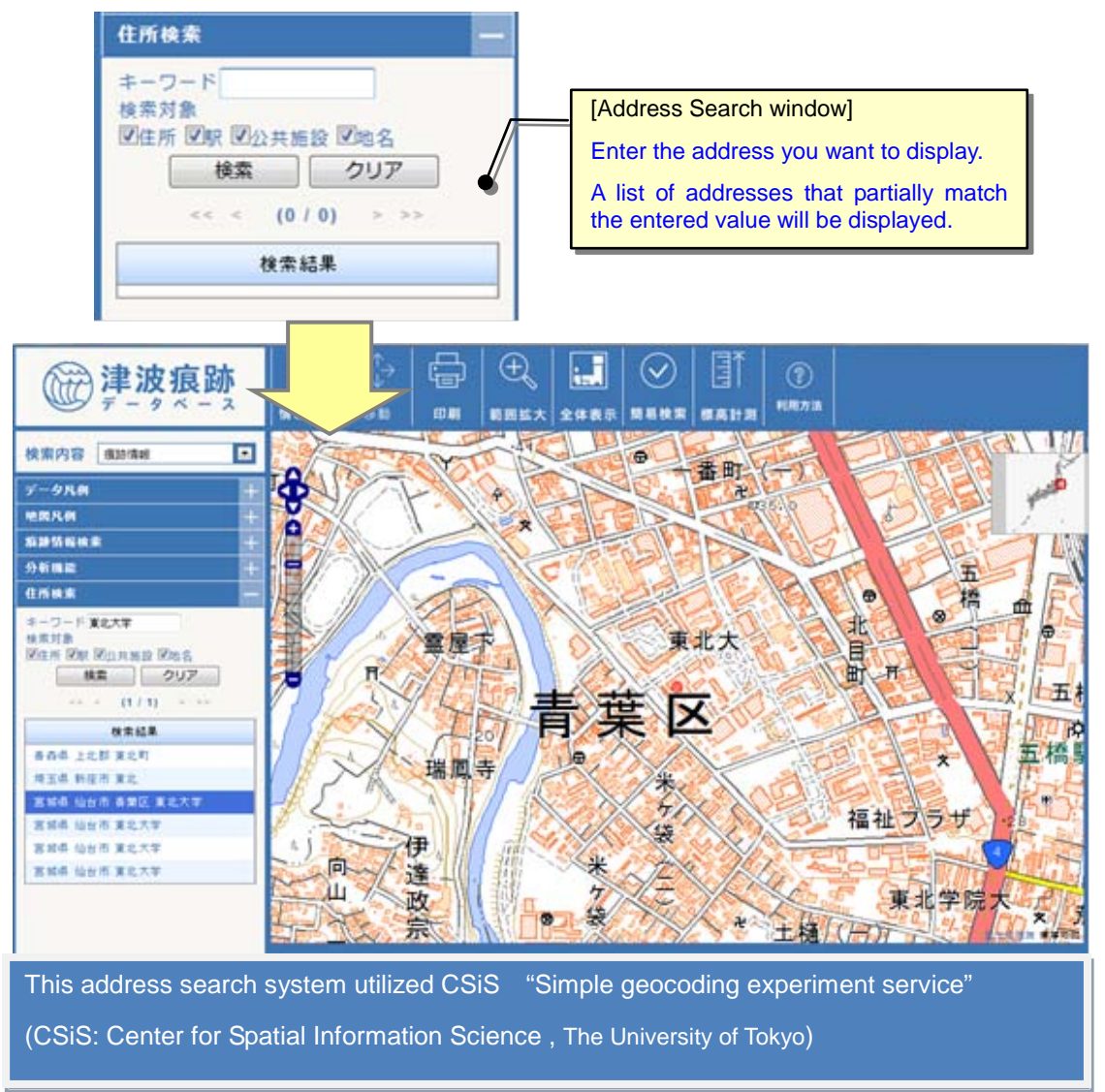

#### 1.3.5. Outputting a Map Image

i) You can print the map being displayed. Click the [Print] icon on the toolbar.

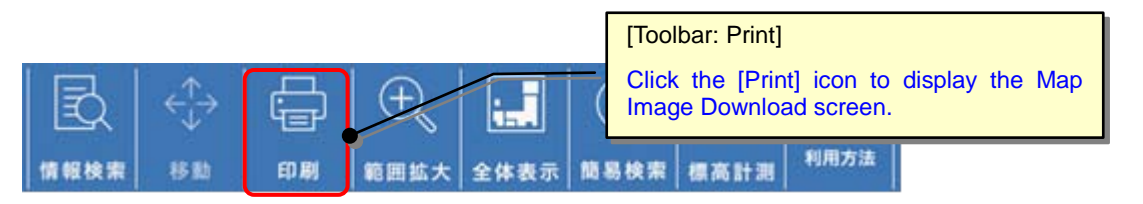

ii) When the Map screen output window appears, select the paper size and paper direction, and then click the [Printing Start] button.

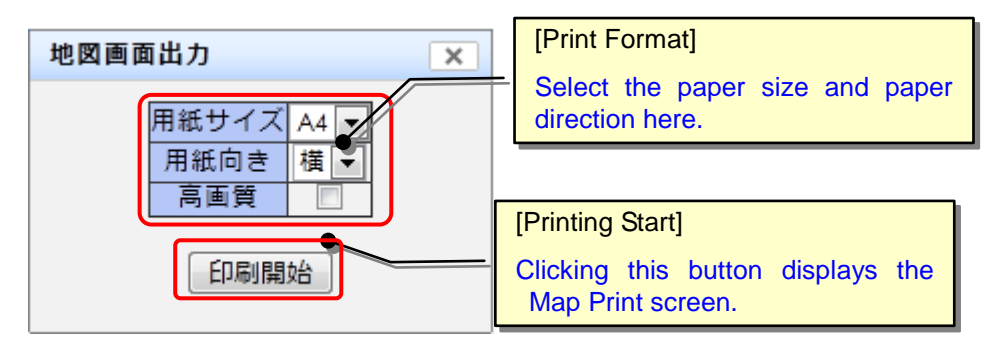

- \* A high image quality cannot be achieved with the maximum scale.
  - iii) The Map Print screen appears and the map is printed. The print range can also be adjusted on the Map Print screen.

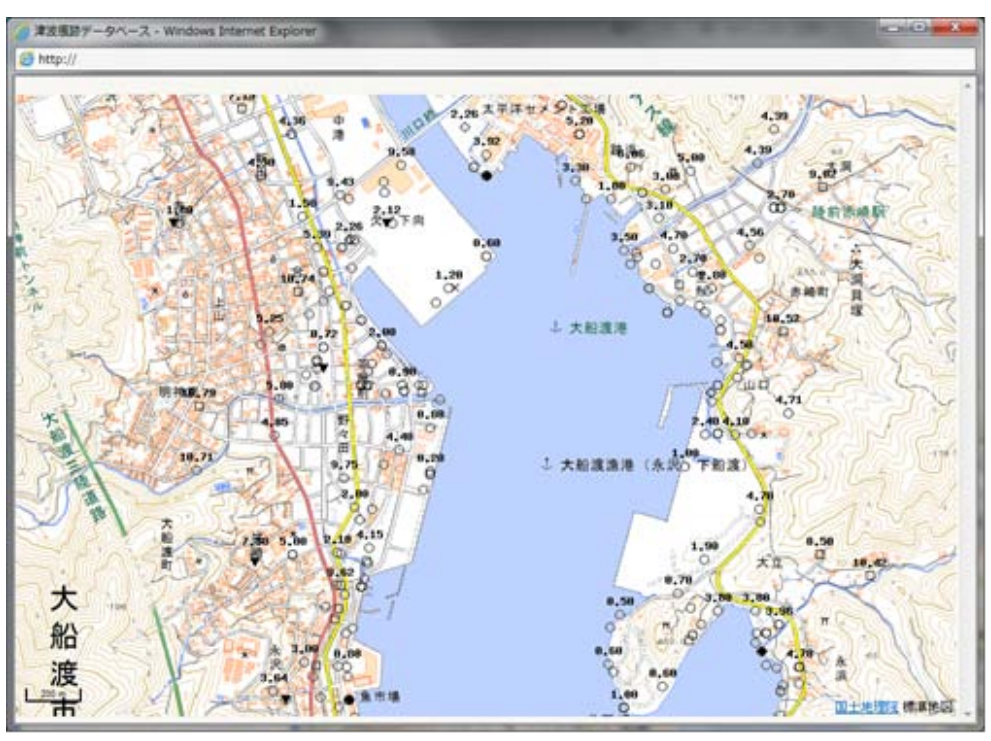

#### 1.3.6. Displaying Trace Information or Old Map Image on a Map

(1) Displaying Trace Information on a Map

i) To display trace information on a map, place check marks in the "Trace info" in [Data Legend list] on the Operation Panel the trace information display patterns under "Tsunami Information" in the [Layer List].

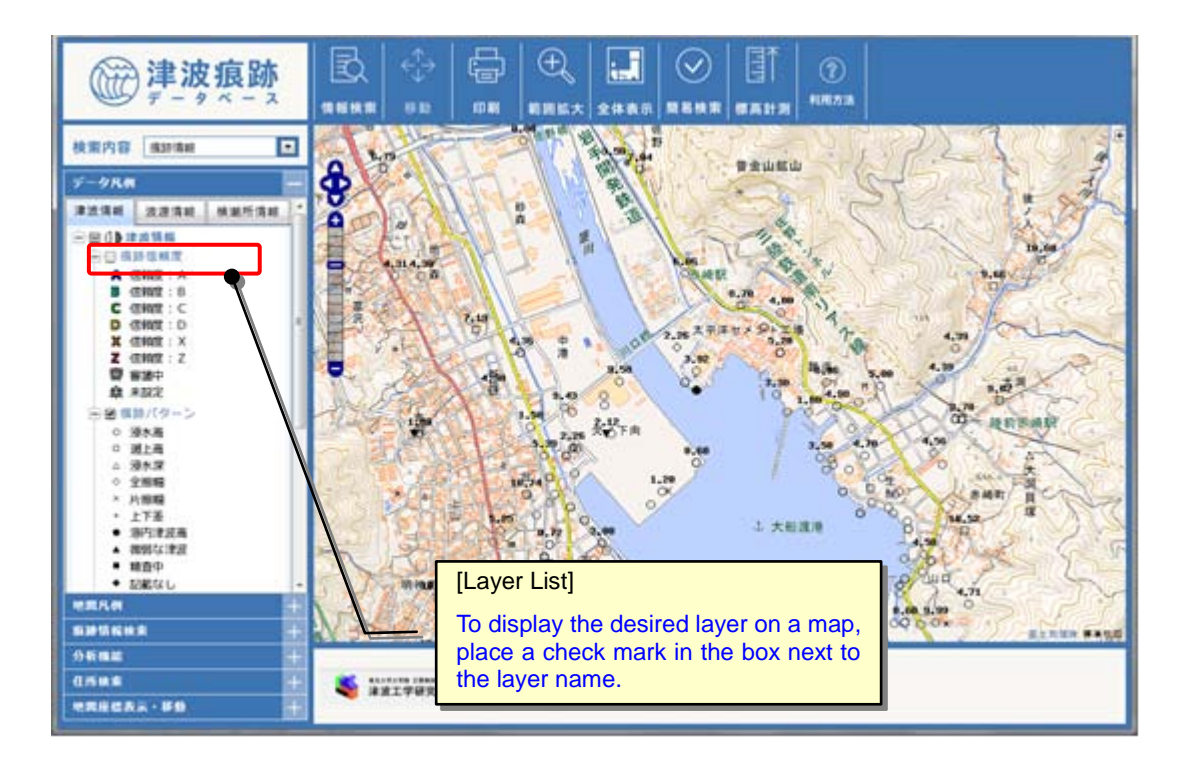

The layer names and display patterns of trace information are as follows:

\* For the trace confidence level, see [About this database] - [Glossary].

📃 痕跡信頼度

▲ 信頼度: A
 ▶ 信頼度: B
 € 信頼度: C
 ▶ 信頼度: C
 ▶ 信頼度: Z
 ■ 信頼度: Z
 ※ 精査中
 □ 未設定

- 📃 痕跡パターン
  - 浸水高
  - □ 遡上高
  - △ 浸水深
- ◇ 全振幅
- × 片振幅
- + 上下差
- 港内津波高
- ▲ 微弱な津波
- 精査中
- ◆ 記載なし
- ▼ 不明

- 📃 文献記載の痕跡高
  - 1 m未満
  - 1m以上~2m未満
  - 2 m以上~5 m未満
  - 5 m以上~10 m未満
  - 10m以上~
  - 未設定

\* If the legend is not clearly visible, adjust the visibility by Changing the background of a map

- (2) Displaying Tide Station Information on a Map
  - i) To display tide station information on a map, place check marks in the appropriate boxes next to the administrative organizations under "Tide station info" in [Data Legend list] on the Operation Panel.

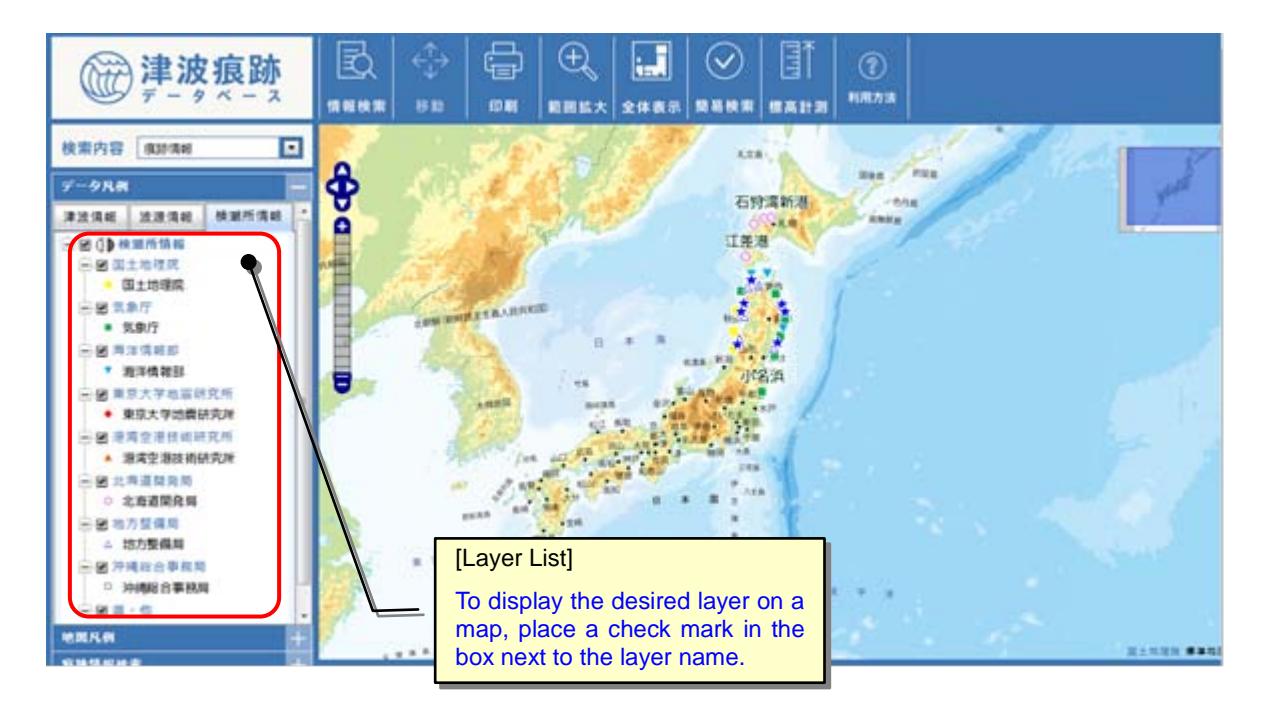

The layer names and contens are as follows:

| 🗹 国土地理院     |
|-------------|
| • 国土地理院     |
| ☑ 気象庁       |
| ■ 気象庁       |
| 🗹 海洋情報部     |
| ▼ 海洋情報部     |
| 🗷 東京大学地震研究所 |
| ◆ 東京大学地震研究所 |
| ☑ 港湾空港技術研究所 |
| 🔺 港湾空港技術研究所 |
| ☑ 北海道開発局    |
| ○ 北海道開発局    |
| ☑ 地方整備局     |
| △ 地方整備局     |
| ☑ 沖縄総合事務局   |
| □ 沖縄総合事務局   |
| ☑ 県・他       |
| ★ 県・他       |

(3) Displaying an Old Map

i) To display an old map in the background, place a check mark in the box next to the source document name of the old map you want to display under "Old map" in [Map Legend list] on the Operation Panel

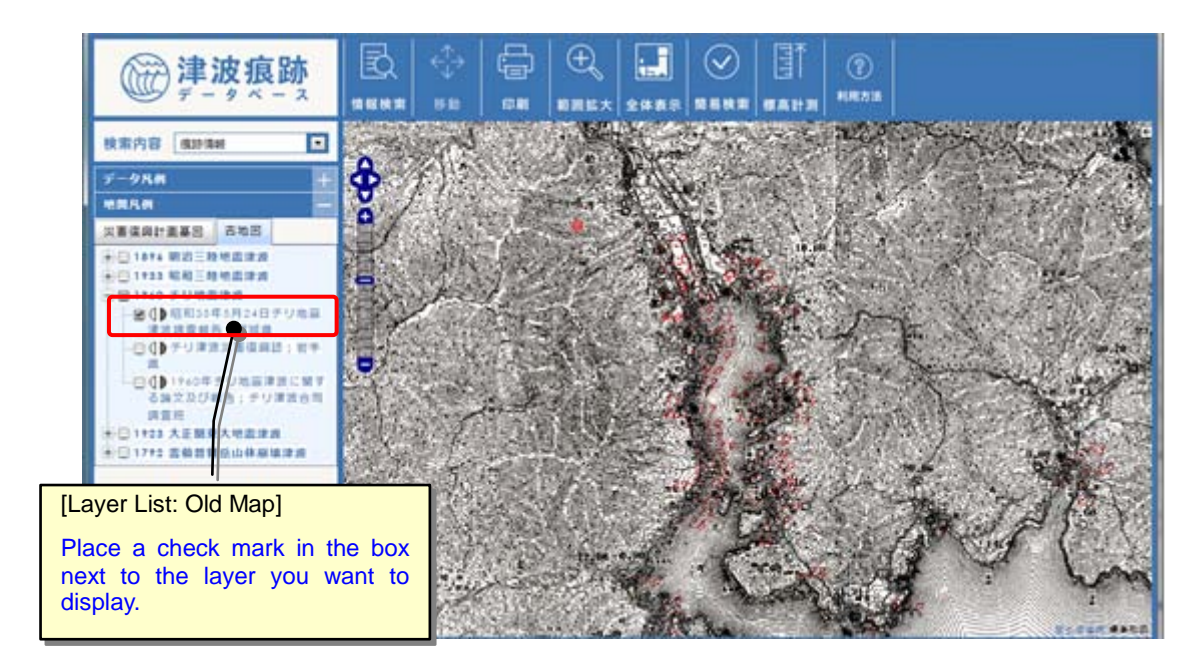

ii) To compare an old map with the background map, click the transparency () icon for the old map to display the old map in transparent mode. This allows you to compare the two maps.

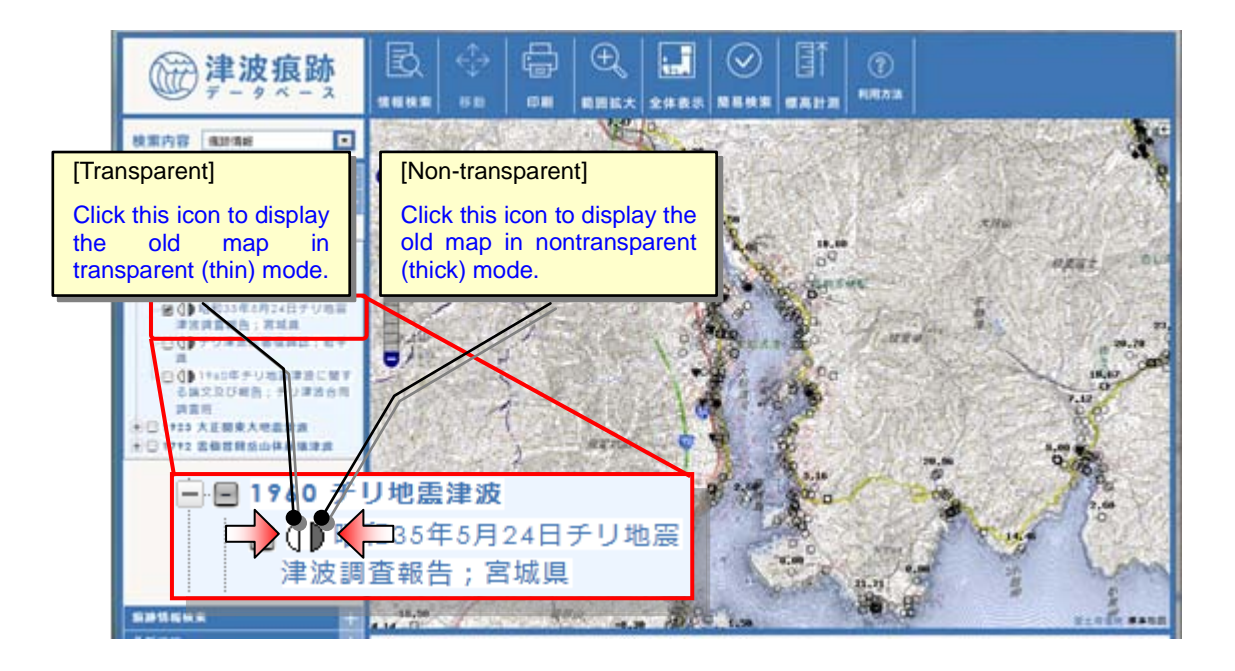

#### 1.3.7. Viewing Detailed Trace Information on a Map

(1) Viewing detailed trace information

You can view detailed trace information on a map.

- i) Display the trace information on the map. (Refer to "<u>2.3.6. Displaying Trace</u> <u>Information or Old Map Image on a Map</u>").
- ii) Select "Trace info" from [Display panel], and click the [Data Search] icon to start the data search mode [Toolbar: Information Search]

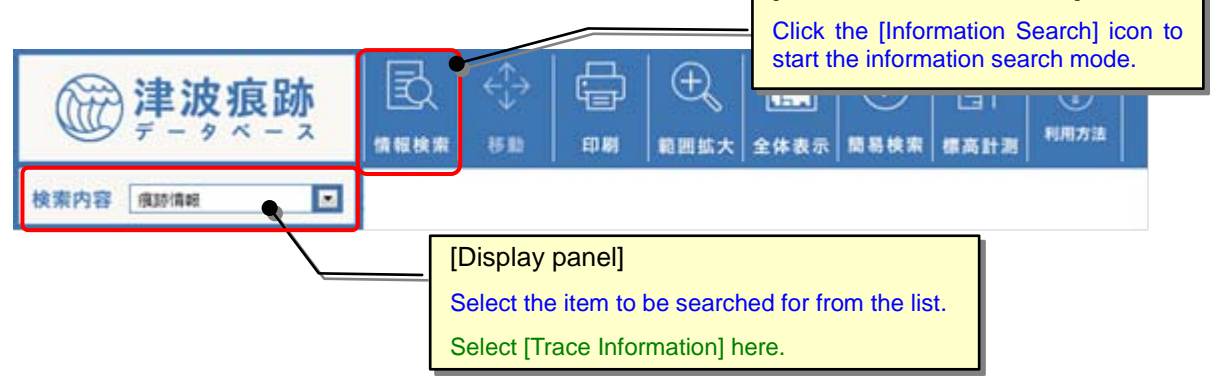

iii) To view detailed trace information on a specific area, select the area on the map by dragging and dropping the mouse.

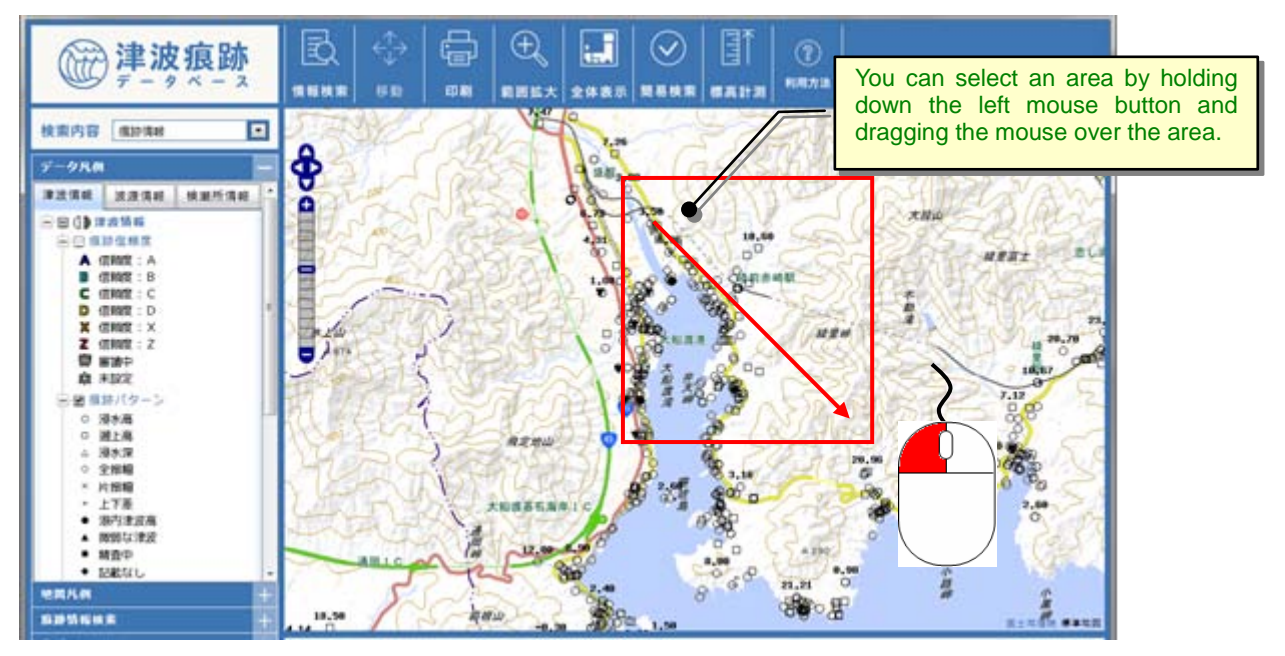

iv) Information on the traces included in the specified area will be displayed in a list on a separate screen.

To view the detailed trace information, click the [Detail] button next to the trace information you want to view in the list.

\*When you display the detailed trace information for the first time, a questionnaire screen will be displayed. We would highly appreciate it if you could spend a short time answering the questionnaire.

|                      |                                                                                                    | F - 9 ~ - 2 F-9                                                                                                    |                                                                                                    |                                                                                                    | R.873                                            |            |      |
|----------------------|----------------------------------------------------------------------------------------------------|----------------------------------------------------------------------------------------------------|----------------------------------------------------------------------------------------------------|----------------------------------------------------------------------------------------------------|--------------------------------------------------|------------|------|
| 14.22                | -<br>The second second second second second second second second second second second second second second second se | 20.2 CSVKカ 家務第1                                                                                                    |                                                                                                    | 青報検索】                                                                                                    |                                                  | ******     | 4 1. |
| 8-0-7                | 781-0                                                                                                    | 東波名                                                                                                    | and I succession 1                                                                                                    |                                                                                                    |                                                  | TROUTING & | . 15 |
| R. C. 2              | 08143                                                                                                    | →文献名 すべて                                                                                                    | の文献・                                                                                                    | I Instantin I                                                                                                    |                                                  |            | _    |
| 图141日                | 211.5                                                                                                    | x( .                                                                                                    |                                                                                                    | Damesto Domestic                                                                                                    |                                                  |            | _    |
| 開始早                  | 318/‡ <<                                                                                                    | 元頃 4月へ11212141516121012                                                                                                    | UNITED BY THE WAY                                                                                                    | 2                                                                                                    |                                                  |            |      |
| 167                  | RNN.                                                                                                    | 津波石                                                                                                    | 全球時の市町村                                                                                                    | 名 文献時代の市町村名                                                                                                    | 文献記載の地名                                          | 戦争パターン     |      |
| 地田                   | 8472                                                                                                    | 1793寬政三陸地震津流                                                                                                    | 大総蔵市                                                                                                    | 大船滚市                                                                                                    | 大船渡                                              | 漠水雨        |      |
| 地図                   | 104                                                                                                    | 1793寬政三陸地震津波                                                                                                    | 大配度有                                                                                                    | 大船渡市                                                                                                    | 大松准                                              | 漫水雨        |      |
| 地田                   | 1FHE                                                                                                    | 1793直政三陸地震津波                                                                                                    | 大松准有                                                                                                    | 大艇還市                                                                                                    | 大松波                                              | (進水)第      |      |
| 地田                   | 1116                                                                                                    | 1793寬設三陸地震津波                                                                                                    | 大能波布                                                                                                    | 大能激素                                                                                                    | 大松漠                                              | 漫水雨        |      |
| 地国                   | 8473                                                                                                    | 1793寬改三陸地震津波                                                                                                    | 大能度利                                                                                                    | 大船渡村                                                                                                    | 大松渡                                              | 滚水雨        |      |
| 地田                   | 1116                                                                                                    | 1856安政三陸(八戸冲)地震津波                                                                                                    | 大松酒市                                                                                                    | 大艇渡市                                                                                                    | 大松浦                                              | 湿水商        |      |
| 地田                   | 8473                                                                                                    | 1856安政三陸(八戸冲)地震津波                                                                                                    | 大能度用                                                                                                    | 大能還市                                                                                                    | 24                                               | 滚水雨        |      |
| 地区                   | 1116                                                                                                    | 1856安政三陸(八戸冲)地震津波                                                                                                    | 大松市市                                                                                                    | 大能源市                                                                                                    | 大松潤                                              | 温水滞        |      |
| 地田                   | \$THE                                                                                                    | 1094根室半島南東沖地震津波                                                                                                    | 大松道市                                                                                                    | 大能准市                                                                                                    | 大松漠                                              | 漫水雨        |      |
| 地田                   | 101                                                                                                    | 1094根室平县南東沖地震津波                                                                                                    | 大松潭市                                                                                                    | 大船渡市                                                                                                    | 大松准                                              | 漫水雨        |      |
|                      | and a state of the                                                                                                   |                                                                                                    | +075                                                                                                    |                                                                                                    | *N#                                              | 215        |      |
| #51                  | 111E                                                                                                    | 10.24420.30.41.20.04.24.24.24.24.26.26.2                                                                                                    | 275 Mar. 486 75.7                                                                                                    | 25,86,28,719                                                                                                    |                                                  |            |      |
| #3<br>#3             | 114                                                                                                    | 18542 C M 25 M RET M - W                                                                                                    | indows Internet Explore                                                                                                    | an<br>an<br>ophacephp?tsuriami.jd=556.doc.jd=                                                                                                    | 18trace_id=57                                    | 2 AA       |      |
| #3                   | 110                                                                                                    | 1994 C HORN COURSE                                                                                                    | indows Internet Explore<br>shokuacip/tsunami/trace/dis                                                                                                    | , Assam<br>ar<br>ghrace.php?tsunami.id=556doc.jd=                                                                                                    | 1åtrace_id=57                                    | 3 21A      |      |
| #3<br>#3             | 1108<br>1108                                                                                                    | 1994年王王的第二十年的王王<br>1994年(二日日本新聞日本一〇〇<br>1994年二<br>1994年二<br>日日本<br>日日本<br>日日本<br>日日本<br>日日本<br>日日本<br>日日本<br>日日本<br>日日本<br>日日                                                                                                    | ndows Internet Explore                                                                                                    | Des 100546.0 = 12 + 22 + 20                                                                                                    | 18/vace_id=67                                    | 3 2+A      |      |
| #3<br>#3             | 108                                                                                                    | 1994年1日前代/YEARAE<br>1994年(二前建築版目4 — W<br>伊州坦//tsunamGe/vits<br>中国展示<br>日前起度<br>方                                                                                                    | ndows Internet Explore                                                                                                    | One and State State Stat | I&vace_id=57 ~                                   | 3 200 A    |      |
| #3                   |                                                                                                    | 1994年 - Family Property<br>1994 (二) 新建築 原目 4 - W<br>(2) http://touram.Bcivits<br>(第四展示)<br>日田和記名<br>日本記名<br>第四展示<br>日本記名<br>日本記名<br>日本記名<br>日本記名<br>日本記名<br>日本記名<br>日本記名<br>日本記名                                                                                                    | ndows Internet Explore                                                                                                    | Chauth<br>a<br>aphrocephp/hourianii,id=55666cc,id=<br>055 1005月後自三路地蔵に解しまま<br>001 日本計畫:北京に解しています。<br>57 大約2度而                                                                                                    | ावेश्वरक्तुवंग्डी<br>विश्वरक्तुवंग्डी<br>English | 3 265A     |      |
| #3                   |                                                                                                    | 1994年 - 中部時代 / 中国新生活<br>1994 (2) 新建築 (新日本) 4                                                                                                    | ndows Internet Explore<br>skillar p/turneni/trace/dis<br>文献時代の時間1代名<br>文献時代の時間1代名                                                                                                    | スキュステ<br>20<br>20<br>20<br>20<br>20<br>20<br>20<br>50<br>57<br>大松波市<br>大松波市                                                                                                    | 18/race_id=57<br>「聞いる」<br>English                | 3 24A      |      |
| #3                   |                                                                                                    | 1994年中国第二十四日本部<br>1994日(日本日本部語本語日本日本)<br>第四原示<br>日本語及<br>第四原示<br>日本語及<br>日本語及<br>第四原示<br>日本語及<br>日本語及<br>日本語及<br>日本語及<br>日本語<br>日本<br>日本<br>日本<br>日本<br>日本<br>日本<br>日本<br>日本<br>日本<br>日本<br>日本<br>日本<br>日本                                                                                                    | ndows Internet Explore<br>shokuse p/turneni/trace/dis<br>文献時代の市町村名<br>文献時代の市町村名<br>文献時代の市町村名<br>であがな・カナ                                                                                                    | Autam<br>a<br>aptracephp/hsunami_id=556doc_ide<br>055_100号用加三陸地裁主法<br>001_日本林志主法に留(第135)<br>57<br>大松満市<br>大松満市<br>5453/2<br>ofunato<br>あまるイルと                                                                                                    | English                                          | 3 215      |      |
| 100 H                |                                                                                                    | 10343 - 中部時代中心時後日<br>10343 - 中部時代中心時代日<br>10345 - 中部時代一次日本部日の115<br>                                                                                                    | ndows Internet Explore<br>photos prisonen/bace/do<br>photos prisonen/bace/do<br>文献時代の活町村名<br>文献時代の活町村名<br>文献時代の活町村名<br>文献時代の活町村名<br>文献時代の活町村名<br>文献時代の活町村名<br>文献時代の活町村名<br>文献時代の活町村名<br>文献時代の活町村名                                                                                                    |                                                                                                    | English                                          | 3 215      |      |
| *3                   |                                                                                                    | 1994 Pank Pank Pank I                                                                                                    | ndows Internet Explore<br>shokuac p/tuneni/trace/di<br>文献時代の市町村名<br>文献記載の地名<br>Name<br>ひらがな・カナ<br>都道明県名<br>市町村名<br>地名111名                                                                                                    |                                                                                                    | English                                          | 3 215      |      |
| 北回<br>北回             |                                                                                                    | 1994年                                                                                                    | products<br>andown Internet Explore<br>phokuae p/turneni/trace/dia<br>2000/02-00<br>大規ジ期の地名<br>Name<br>ひらがな-カナ<br>都道明県名<br>市町村名<br>地名<br>古町村名<br>地名<br>(論考(会供等)                                                                                                    |                                                                                                    | English                                          | 3          |      |
| #3<br>#3             |                                                                                                    | 10540 - 中部第三十年第三日<br>10540 - 10725-36 FEET 44 - W<br>全 http://tournam.B.civil.5<br>- 2018年末<br>- 2018年末                                                                                                    | ndows Internet Explore<br>photos photos phot                                                                                                    |                                                                                                    | English                                          | 3          |      |
| 地田<br>地田<br>本市<br>本市 |                                                                                                    | 1954年 - Family - Formation<br>1954日 - William - William                                                                                                    | ndows Internet Explore<br>shokuac p/turneni/trace/do<br>shokuac p/turneni/trace/do<br>zatuation/trace/do<br>zatuation/trace/do<br>zatu           |                                                                                                    | English                                          | 3          |      |
| 北回<br>北回<br>***      |                                                                                                    | 1954年 - Family - Formation<br>1954日 - William - W<br>全 Http://tournam.Biowids<br>日田新江県<br>ち<br>ち<br>う<br>う<br>文加加足制化の置信期時<br>位置信期時<br>単名編号<br>(地図上で確定できないの<br>影響で開たこまれた。<br>影響で開たこまれた。<br>影響で開たこまれた。<br>影響で開たこまれた。<br>影響で開たこまれた。<br>影響で開たこまれた。<br>影響で開たこまれた。<br>影響で開たこまれた。<br>影響で開たこまれた。<br>影響で開たこまれた。<br>影響で開たこまれた。<br>影響で開たこまれた。<br>影響で開たこまれた。<br>影響で見たで確定できないの<br>影響で開た。<br>「一般」                                                                                                    | ndows Internet Explore<br>shokuac p/turnen//tace/do<br>shokuac p/turnen//tace/do<br>zatuation/tace/do<br>zatuation |                                                                                                    | English                                          | 3          |      |
| #3                   |                                                                                                    | 1955年1日前代アビホルの<br>1954<br>1954<br>() 11日本語 12日 41 - W<br>() 11日本語 12日 41 - W<br>() 11日本語 12日本語 12日本 12日本語 12日本語 12日本語 12日本 12日本語 12日本 12日本 12日本 12日本 12日本 12日本 12日本 12日本                                                                                                    | ndows Internet Explore<br>shokuac p/turneni/tuce/do<br>文献記載の地名<br>hame<br>ひらがなったけ<br>都道時県名<br>市町村名<br>地名位置情報詳細<br>優考(合供者)<br>とめ<br>あの                                                                                                    |                                                                                                    | English                                          | 2+3        |      |
| #3                   |                                                                                                    | 1950年1日回来/1044年<br>1954<br>1954<br>1954<br>1954<br>1954<br>1954<br>1954<br>1955<br>1955 | noternet Explore     neternet Explore     ondens Internet Explore     ondens Internet Explore     ondense Internet Explore     ondense Internet     ziallage     ziallage     zialla                                                                                                    |                                                                                                    | English                                          | 3          |      |
| ***                  |                                                                                                    | 1950年1日前代中心時4年<br>1954<br>(1954年日前代中心時4日 - W<br>(1954年日日 - W<br>(1954年日日 - W<br>(1954年日日 - W<br>(1954年日日 - W<br>(1954年日日 - W<br>(1954年日日 - W<br>(1955年日日 - W<br>(1955年日 - W<br>(1955年日 - W<br>(1955年日                                                                                                    |                                                                                                    |                                                                                                    | English                                          | 2+3        |      |
| ***                  |                                                                                                    | 1950年1日回来/1044年<br>1954<br>(1954年<br>1954年<br>1955年<br>1955年<br>1955                                                                                                |                                                                                                    |                                                                                                    | English                                          | 2+3        |      |
|                      |                                                                                                    | 1950年1日回来/1044年<br>1950年<br>1950                                                                                                |                                                                                                    |                                                                                                    | English                                          | 2+3        |      |
|                      |                                                                                                    | 1950年1日回来/1044年<br>1950年<br>1950                                                                                                |                                                                                                    |                                                                                                    | English                                          |            |      |

#### 💽 Point

Once a search has been completed and the trace information on the selected map area is displayed in a list, you can add search conditions to narrow down the map area. Click the [Clear] button to cancel the search conditions for the selected map area.

(2) Displaying Tooltip for Trace Information

Major items of trace information can be confirmed on the map without displaying the list or the detailed information screen.

- i) Display trace information on the map (Refer to "2.3.6. Displaying Trace Information or Old Map Image on a Map").
- ii) Click the [Tooltip] icon on the toolbar to change the map operation mode to tooltip mode.

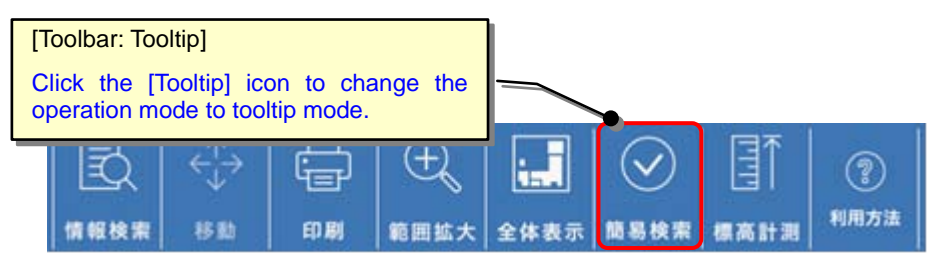

iii) When the cursor rests on some trace information on the map for a certain period of time, the callout will display a summary of the trace information.

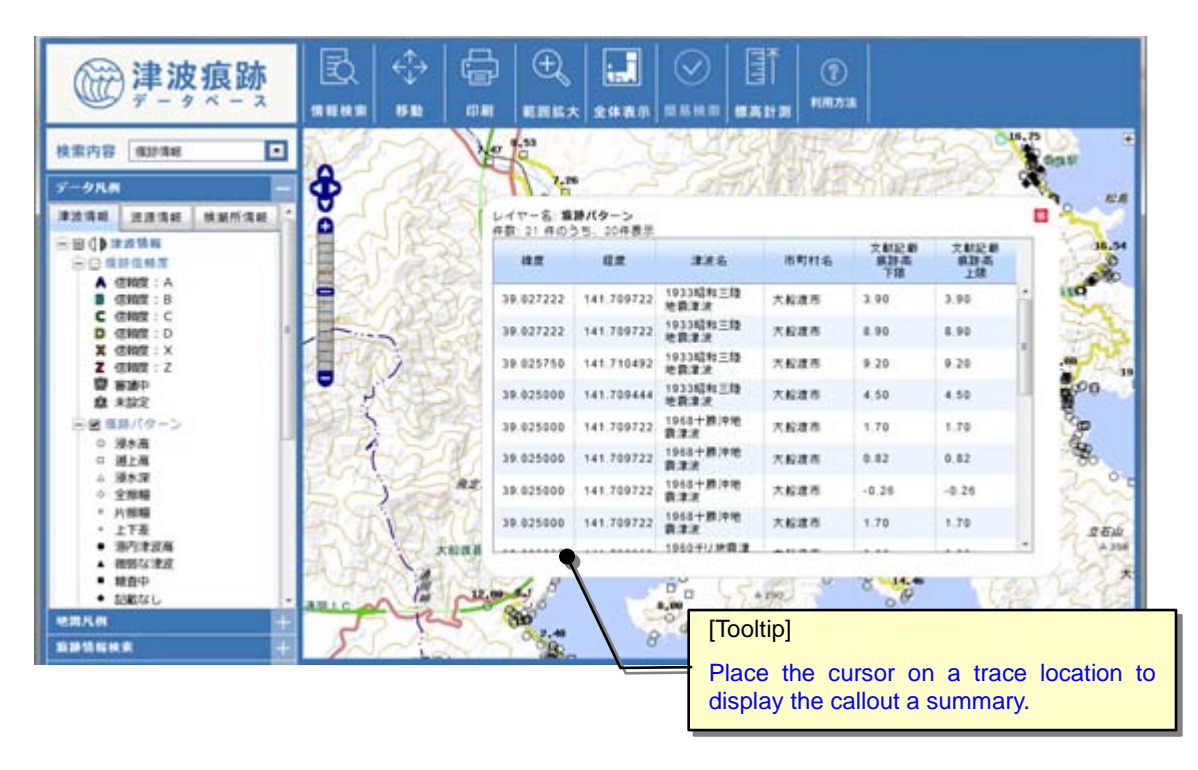

#### 1.3.8. Displaying Trace Information with Search Conditions

You can choose to set certain search conditions (such as keywords) and display only the trace information that satisfies those conditions on a map.

i) Click the [Search] icon on the toolbar to display the Trace Information Condition Setting window.

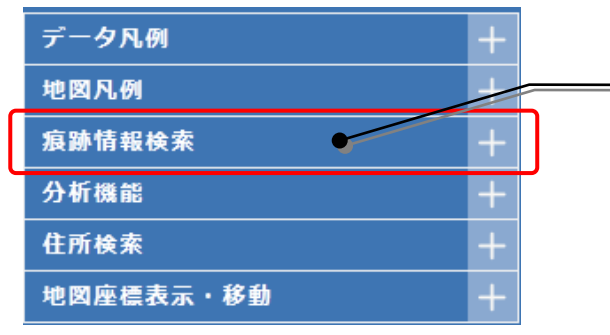

[Operation Panel: Search trace information] Click [Search trace information] to display the Search Condition Setting window.

ii) When the Search Condition Setting window appears, set conditions for the trace information you want to display on the map.

Select the search item and enter one or more conditions.

\* For the trace confidence level, see [About this database] – [Glossary].

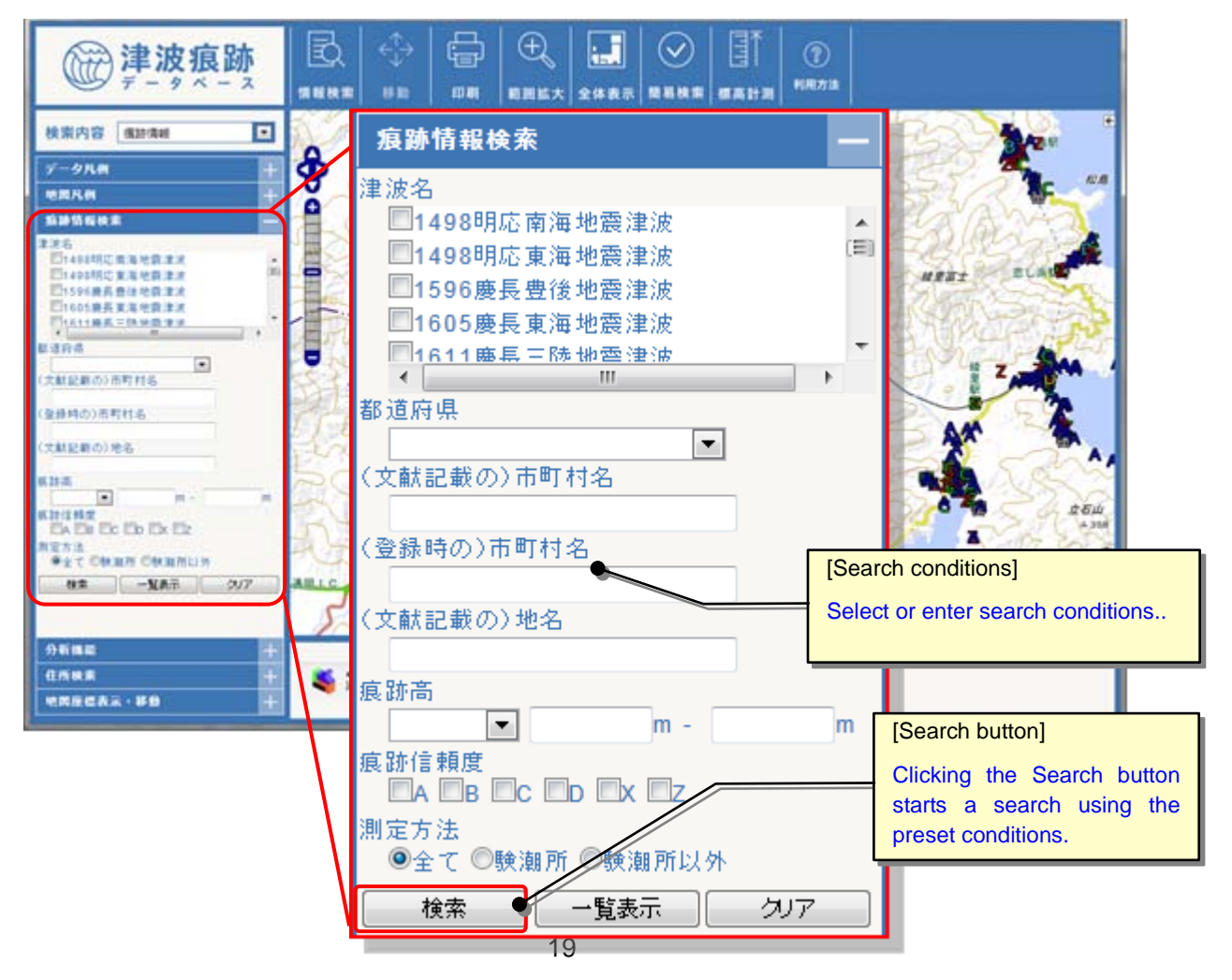

iii) When you click the [Search] button, only the trace information that satisfies the search conditions you have selected will be displayed on the map.

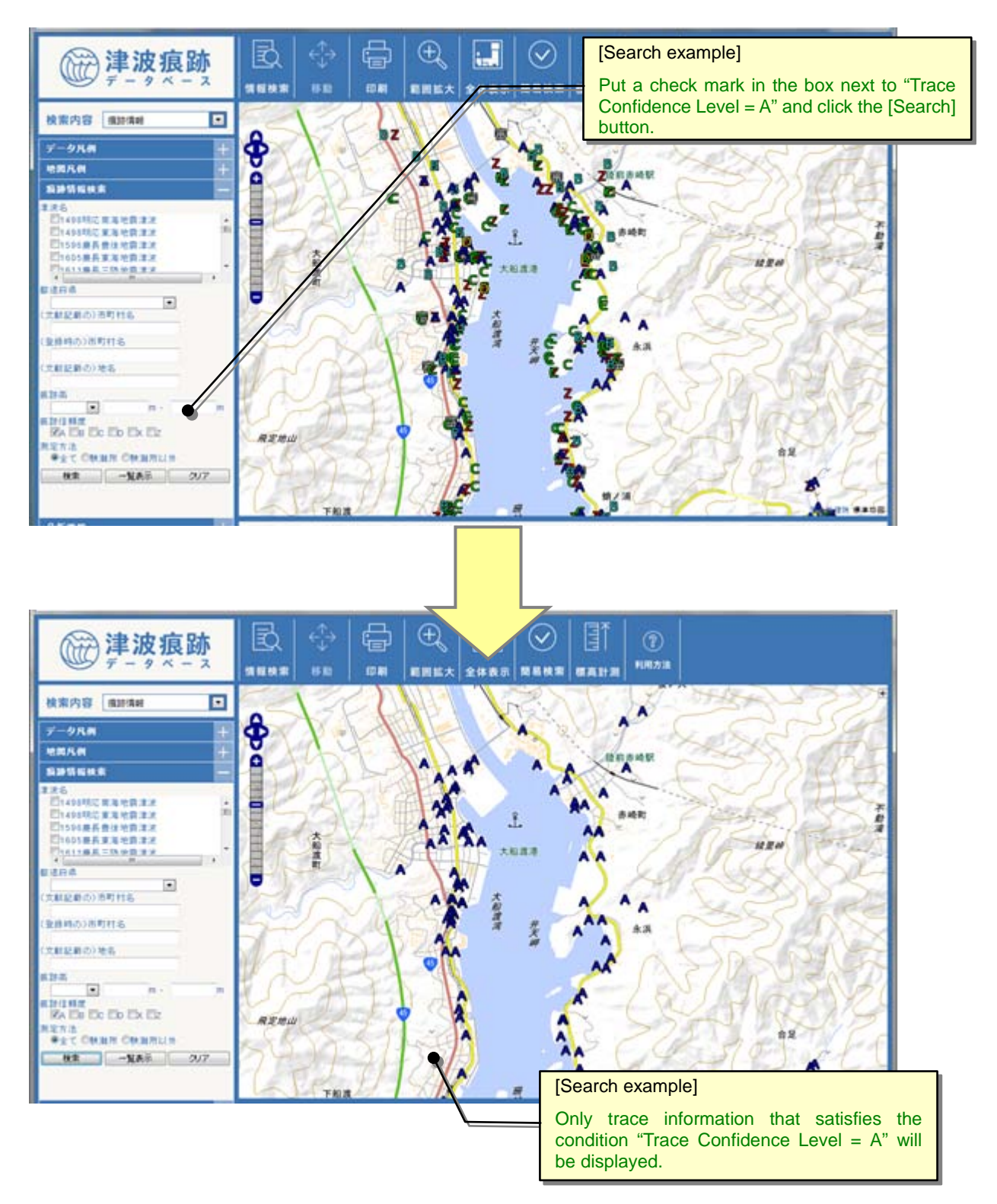

<sup>\*</sup> For the trace confidence level, see [About this database] - [Glossary].

#### 1.3.9. Displaying Coordinates / Moving to Specified Coordinates on a Map

You can display the coordinates of the position of the cursor on a map. You can also move to the coordinates you entered on the map.

i) Click the [Coordinates Display/Move] icon on the toolbar to display the [Coordinates] screen.

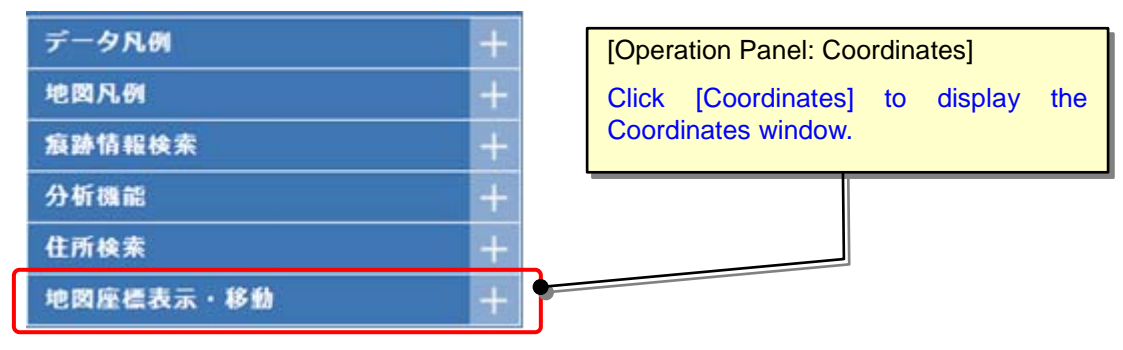

ii) The coordinates (latitude and longitude values) of the position of the cursor on the map will be displayed in the Coordinates window.

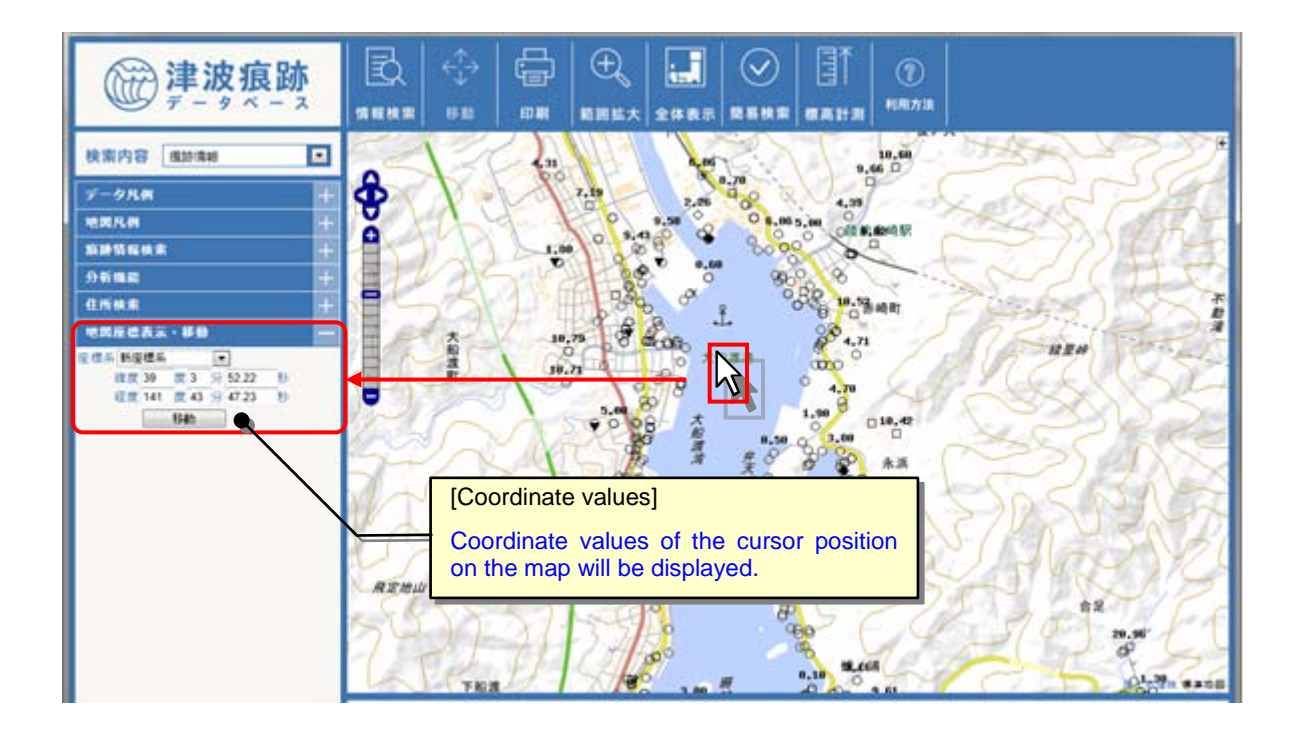

iii) Manually enter coordinates (latitude and longitude values) in the [Coordinates] window and click the [Move] button. A map centered on the coordinates will be displayed.

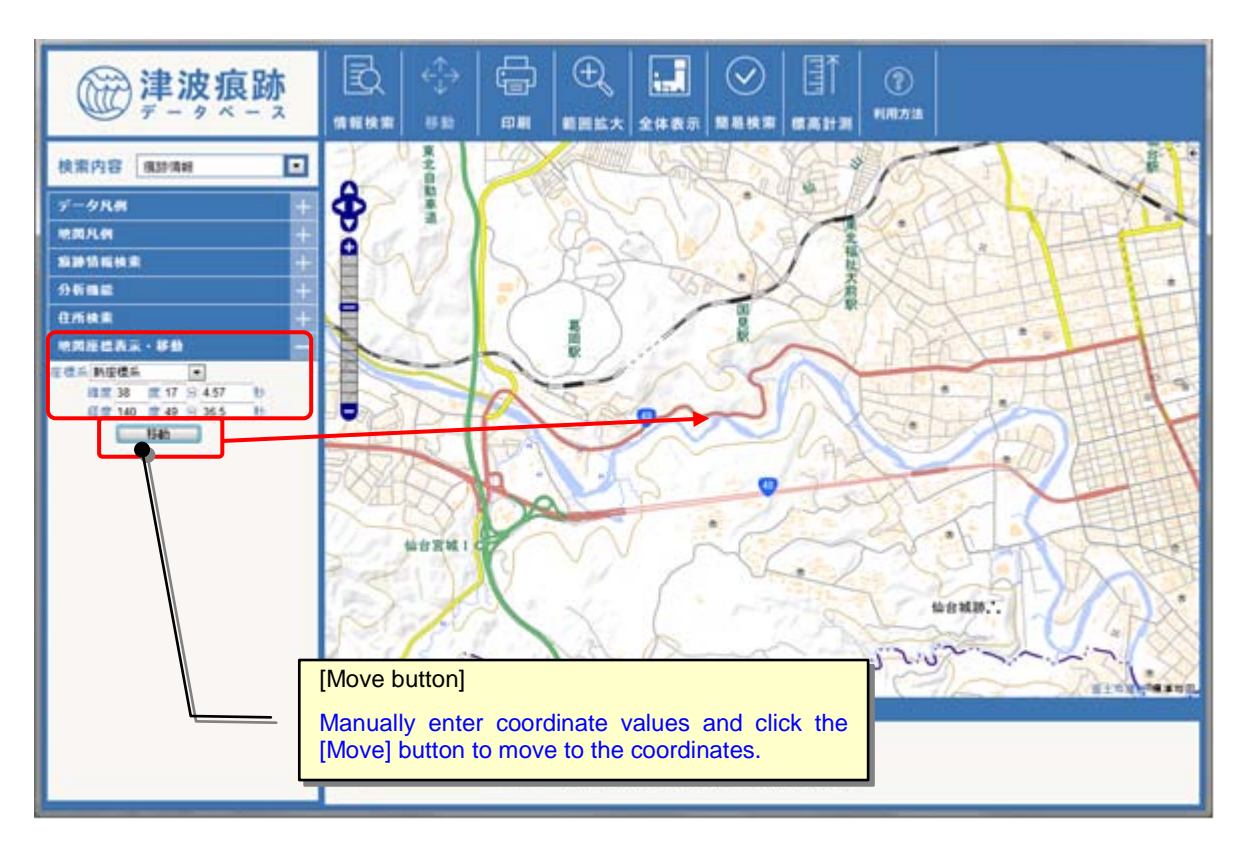

#### 1.3.10. Checking the Altitude on a Map

You can check the altitude of the location where you click on the map.

i) Click the [Altitude] icon on the toolbar to change the map operation mode to altitude measuring mode.

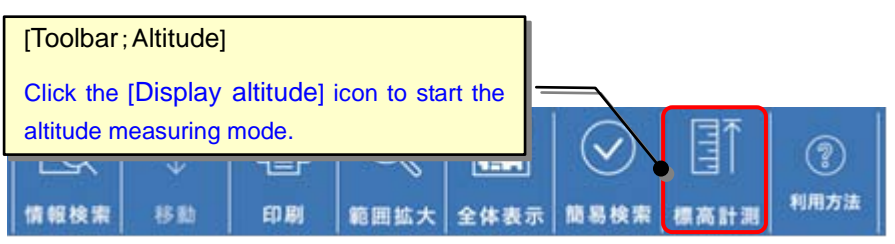

ii) When you click the [Altitude] icon on the toolbar in altitude measuring mode, the altitude and coordinates (latitude and longitude values) of the location will be displayed.

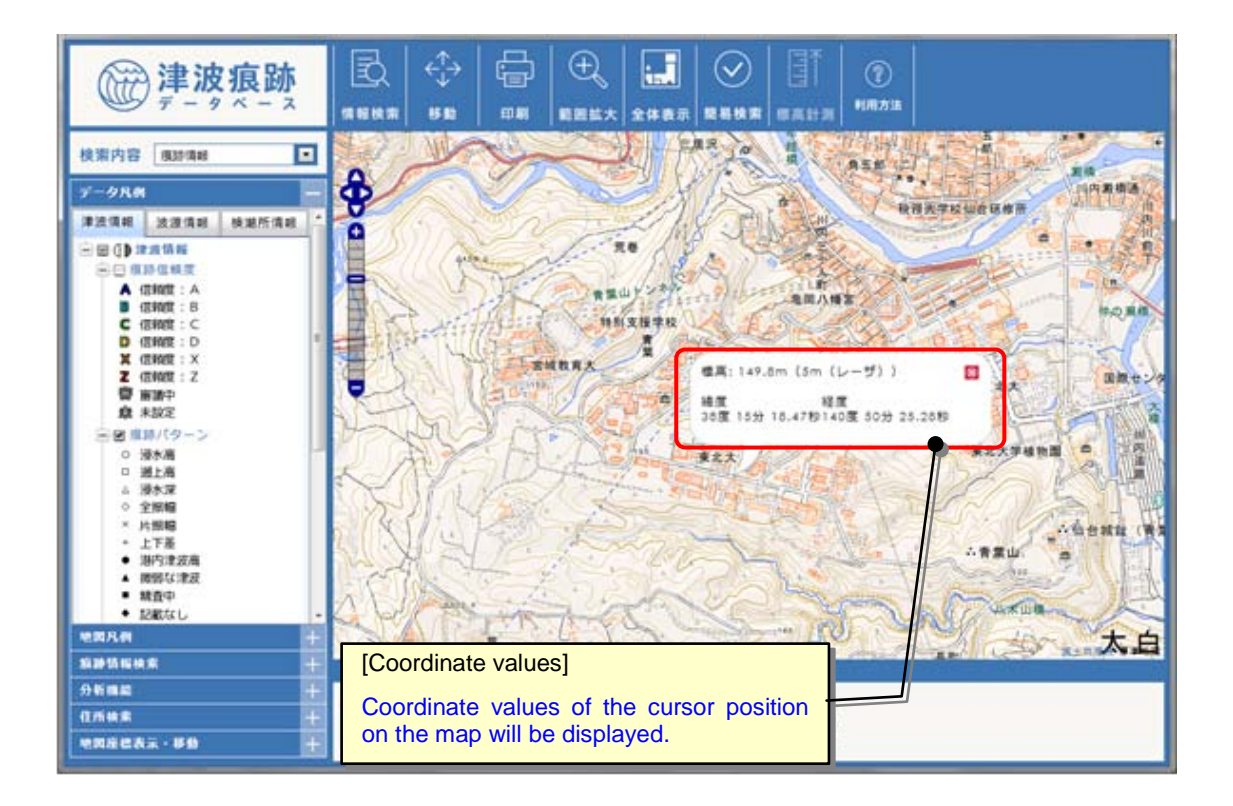

\* Altitude information is based on the data of map service provided by the Geospatial Information Authority of Japan.

#### 1.3.11. Viewing Detailed Tsunami Information on a Map

(1)Viewing detailed tsunami information

You can view detailed tsunami information by displaying tsunami source locations on the map.

- i) Display tsunami source locations on the map. (Refer to "2.3.6. Displaying Trace Information or Old Map Image on a Map").
- ii) Select "Tsunami Information" from [Search Item] on the toolbar, and click the [Information Search] icon to start the information search mode.

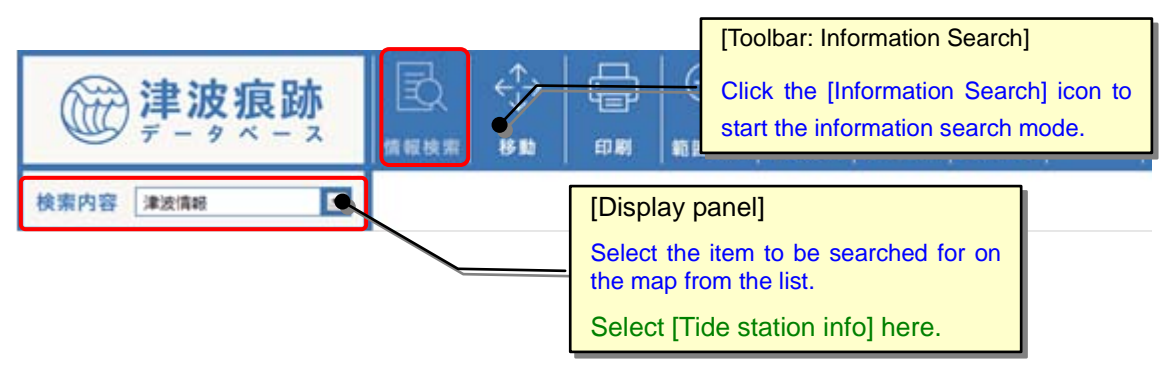

iii) To view detailed information on specific tsunami sources, select the area containing the tsunami sources on the map by dragging and dropping the mouse.

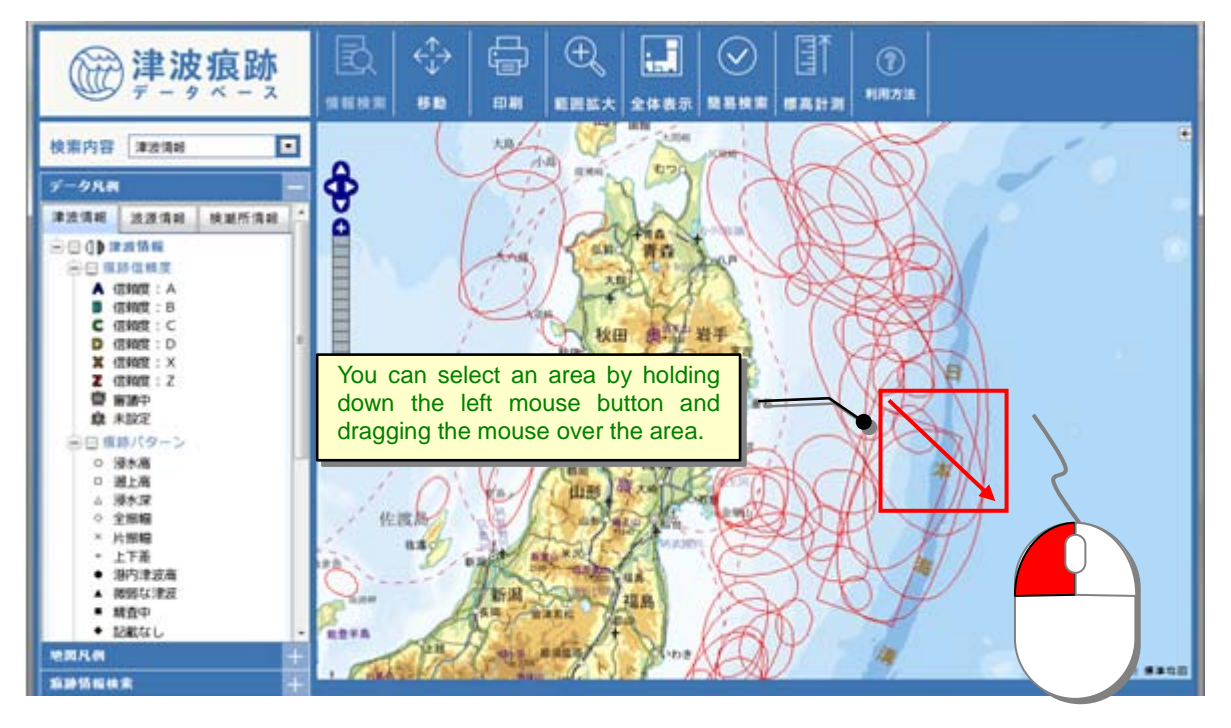

iv) Tsunami information on the tsunami sources included in the specified area will be displayed in a list on a separate screen.

To view the detailed tsunami information, click on the "Tsunami Name" link you want to view.

| 180          |                |                                                                                                    | [383a                                                                                                    | 情報検索]                                                                                                    |           |            |                |
|--------------|----------------|----------------------------------------------------------------------------------------------------|----------------------------------------------------------------------------------------------------|----------------------------------------------------------------------------------------------------|-----------|------------|----------------|
| 0.01         | 207            | CSV出力                                                                                                    | L.F.A.                                                                                                    | 10.1000/014                                                                                                    |           |            |                |
| P/10         | (西曆)           | 年一月                                                                                                    | ●日以降 年 ●                                                                                                    | 月日日以前                                                                                                    |           |            |                |
| 5            |                |                                                                                                    |                                                                                                    | 津波の                                                                                                    | の発生要因     |            |                |
| い原稿          | 6 (A)<br>2 (A) | 減全て ●→1                                                                                                    | 小 助 左と線座                                                                                                    | 10 10 10                                                                                                    |           |            |                |
| 194.00       | alot. C        | 経度 度                                                                                                    | 分 秒 経度                                                                                                    | 度分秒                                                                                                    |           |            |                |
| チュー          | -F M           | t何部の津波マジニチ                                                                                                    | a-F . 105 1                                                                                                    | 5 Dimension (1997)                                                                                                    | の津波規模階級   | から         | まで             |
| 1里 5 作<br>潮訳 | ‡<br>「全て親択病者を」 | 潮沢、た東海に関連                                                                                                    | 代教師の地図表示「分析機能」」                                                                                                    | 在還16                                                                                                    |           |            |                |
| R            | 津法留号           | 発生年月日                                                                                                    | 津法                                                                                                    | 8                                                                                                    | 羽鳥の津波成観隠緑 | Mail       | 计编号记           |
|              | 0013           | 1611/12/02                                                                                                    | 1611慶長三陸地告津法                                                                                                    |                                                                                                    | 4.0       | 文獻情報       | BERD TAR       |
|              | 0039           | 1793/02/17                                                                                                    | 1793第2次三陸地震津波                                                                                                    |                                                                                                    | 3.0       | STA11512   | SCOTAGE.       |
|              | 0055           | 1896/06/15                                                                                                    | 105000 4 = 01000 1010                                                                                                    |                                                                                                    | 35        | (Tracesso) |                |
| -            | 0057           | 180700015                                                                                                    | 1007 UDin 3 Autom Black                                                                                                    |                                                                                                    | 20        |            |                |
|              | 0057           | 1697/06/05                                                                                                    | 102/12/2010 COVY/EXALS                                                                                                    |                                                                                                    | 2.9       | XACTORS    | BLIETAYE       |
|              | 0075           | 1933/03/03                                                                                                    | 1933年2月三陸地震津速                                                                                                    |                                                                                                    | 3.0       | 文獻情報       | <b>WARTERN</b> |
|              |                | 尾生日時                                                                                                    | 西暦(年月日時)                                                                                                    | 1895/05/15 00:00                                                                                                    |           |            |                |
|              |                | REEM                                                                                                    | 西郡(年月日時)<br>和暦(年月日時)<br>和暦(年)(高調)                                                                                                    | 1805/05/15:00:00<br>085529<br>Melli 29                                                                                                    |           |            |                |
|              |                | <b>除</b> 主日49                                                                                                    | 困難(年月日時)<br>和難(年月日時)<br>和難(年)(英語)<br>後考                                                                                                    | 1895/05/15 00:00<br>RE%29<br>Melji 29                                                                                                    |           |            |                |
|              |                | R184                                                                                                    | 西部(年月日時)<br>和部(年月日時)<br>和郡(年)(武語)<br>操考<br>(16名)                                                                                                    | 1895/05/15 00:00<br>和后台29<br>Megi 29<br>1890年時後三月新世際講師(東                                                                                                    |           |            |                |
|              |                | R184                                                                                                    | 西郡(年月日時)<br>和郡(年月日時)<br>和郡(年)(武語)<br>帰考<br>(作名)<br>(元名)                                                                                                    | 1895/05/15 00:00<br>用社会29<br>Negi 29<br>1990月版会王月9州版正成<br>1895 Megi Sannitu                                                                                                    |           |            |                |
|              |                | R1日4<br>まま5<br>ままの来1単回                                                                                                  | 西郡(年月日時)<br>和郡(年月日時)<br>和郡(年)(武語)<br>操考<br>(和名)<br>(第名)                                                                                                    | 1895/05/15 00:00<br>R社社20<br>Negi 29<br>1990/R版上月新地路,並用<br>1895 Megi Sanniku<br>N世間                                                                                                    |           |            |                |
|              |                | R1日時<br>津水石<br>津水石<br>満み地石<br>満み地石                                                                                      | 西郡(年月日時)<br>fe郡(年月日時)<br>fe郡(年)(成語)<br>編年<br>(fe名)<br>(第4名)                                                                                                    | 0005<br>1895/05/15 00:00<br>現在220<br>Neipi 29<br>1890/現在三路地震(第2座<br>1895 Meiji Sanniku<br>地震<br>地景明                                                                                                    |           |            |                |
|              |                | 発生日時<br>ままる<br>ままの発生専門<br>調点地名                                                                                          | 西部(年月日時)<br>和郡(年月日時)<br>和郡(年)(末語)<br>勝考<br>(作名)<br>(末名)<br>(作名)<br>(末名)                                                                                                    | 0000<br>1895051500:00<br>戦後29<br>1890時な三陸地震軍府<br>1895時後回 Sanniu<br>地震<br>戦手県:中                                                                                                    |           |            |                |
|              |                | R1日時<br>ままる<br>ままのR1単凹<br>資本地名<br>ままが用る                                                                                 | 西部(年月日時)<br>和部(年月日時)<br>和朝(年)(末語)<br>勝考<br>(作名)<br>(第名)<br>(作名)<br>(作名)<br>(作名)<br>(作名)<br>(作名)<br>(作名)                                                                                                    | 1895/05/15 00:00<br>和社会29<br>Melji 29<br>1896/明な三陸地貌主派<br>1895 Melji Sanniku<br>地震<br>私手供(中                                                                                                    |           |            |                |
|              |                | R1日時<br>ままる<br>ままのR1単凹<br>資本地名<br>ままが用る                                                                                 | 西部(年月日時)<br>和部(年月日時)<br>和朝(年)(末語)<br>編年<br>(作名)<br>(末名)<br>(作名)<br>(末名)<br>(作名)<br>(末名)<br>(作名)<br>(末名)                                                                                                    | 1895/05/15 00:00<br>和社会20<br>Mely 29<br>1895/時点三延地鉄道定度<br>1895/時点三延地鉄道定度<br>1895 Mely Sannitu<br>地数<br>松子県)中                                                                                                    |           |            |                |
|              |                | R1日時<br>ままる<br>ままのR1単凹<br>資本地名<br>ままが用る<br>成功要素                                                                         | 西部(年月日時)<br>和朝(年月日時)<br>和朝(年)(末語)<br>編年<br>(作名)<br>(末名)<br>(作名)<br>(末名)<br>(作名)<br>(末名)<br>(作名)<br>(末名)<br>(作名)<br>(末名)                                                                                                    | 1895/05/15 00:00<br>和社会29<br>Meigi 29<br>1895/時法三項が把除:主席<br>1895 Meigi Sanniku<br>地震<br>総子4(1)中                                                                                                    |           |            |                |
|              |                | R1日時<br>ままる<br>ままのR1単位<br>資本地名<br>ままが用る<br>成用事業                                                                         | 西部(年月日時)<br>和郡(年月日時)<br>和郡(年)(末語)<br>編年<br>(作名)<br>(末名)<br>(末名)<br>(末名)<br>(末名)<br>(末名)<br>(末名)<br>(末名)<br>(末                                                                                                    | 0000<br>1895/05/15 00:00<br>R私社29<br>1895/R社工程地理論主席<br>1895 Meiji Sanniku<br>地理論<br>社学・編1中<br>39課 3055<br>144課 055                                                                                                    |           |            |                |
|              |                | R1日時<br>ままる<br>ままのR1単凹<br>資本地名<br>ままま用る<br>家用事業                                                                         | 西部(年月日時)<br>和郡(年月日時)<br>和郡(年)(高語)<br>操作<br>(作名)<br>(第名)<br>(第名)<br>(第名)<br>(第名)<br>(第名)<br>(第名)<br>(第名)<br>(第                                                                                                    | 1895/05/15 00:00<br>和社会20<br>Nety 20<br>1895/時代 三月新紀第1第<br>1895/時代 三月新紀第1第<br>1895/Hety Sannitu<br>地理第<br>1895/Hety Sannitu<br>地理第<br>1895/Hety Sannitu<br>地理第<br>1895/15 00:00                                                                                                    |           |            |                |
|              |                | R1日時<br>建成る<br>建成のR1取団<br>現み地名<br>建式式用名<br>取用原本                                                                         | 西部(年月日時)<br>和郡(年月日時)<br>和郡(年)(末語)<br>操考<br>(作4名)<br>(末名)<br>(作名)<br>(末名)<br>(作名)<br>(末名)<br>(末名)<br>(末名)<br>(末名)<br>(末名)<br>(末名)<br>(末名)<br>(末                                                                                                    | 1895/05/15 00:00<br>和社会20<br>Nety 20<br>1895/85:三延年数第三座<br>1895/85:三延年数第三座<br>1895/86:05<br>1895/86:05<br>144度 0分                                                                                                    |           |            |                |
|              |                | R1日時<br>建成る<br>建成のR1取団<br>現み地名<br>建式式用名<br>取用原本                                                                         | <ul> <li>西部(年月日時)</li> <li>和郡(年月日時)</li> <li>和郡(年)(末語)</li> <li>福考</li> <li>(作名)</li> <li>(英名)</li> <li>(第名)</li> <li>(英名)</li> <li>(英名)</li> <li>((((((((((((((((((((((((((((((((((((</li></ul>                                                                                                    | 0055<br>1895/05/15 00:00<br>R私会29<br>1895/R公正理研究部連定<br>1895/R谷公正理研究部連定<br>1895/R谷公正理研究部<br>1895/R谷公正理研究部<br>1895/R谷公正理研究部<br>1895/R谷公正理研究部<br>1895/R谷公正理研究部<br>1895/R谷公正理研究部<br>1895/R谷公正理研究部<br>1895/R谷公正理研究部<br>1895/R谷公正理研究部<br>1895/R谷公正理研究部<br>1895/R谷公<br>1995/R谷公<br>1995/R谷公<br>1995/R谷公<br>1995/R谷公<br>1995/R谷公<br>1995/R谷<br>1995/R谷<br>1995/R谷<br>1995/R谷<br>1995/R谷<br>1995/R<br>1995/R<br>1905/R<br>1905/R<br>1905/R<br>1905/R<br>1905/R<br>1905/R<br>1905/R<br>1905/R<br>1905/R<br>1905/R<br>19 |           |            |                |
|              |                | R1日時<br>建成る<br>建成のR1取団<br>現み地名<br>建成成現名<br>取用原本                                                                         | 西部(年月日時)<br>和郡(年月日時)<br>和郡(年)(末語)<br>操考<br>(作名)<br>(末名)<br>(作名)<br>(末名)<br>(作名)<br>(末名)<br>(末)<br>(末)<br>(末)<br>(末)<br>(末)<br>(末)<br>(末)<br>(末                                                                                                    | 1895/05/15 00:00<br>R私社29<br>Neigi 29<br>1895/R社28<br>1895/R社28<br>1895/R<br>1895/R                                                                                                    |           |            |                |
|              |                | R1日時<br>連連6<br>連連の用1頁因<br>現未地6<br>連連連連用<br>原用頁章<br>連連約<br>大方古                                                           | <ul> <li>西郡(年月日時)</li> <li>和郡(年月日時)</li> <li>和郡(年)(末語)</li> <li>福考</li> <li>(作名)</li> <li>(英名)</li> <li>(作名)</li> <li>(英名)</li> <li>(第名)</li> <li>(英名)</li> <li>(第名)</li> <li>(英名)</li> <li>(英名)</li> <li>(西名)</li> <li>(西名)</li></ul>                                                                                                    | 1895/05/15 00:00<br>R私会22<br>1895/05/15 00:00<br>R私会22<br>1895/R約公正理研究部連定<br>1895 Meiji Sanniku<br>地理期<br>社学・現1中<br>30課 30分<br>144課 0分<br>8.5<br>8.5                                                                                                    |           |            |                |
|              |                | R1日時<br>建成6<br>建成0R1原因<br>現未地6<br>建成1原石<br>原用原本<br>注成0<br>尺寸寸                                                           | 西部(年月日時)<br>和郡(年月日時)<br>和郡(年)(末語)<br>福考<br>(作名)<br>(末名)<br>(末子)<br>(末子)<br>(末子)<br>(<br>(末子)<br>(<br>(<br>(<br>(<br>(<br>(<br>(<br>(<br>(<br>(<br>(<br>(<br>(<br>(<br>(<br>(<br>(<br>(<br>(                                                                                                    | 1895/05/15 00:00<br>R私会22<br>1895/05/15 00:00<br>R私会22<br>1895/R約公正理研究部連定<br>1895/R約公正理研究部連定<br>1895/R約公正<br>1895/R約公正<br>1895/R約公<br>1995/R<br>1995/R<br>1995                                                                                                    |           |            |                |
|              |                | R1日時<br>建成6<br>建成0R1原因<br>現未地6<br>建成1原因<br>現未地6<br>度用原本<br>注成0<br>尺寸寸                                                   | 西郡(年月日時)<br>和郡(年月日時)<br>和郡(年)(末語)<br>福考<br>(作名)<br>(末名)<br>(末子)<br>(末子)<br>(末子)<br>(<br>(末子)<br>(<br>(末子)<br>(<br>(<br>(<br>(<br>(<br>(<br>(<br>(<br>(<br>(<br>(<br>(<br>(<br>(<br>(<br>(<br>(<br>(<br>(                                                                                                    | 1895/05/15 00:00<br>R私会22<br>1895/05/15 00:00<br>R私会22<br>1895/R約公正理研究部連定<br>1895/R約公正理研究部連定<br>1895/R約公正<br>1895/R約公正<br>1895/R約公<br>1895/R約公<br>1895/R約公<br>1895/R約公<br>1895/R約公<br>1895/R約公<br>1895/R<br>1895/R<br>1895/R<br>1895/R<br>1895/R<br>1895/R<br>1895/R<br>1895/R<br>1895/R<br>1895/R<br>1895/R<br>1995/R<br>1895/R<br>1895/R<br>1995/R<br>19                                                                                                    |           |            |                |
|              |                | R1日時<br>連連6<br>連連の用1頁因<br>現未地6<br>連連連連用<br>原用頁章<br>連連前の<br>大方さ<br>補用                                                    | <ul> <li>西郡(年月日時)</li> <li>和郡(年月日時)</li> <li>和郡(年)(高語)</li> <li>福考</li> <li>(作6名)</li> <li>(第名)</li> <li>(第四)</li> <li>(第名)</li> <li>(第四)</li> <li>(第四</li></ul>                                                                                                    | 1895/05/15 00:00<br>RR社22<br>Neigi 29<br>1895/R社28<br>1895/R社28<br>1895/R<br>1895/R<br>1895/                                                                                                    |           |            |                |
|              |                | R1日時<br>連連6<br>連連の現1期日<br>現未地6<br>連連連連第<br>第<br>第<br>第<br>第<br>第<br>第<br>第<br>第<br>第<br>第<br>第<br>第<br>第<br>第<br>第<br>第 | B部(年月日時)     和都(年月日時)     和都(年月日時)     和都(年)(末語)     描考     (作名)     (末名)     (末名)     (末名)     (末名)     (末名)     (末名)     (末名)     (末名)     (末名)     (末名)     (末名)     (末名)     (末名)     (末名)     (末名)     (末名)     (末名)     (末名)     (末名)     (末名)     (末名)     (末名)     (末名)     (末名)     (末名)     (末名)     (末子)     (末子)     (末子)     (     (     (     (     (     (     (     (     (     (     (     (     (     (     (     (     (     (     (     (     (     (     (     (     (     (     (     (     (     (     (     (     (     (     (     (     (     (     (     (     (     (     (     (     (     (     (     (     (     (     (     (     (     (     (     (     (     (     (     (     (     (     (     (     (     (     (     (     (     (     (     (     (     (     (     (     (     (     (     (     (     (     (     (     (     (     (     (     (     (     (     (     (     (     (     (     (     (     (     (     (     (     (     (     (     (     (     (     (     (     (     (     (     (     (     (     ( | 1895/05/15 00:00<br>RR社22<br>Neigi 29<br>1895/R社28<br>1895/R社28<br>1895/R<br>1895/R<br>18                                                                                                    |           |            |                |

#### 1.3.12. Viewing Detailed Tide Station Information on a Map

You can view detailed tide station information on a map.

- i) Display the tide station information on the map. (Refer to "<u>2.3.6. Displaying Trace</u> <u>Information or Old Map Image on a Map</u>").
- ii) Select "Tide station info" from [Display panel], and click the [Data Search] icon to start the data search mode.

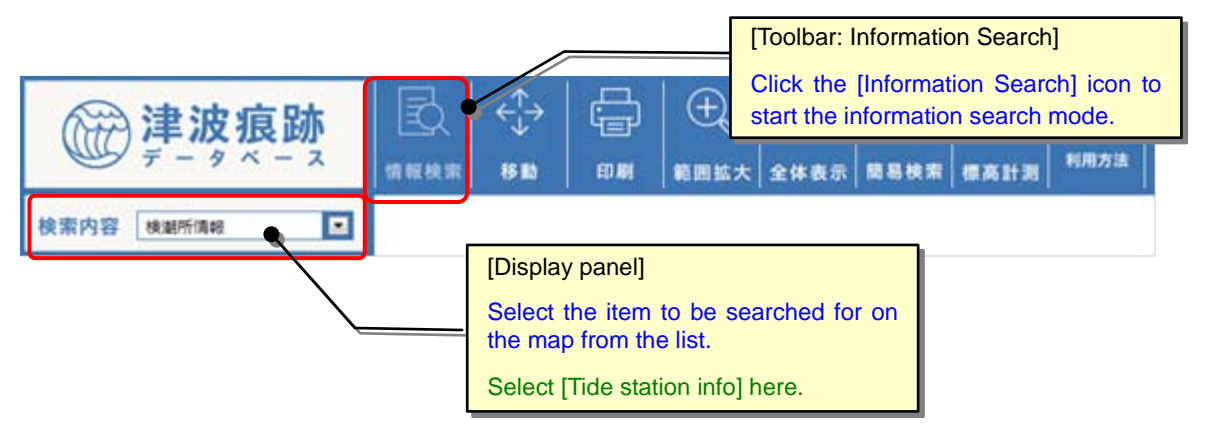

iii) To view detailed tide station information on a specific area, select the area on the map by dragging and dropping the mouse.

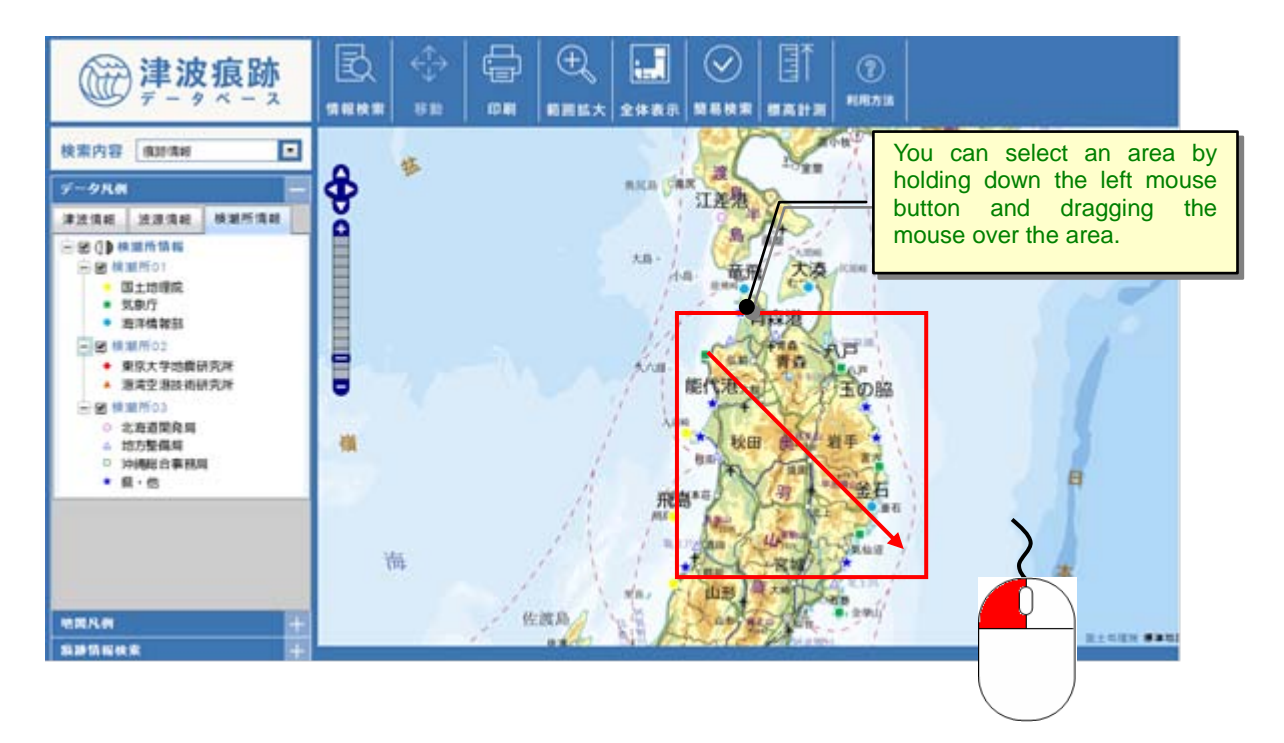

iv) Information on the tide stations included in the specified area will be displayed in a list on a separate screen.

Click on the [Tide Station Name] link for the tide station you want to view in the list. Detailed information on the tide station will be displayed.

| 17.00            | Aug 100                     | Cinit the l                                                                     |                                                                                                    | 【検潮所情報                                | 殿検索】                                                                                      |                                                                                     |                                                                                                    |                  |               |
|------------------|-----------------------------|---------------------------------------------------------------------------------|----------------------------------------------------------------------------------------------------|---------------------------------------|-------------------------------------------------------------------------------------------|-------------------------------------------------------------------------------------|----------------------------------------------------------------------------------------------------|------------------|---------------|
| 铭                | 297 0                       | SVE 71                                                                          |                                                                                                    |                                       |                                                                                           |                                                                                     |                                                                                                    | <b>R</b> ate     | 件設 25         |
| 断名               |                             |                                                                                 |                                                                                                    |                                       | 所管                                                                                        |                                                                                     |                                                                                                    |                  |               |
| 地名               | 左下 總度                       | · ·                                                                             | b ≠ F #                                                                                                    |                                       | (使用)区<br>(注)                                                                              | 消期 #1                                                                               | 全て の有                                                                                                    | の無               | _             |
| C. CALL          | 経度                          | 度分科                                                                             | 9 R                                                                                                    | 康度                                    | 分秒                                                                                        |                                                                                     |                                                                                                    |                  |               |
| 明期間              | 年                           | •月 •日以降                                                                         | 年                                                                                                    |                                       | 以前                                                                                        |                                                                                     |                                                                                                    |                  |               |
| 和結束 19/1<br>全て諸訳 | 9件 <<売第 <約へ 1<br>全て選択構成 2単5 | 次へ> 最終>><br>した接動所の地図表示                                                          |                                                                                                    |                                       |                                                                                           |                                                                                     |                                                                                                    |                  |               |
| 潮沢               | 検測所コード                      | 秋期所                                                                             | 8                                                                                                    |                                       | 所管                                                                                        | 所在地                                                                                 |                                                                                                    | Msatra           | 48            |
| 121              | 02002                       | 深濃(岩崎) (1972-04-0                                                               | 10                                                                                                    | 気象庁                                   |                                                                                           | 香菇病 黄菇病活津                                                                           | atornation of the second second second second second second second second second second second second second s | 津波情報             | RENAR         |
| 151              | 02003                       | /八戸 (1978-03-00)                                                                |                                                                                                    | 気象庁                                   |                                                                                           | 青春県 青春県八戸市1                                                                         | 所凑36-3地先                                                                                                    | 津波情報             | ROPIAN        |
| 18               | 02004                       | 大湊 (1952-05-00 - 200                                                            | 8-02-00)                                                                                                    | 潮洋相關                                  | 695                                                                                       | 青春県 青春県むつ                                                                           | 市大湊町                                                                                                    | 津波情報             | <b>SIGNIA</b> |
| 8                | 02005                       | 電気 (1984-04-09)                                                                 |                                                                                                    | 海洋情報                                  | 635                                                                                       | 黄森県 青春県東津朝                                                                          | 國外中国町                                                                                                    | 津波捕服             | <b>NOPHAN</b> |
| 18               | 02006                       | <b>我们进(1955-09-00)</b>                                                          |                                                                                                    | 地方繁                                   | 84)<br>                                                                                   | 青春県 青春市港町                                                                           | 8元東港内<br>第十十三23章                                                                                               | 津液情報             | ROPIAS        |
| 8                | 02009                       | 士王(1916-07-01)                                                                  |                                                                                                    | 惧·绝                                   |                                                                                           | Marine HaniseThilling                                                               | 1011-000                                                                                                    | 津波情報             | SO2144        |
| R                | 02010                       | ★ · R (1976-00-00 + 19                                                          | 186-00-00)                                                                                                    | 地方整计                                  | <b>2</b> 4                                                                                | 青蚕県 熱ッ沢油                                                                            | 港港内                                                                                                    | 津波情報             | REPLACE       |
| 8                | 03001                       | 宣古 (1966-03-0                                                                   |                                                                                                    | 気象庁                                   |                                                                                           | 岩子県 岩子県宮古津                                                                          | 日立活動9                                                                                                    | 津波情報             | ROPHAN        |
| 141              | 83683                       | 10.0110.00175.07                                                                | -                                                                                                    |                                       |                                                                                           | 43 TH 61 TH A 8280                                                                  | MANT R                                                                                                    | 1 (0.04,04001 1) | enDelles      |
|                  |                             | 税额所名                                                                            | 名称よみが                                                                                                    | 12<br>12                              | 0203<br>深浦(岩崎)<br>ふかうら(いわさ                                                                | 58)                                                                                 |                                                                                                    |                  |               |
|                  |                             | -                                                                               | 相構                                                                                                    | 気象庁                                   |                                                                                           |                                                                                     |                                                                                                    |                  |               |
|                  |                             | me                                                                              | 開合わ                                                                                                    | せ先                                    | 〒038-2324 青森県西津軽都深浦町大字深浦字<br>四時9492 (412) 74 2020                                         |                                                                                     |                                                                                                    |                  |               |
|                  |                             |                                                                                 | 地名                                                                                                    |                                       | = 21073/0<br> 青森県 青森県                                                                     | 173-74-2752<br>西津軽都深浦町                                                              |                                                                                                    |                  |               |
|                  |                             | 所在地                                                                             | 位置情                                                                                                    | 報先リンク                                 | http://portal.cy<br>1&b=4038508<br>850&l=139553<br>22&lon=139.9                           | /berjapan_jp/site/map<br>l=13955358z=16#cr<br>l58z=168zoom=158<br>26678.lavers=BTTT | xuse4/7crs=<br>s=1&b=403<br>Jat=40.647                                                                         |                  |               |
|                  |                             |                                                                                 | 14.00                                                                                                    |                                       | 40度 38分 50<br>40.647222                                                                   | 000\$9                                                                              |                                                                                                    |                  |               |
|                  |                             |                                                                                 | 経度<br>RBAASE                                                                                                    | 80                                    | 139度 55分 36<br>139 926667<br>1972.04.04                                                   | 00095                                                                               |                                                                                                    |                  |               |
|                  |                             |                                                                                 | the second second second second second second second second second second second second second second second se |                                       |                                                                                           |                                                                                     |                                                                                                    |                  |               |
|                  |                             | BERRIN                                                                          | 將了年<br>廣止年                                                                                                    | 月日                                    | 1312-04-01                                                                                |                                                                                     |                                                                                                    |                  |               |
|                  |                             | 使用期間<br>測定方法<br>共同内径(m)                                                         | 將了年廣止年                                                                                                    | 月日<br>月日                              | フース型<br>非公開                                                                               |                                                                                     |                                                                                                    |                  |               |
|                  |                             | 観測期間<br>潮定方法<br>井戸内径(m)<br>導水管                                                  | 終了年<br>廃止年<br>設置当                                                                                               | 月日<br>月日<br>初の内径(m)                   | フース型<br>非公開<br>非公開                                                                        |                                                                                     |                                                                                                    |                  |               |
|                  |                             | 輕測明問<br>測定方法<br>并戶內径(m)<br>導水管<br>編考                                            | 將7年<br>廃止年<br>設置当                                                                                               | 月日<br>月日<br>初の内径(m)<br>初の長さ(m)        | フース型<br>非公開<br>非公開<br>非公開<br>第公開<br>昭和48.8算水1<br>53.8事水1999                               | 官改修(Ф9cmダンバ・<br>冬(Ф6cmダンバ・                                                          | ->@@#310                                                                                                    |                  |               |
|                  |                             | 観測時間<br>測定方法<br>井戸内径(m)<br>導水管<br>備考<br>データ登録・更新                                | 將7年<br>廃止年<br>設置当                                                                                               | 月日<br>月日<br>初の内径(m)<br>初の長さ(m)        | フース型<br>非公開<br>非公開<br>邦公開<br>昭和48.8頃本1<br>53.8頃本1<br>2015/02/03 13                        | 官改接(Ф9cmダンバー)<br>き(Ф6cmダンバー)<br>:11:27                                              | ->@@4340                                                                                                    |                  |               |
|                  |                             | 観測時間<br>測定方法<br>井戸内径(m)<br>導水管<br>備考<br>データ登録・更新<br>【津波(版面)                     | 將7年<br>廃止年<br>設置当                                                                                               | 月日<br>月日<br>初の内垣(m)<br>初の長さ(m)        | フース型<br>非公開<br>非公開<br>第2公開<br>第2公開<br>第38編木管改約<br>2015/02/03 13                           | 官改修(Ф9cmダンバー)<br>音(Ф6cmダンバー)<br>:11:27                                              | ->866210                                                                                                    |                  |               |
|                  |                             | 観測時間<br>測定方法<br>井戸内径(m)<br>導水管<br>編考<br>デーク登録・更新<br>【津法関連】<br>津波名               | 設置当                                                                                                    | 月日<br>月日<br>初の内径(m)<br>初の長さ(m)<br>出典3 | フース型<br>非公開<br>非公開<br>非公開<br>応和48.8項水1<br>53.8頃水11201<br>2015/02/03 13                    | 客改修(Φ9cmダンバー)<br>S(Φ6cmダンバー)<br>11:27<br>著者名                                        | -) @6e3io                                                                                                    |                  |               |
|                  |                             | 観測時間<br>測定方法<br>井戸内径(m)<br>導水管<br>編考<br>データ登録・更新<br>(津法問題)<br>津波名<br>1983日本海中部部 | 終了年<br>廃止年<br>設置当<br>設置当                                                                                        | 月日<br>月日<br>初の内径(m)<br>初の長さ(m)        | フース型<br>非公開<br>非公開<br>非公開<br>53.8場水管2分<br>2015/02/03 13<br>2015/02/03 13<br>2015/02/03 13 | 客改修(Ф9cmダンバー)<br>を(Ф6cmダンバー)<br>:11:27<br>著者名<br>研究代表者<br>首種伸夫                      | -) @@6540                                                                                                    |                  |               |

# 2. Viewing Tsunami Trace Information

## 2.1. Viewing Tsunami information

#### 2.1.1. Searching for Tsunami Information Using Keywords

i) Click on the [Tsunami info] sub-menu from the [Search] menu.

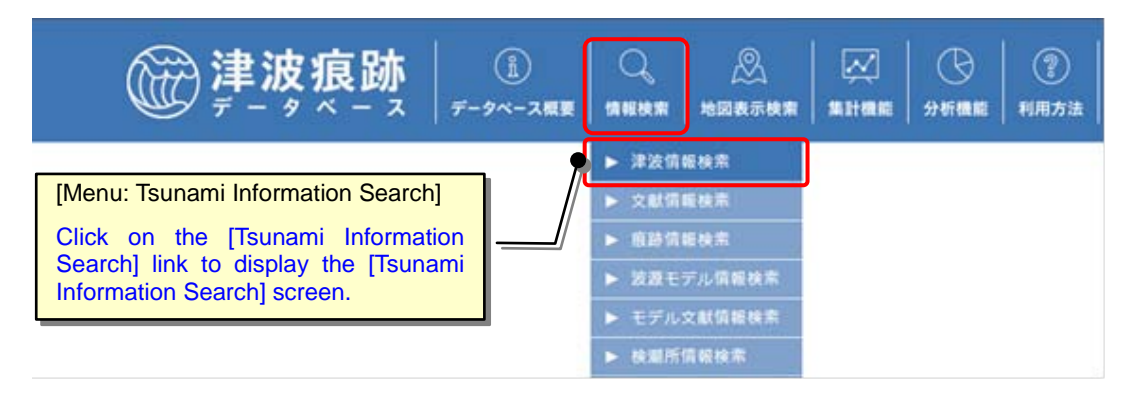

ii) The [Tsunami Information Search] screen will appear. Select or enter search conditions.

When you click the [Search] button, the [Tsunami Information List] screen containing tsunami information that satisfies the search conditions will be displayed. You can download the search results as a CSV file (comma-separated text) by clicking the [CSV Output] button.

Click the [Clear] button to clear (initialize) the search conditions.

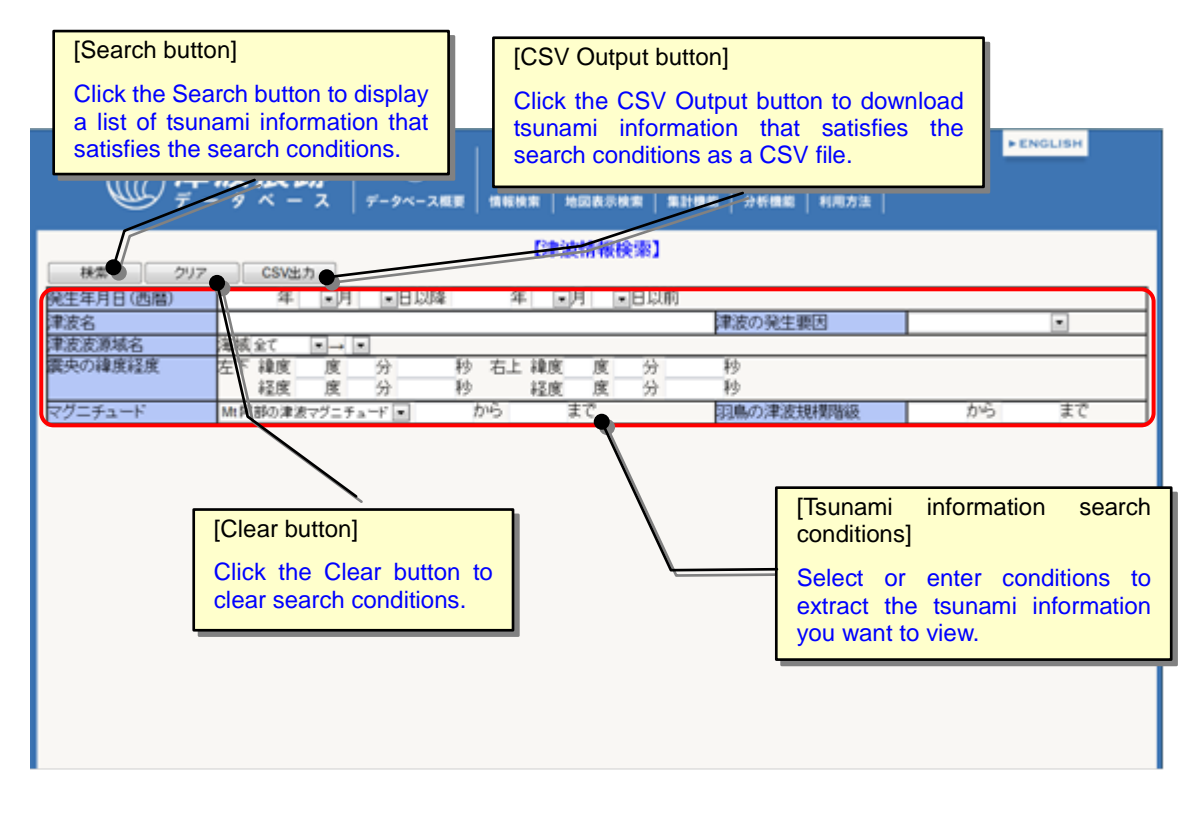

| No | Item Name                                     | Entry<br>Format         | Size                                                                                                    | Check           | Description                                                                                                    |
|----|-----------------------------------------------|-------------------------|----------------------------------------------------------------------------------------------------|-----------------|----------------------------------------------------------------------------------------------------|
| 1  | Date of occurrence                            | Manual<br>entry<br>List | _                                                                                                    | Date            | Manually enter the year of<br>occurrence of the tsunami (in<br>Western calendar format). Select<br>the month and date from the list.<br>("From," "To," and "Period" searches<br>are available.)                                                                                                    |
| 2  | Tsunami<br>name                               | Manual<br>entry         | 50 characters                                                                                                    |                 | Manually enter the name of the tsunami.<br>Searching is performed by partial match.                                                                                                    |
| 3  | Cause of tsunami                              | List                    |                                                                                                    |                 | Select the cause of the tsunami from the list.                                                                                                    |
| 4  | Tsunami<br>source<br>location<br>Sea area     | List                    | _                                                                                                    |                 | Select the sea area of the tsunami<br>source location from the list.<br>"Tsunami sea areas" are listed<br>according to the sea area selected.                                                                                                    |
| 5  | Tsunami<br>source<br>location                 | Manual<br>entry         | 15 characters                                                                                                    |                 | Select the tsunami source location from the list.                                                                                                    |
| 6  | Latitude and<br>longitude of<br>the epicenter | Manual<br>entry         | Degree: 2-digit<br>integer<br>Minute: 2-digit<br>integer<br>Second: 2-digit<br>integer, 3-digit<br>decimal number | Numerical value | Manually enter the latitudes and<br>longitudes of the upper-right corner<br>and the lower-left corner of the<br>epicenter area you want to search,<br>respectively.                                                                                                    |
| 7  | Magnitude                                     | List<br>Manual<br>entry | 2-digit integer<br>1-digit decimal<br>number                                                                      | Numerical value | Select the magnitude type from<br>among the following types:<br>"MJ: Japan Meteorological<br>Agency magnitude scale"<br>"Mw: Moment magnitude scale"<br>"Mt: Tsunami magnitude scale by<br>Abe"<br>Manually enter the magnitude value<br>selected ("Range," "From," and "To"<br>searches are available) |
| 8  | Hatori's<br>tsunami<br>magnitude              | Manual<br>entry         | 4 digits                                                                                                    | Numerical value | Manually enter the tsunami<br>magnitude.<br>("Range," "From," and "To" searches<br>are available)<br>Range: -1 to 4.5                                                                                                    |

## Search conditions for tsunami information are as shown in the table below:

iii) You can view detailed tsunami information and search for related document information and trace information from the [Tsunami Information List] screen.

| 第生年月日<br>津波名<br>津波波源域<br>東央の韓康<br>マグニチュー<br>秋奈結果 77<br>(金で間知) | (四階)<br>名 海<br>経度 左<br>-ド M<br>件                  | 平<br>東<br>業全て<br>経度<br>阿部の津<br>健康<br>の<br>は<br>の<br>日<br>に<br>ト<br>律変度 | ated Information: Document Inform<br>on]<br>< the Document Information butt<br>lay a list of related document information | nation<br>on to<br>ation. | [Related Information:<br>Information button]<br>Click the Trace Infor<br>button to display a list of<br>tsunami trace information. | Trace<br>rmation<br>related |
|---------------------------------------------------------------|---------------------------------------------------|------------------------------------------------------------------------|----------------------------------------------------------------------------------------------------|---------------------------|----------------------------------------------------------------------------------------------------|-----------------------------|
| ALC MON                                                       | A CASONINE .                                      | 8+280                                                                  | ALCO                                                                                                    | 100 m in in in in in in   | 1005 RE2000                                                                                                    |                             |
| 2855                                                          | 8000                                              | 1498/07/09                                                             | #200<br>1490時7支援注意支充                                                                                                    | 11110/4/27816             |                                                                                                    |                             |
| 101                                                           | 0009                                              | 1498/09/20                                                             | 1490月三東海地震津友                                                                                                    | 3.0                       | TAN1650                                                                                                    |                             |
| 12                                                            | 0010                                              | 1596/09/04                                                             | 1596祭長豊祉学会津方                                                                                                    | 2.0                       | 2411510                                                                                                    |                             |
| 2                                                             | 0012                                              | 1605/02/03                                                             | 1605要兵吏海地震津太                                                                                                    | 3.0                       | <b>XALIAN MEMBR</b>                                                                                                    |                             |
| 120                                                           | 0013                                              | 1611/12/02                                                             | 1611慶長三陸地震津太                                                                                                    | 4.0                       | 文曲台書程 资源台書程                                                                                                    |                             |
| 10                                                            | T015-01                                           | 16-0/07/31                                                             | 1640期7.岳境大津波                                                                                                    | 1000                      | 文本1159日                                                                                                    |                             |
| 10                                                            | 0016                                              | 1662/10/31                                                             | 1662日向凝地震津波                                                                                                    | 2.0                       | 文献情報 病对情報 -                                                                                                    |                             |
| [Ts<br>Cli<br>op<br>Ts                                        | sunami Nar<br>ick on a<br>en the o<br>unami Infor | ne]<br>[Tsunami Na<br>correspondin<br>mation] scre                     | ame] link to<br>g [Detailed<br>en.                                                                                        |                           |                                                                                                    |                             |

#### 2.1.2. Displaying Trace Information for Selected Tsunami on a Map

- i) Display the Tsunami Information List screen (Refer to "<u>3.1.1. Searching for</u> <u>Tsunami Information Using Keywords</u>").
- Select one or more tsunami whose trace information you want to see by placing/removing a check mark in the Select boxes next to them in the [Tsunami Information List]. (Multiple items can be selected. All items are selected by default.) To select all tsunami in the list, click the [Select All] button, and to deselect all tsunami in the list, click the [Deselect All] button.
- iii) To display the trace information of only the selected tsunami on a map, click the [Display Traces of Selected Tsunami on Map] button.

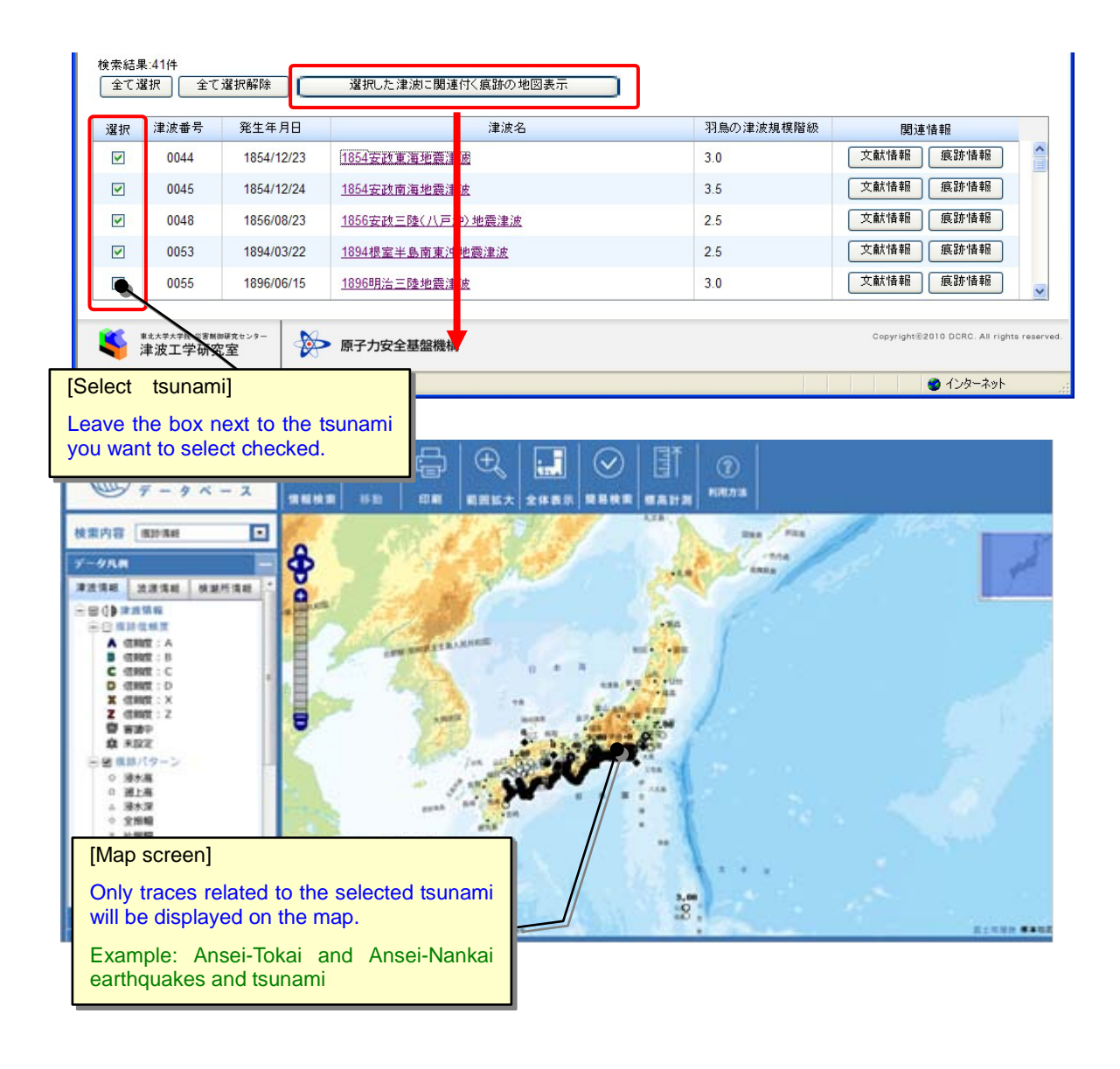

#### 2.1.3. Viewing Detailed Tsunami Information

- i) Display the Tsunami Information List screen (Refer to "<u>3.1.1. Searching for</u> <u>Tsunami Information Using Keywords</u>").
- ii) Click on the [Tsunami Name] link for the tsunami you want to view in the Tsunami Information List.

Detailed information on the selected tsunami will be displayed on a separate screen.

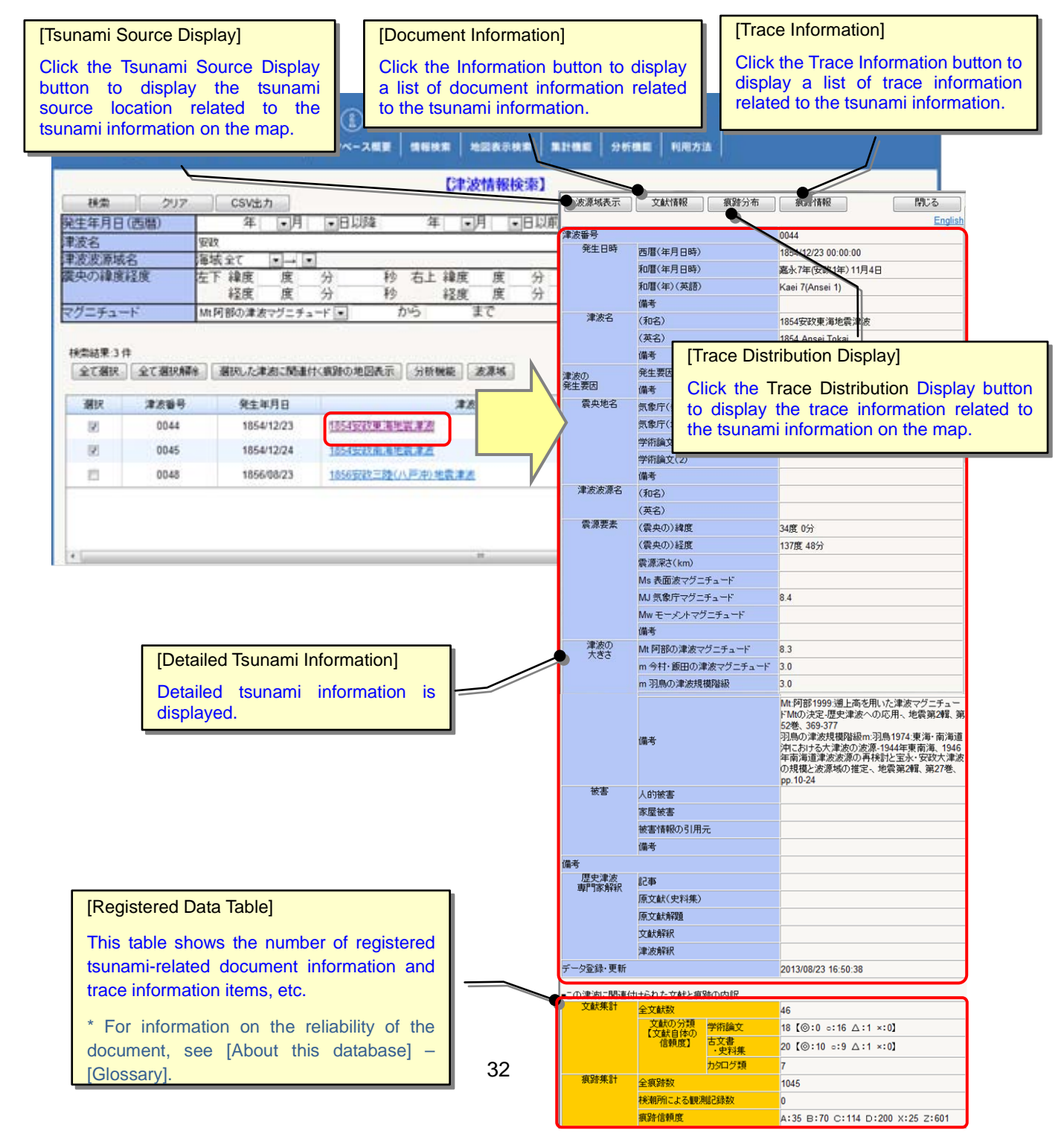
#### 2.1.4. Viewing a Time-Series Magnitude Graph, Etc.

i) Click on the [Magnitude distribution] sub-menu from the [Analyze] menu.

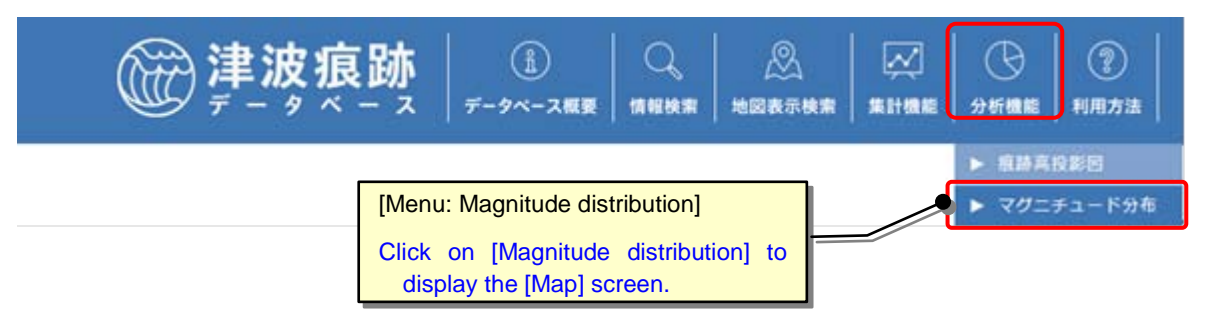

ii) The [Map] screen starts in magnitude distribution graph creation mode. To display the tsunami source location in a graph, select the area on the map by dragging the mouse.

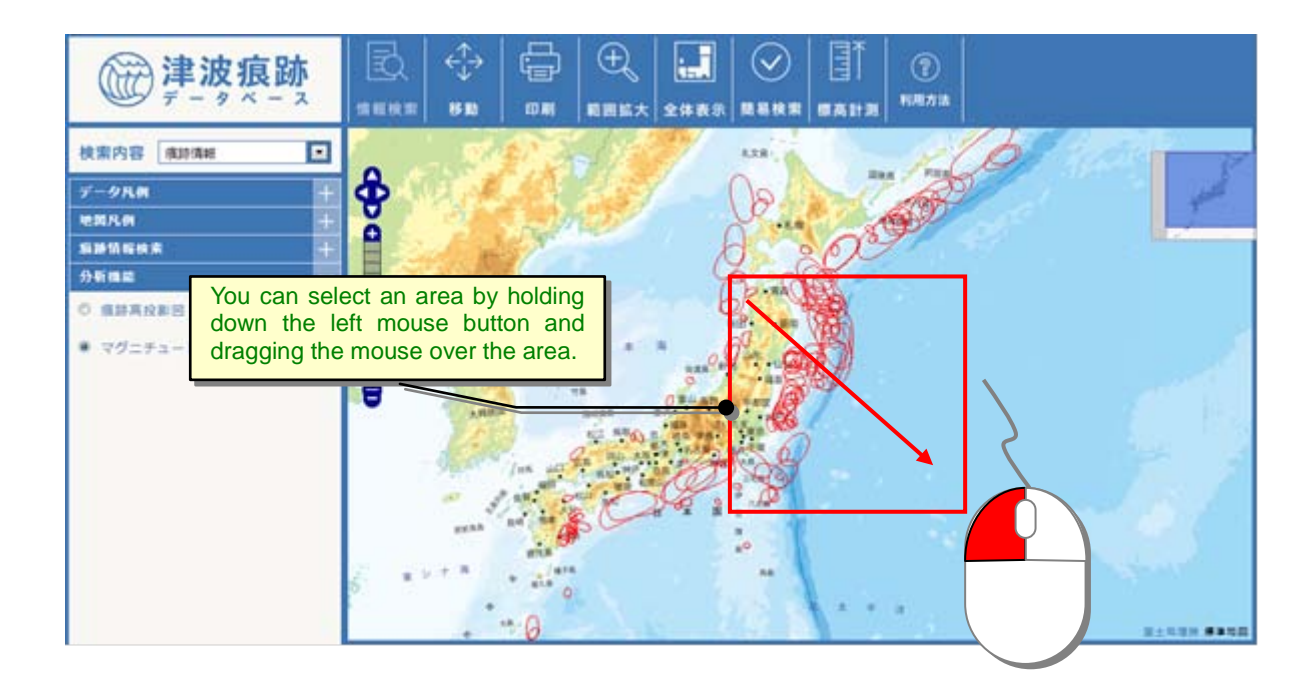

iii) A magnitude distribution graph showing tsunami source locations within the specified area will be displayed.

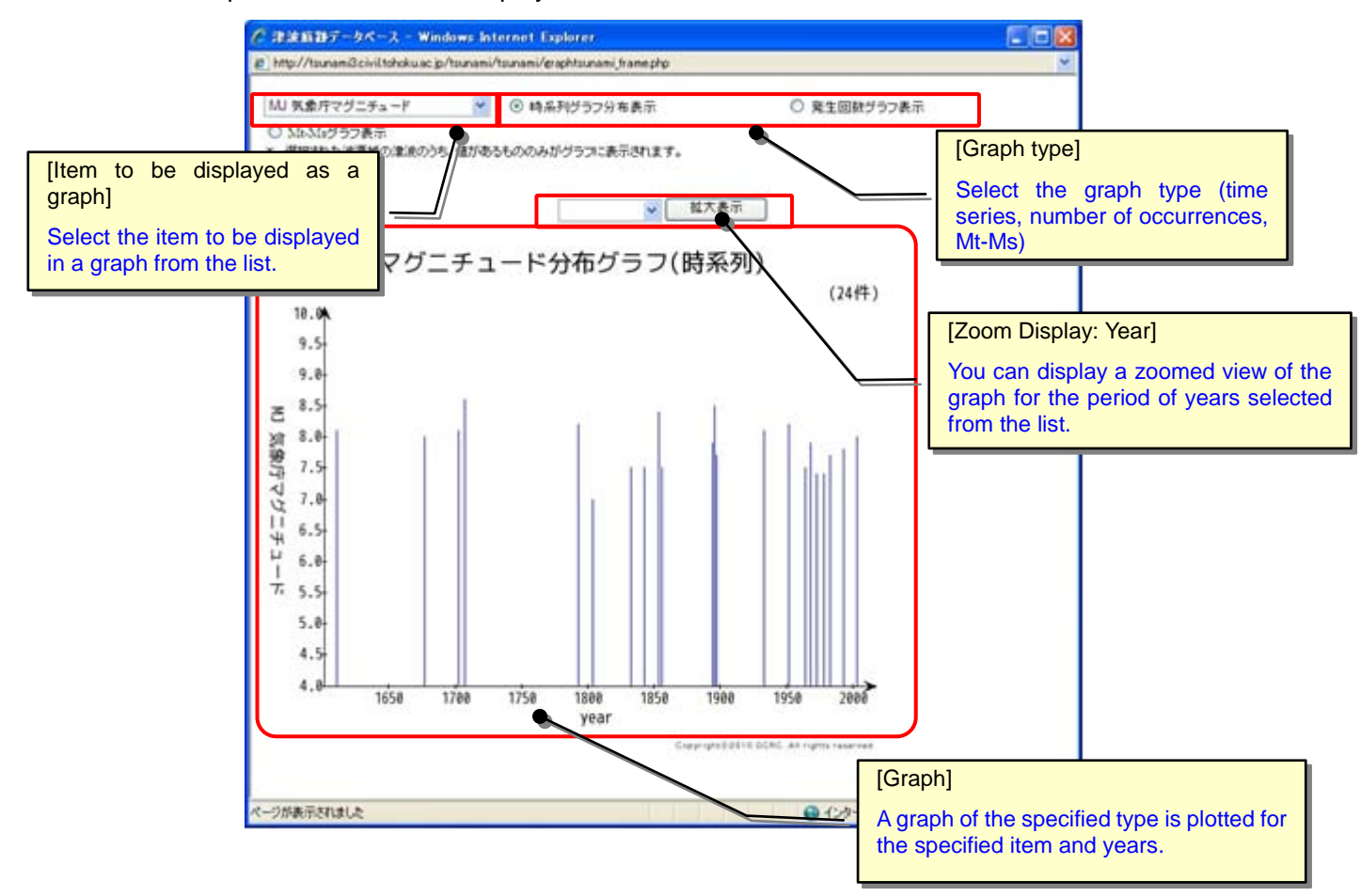

\* In addition to the above procedure, the magnitude distribution graph display function is available by clicking the [Analyze] button in the Tsunami Information List or the [Analyze] panel on the [Map] screen.

| 検索結果:4 作            | \$          |                 |             |           |      |                                           |
|---------------------|-------------|-----------------|-------------|-----------|------|-------------------------------------------|
| 全て選択                | 全て選択解除      | 潮沢した津波に関連作      | 大戦時の地図表示    | 分析機能 波源域  | ]    |                                           |
| 選択                  | 津波番号        | 発生年月日           |             | 津波名       |      |                                           |
| 32                  | 0009        | 1498/09/20      | 14989月花東海地  | (R.#)     | 分析   | 機能 —                                      |
| 2                   | 0012        | 1605/02/03      | 1605原長東洋市地  | RA        | 0 I  | 自动直投影网                                    |
| 193                 | 0044        | 1854/12/23      | 1854安禄2章 港地 | 1.また<br>た | U 75 |                                           |
| 12                  | 0208        | 2004/09/05      | 2004東海道沖地   | a a a     | •    | マグニチュード分布                                 |
| sunami              | Information | List: Analyze   |             |           | _ 7  |                                           |
| lick the            | [Analyze] b | utton to displa | у/          |           |      | [Map: Analyze panel]                      |
| ie magn<br>ie selec | ted tsunam  | i.              | pr          |           | 4    | Select "Magnitude distribution" to switch |

# 2.2. Viewing Document Information

#### 2.2.1. Searching for Document Information Using Keywords

i) Click on the [Document info] sub-menu from the [Search] menu.

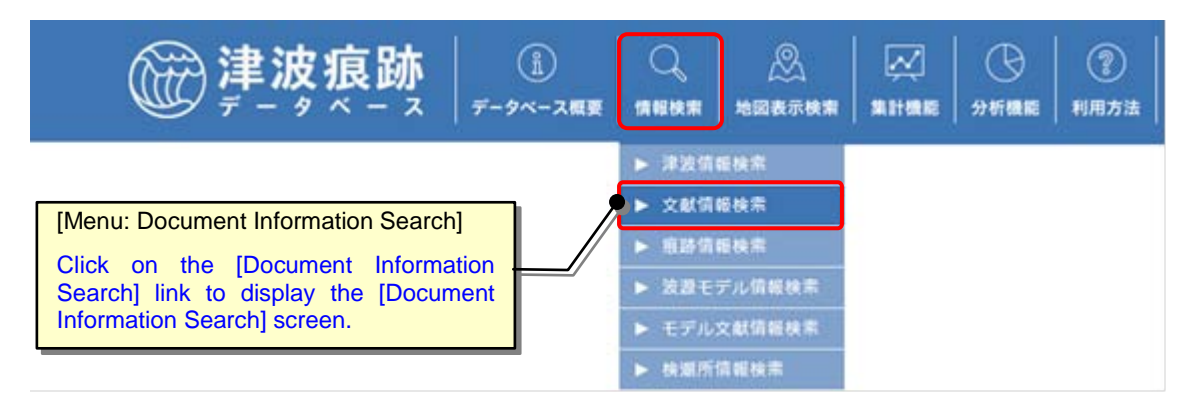

ii) The [Document Information Search] screen will appear. Select or enter search conditions.

When you click the [Search] button, the [Document Information List] screen containing document information that satisfies the search conditions will be displayed. You can download the search results as a CSV file (comma-separated text) by clicking the [CSV Output] button.

Click the [Clear] button to clear (initialize) the search conditions.

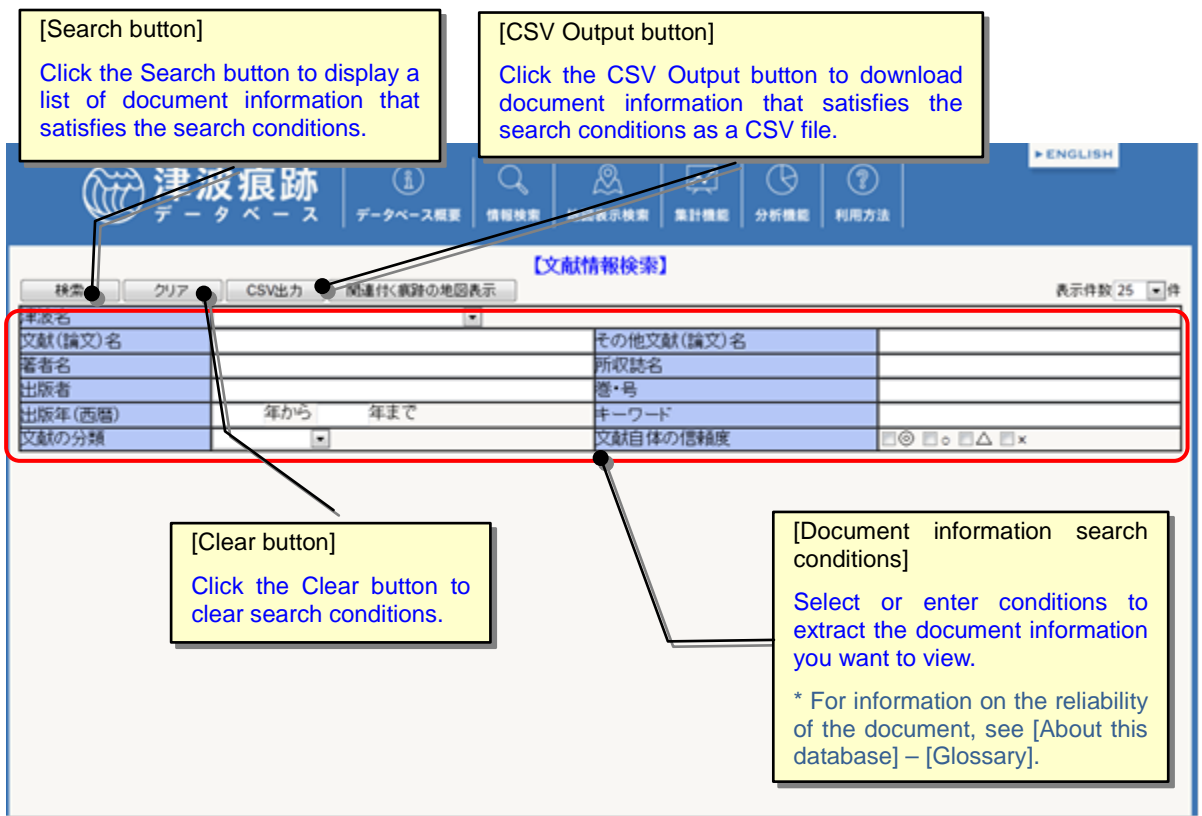

| No | Item                                               | Entry<br>Format | Size              | Check   | Description                                                                                                    |
|----|----------------------------------------------------|-----------------|-------------------|---------|----------------------------------------------------------------------------------------------------|
| 1  | Tsunami name                                       | List            | -                 |         | Select the name of the tsunami from the list.                                                                                                    |
| 2  | Document (article)<br>name                         | Manual<br>entry | 100<br>characters |         | Manually enter document name(s).<br>An "OR" search can be performed by<br>separating keywords with a space.<br>Searching is performed by partial<br>match.                                                                          |
| 3  | Other document<br>(article) name                   | Manual<br>entry | 100<br>characters |         | Manually enter other document<br>(article) name(s).<br>Searching is performed by partial<br>match.                                                                                                    |
| 4  | Author name                                        | Manual<br>entry | 100<br>characters |         | Manually enter the author name.<br>Searching is performed by partial match.                                                                                                    |
| 5  | Journal title                                      | Manual<br>entry | 200<br>characters |         | Manually enter the journal title.<br>Searching is performed by partial match.                                                                                                    |
| 6  | Publisher                                          | Manual<br>entry | 200<br>characters |         | Manually enter the publisher.<br>Searching is performed by partial match.                                                                                                    |
| 7  | Volume, issue                                      | Manual<br>entry | 50 characters     |         | Manually enter the volume and issue.<br>Searching is performed by prefix<br>match.                                                                                                    |
| 8  | Publishing year (in<br>Western calendar<br>format) | Manual<br>entry | 4 digits          | Integer | Manually enter the publishing year (in<br>Western calendar format).<br>"From," "To," and "Period" searches<br>are available.                                                                                                    |
| 9  | Keyword                                            | Manual<br>entry | 100<br>characters |         | Manually enter keyword(s).<br>Searching is performed by partial match.                                                                                                    |
| 10 | Document type                                      | List            | _                 |         | Select the document type from the list.                                                                                                    |
| 11 | Reliability of the document                        | Check           | _                 |         | Select the reliability of the document<br>by checking the applicable<br>checkbox (es) (multiple options can<br>be selected).<br>* For information on the reliability of<br>the document, see [About this<br>database] – [Glossary]. |

Search conditions for document information are as shown in the table below:

iii) You can view detailed document information and search for related trace information from the [Document Information List] screen.

| 20                                                                                                    |                                                                                                    | 良跡<br>- ス / データベース#1                                                     |                                                                             | S                                                                                          | ● ● ● ● ● ● ● ● ● ● ● ● ● ● ● ● ● ● ●                                                              | + ENGLISH                                                         |
|----------------------------------------------------------------------------------------------------|----------------------------------------------------------------------------------------------------|--------------------------------------------------------------------------|-----------------------------------------------------------------------------|--------------------------------------------------------------------------------------------|----------------------------------------------------------------------------------------------------|-------------------------------------------------------------------|
| 14:2                                                                                                    | 297                                                                                                    | SV出力   関連付く実計の地                                                          | 【文献情<br>回表示                                                                 | 報検索】                                                                                       |                                                                                                    | 表示件数 25 图件                                                        |
| [Sorting<br>Click [H<br>informa                                                                                                    | g lists]<br>Heading] in light<br>ttion in descendi                                                                                                    | blue to sort docung or ascending or                                      | ument der.                                                                  | その他文献(論文)名<br>所収誌名<br>書・ワード<br>文献自体の<br>Click<br>list of                                   | ated Information:<br>on]<br>the Trace informa<br>f related tsunami tr                              | Trace Information<br>tion button to display a<br>ace information. |
| 日本地區<br>大法由兵<br>地区大<br>地区大<br>地区大<br>型田内山<br>伊西下田<br>東王<br>山<br>東王<br>山<br>東<br>山<br>大<br>北<br>山<br>大<br>地<br>田<br>大<br>田<br>田<br>大<br>田<br>田<br>大<br>田<br>田<br>大<br>田<br>田<br>大<br>田<br>田<br>大<br>田<br>田<br>大<br>田<br>田<br>大<br>田<br>田<br>大<br>田<br>田<br>大<br>田<br>田<br>大<br>田<br>田<br>大<br>田<br>田<br>大<br>田<br>田<br>大<br>田<br>田<br>大<br>田<br>田<br>大<br>田<br>田<br>大<br>田<br>田<br>大<br>田<br>大<br>田<br>田<br>大<br>田<br>田<br>田<br>田<br>田<br>田<br>田<br>田<br>田<br>田<br>田<br>田<br>田<br>田<br>田<br>田<br>田<br>田<br>田<br>田 | 文献(論文)名<br>高史料<br>数<br>日本地震史料 第二巻<br>日本地震史料 第二巻<br>日本地震史料 第二巻<br>日本地震史料 第二巻<br>日本地震史料 第二巻<br>日本地震史料 第二巻<br>日本地震史料 第二巻<br>日本地震史料 第二巻<br>日本地震史料 第二巻<br>日本地震史料 第二巻<br>日本地震史料 第二巻<br>日本地震史料 第二巻<br>日本地震史料 第二巻<br>日本地震史社 第二巻<br>日本地震史社 第二巻<br>日本地震史王 第二巻<br>日本地震史王 王 王 王 王 王 王 王 王 王 王 王 王 王 王 王 王 王 王 | 著者名<br>武者全吉<br>文部省袁贝雅防护講會<br>地震研究所 引為徳大郎<br>法澤敬三 編著<br>福富寺治<br>清水市総務部総務課 | 出版年<br>1951年<br>1943年<br>1943年<br>1947年<br>1978年<br>1972年<br>1936年<br>1977年 | 文献の <del>7000</del><br>古文書·史料集<br>古文書·史料集<br>古文書·史料集<br>学術論文<br>古文書·史料集<br>学術論文<br>古文書·史料集 | 14.18.18.19.19<br>19.32/1848<br>19.32/1848<br>19.32/1848<br>19.32/1848<br>19.32/1848<br>19.32/1848 |                                                                   |
|                                                                                                    | [Document (/<br>Click on a [D<br>open the cor<br>Information] s                                                                                                    | Article) Name]<br>Document (Article) I<br>responding [Detaile<br>screen. | Name] link to<br>ed Document                                                |                                                                                            |                                                                                                    |                                                                   |

#### 2.2.2. Searching for Related Document Information from Tsunami Information

- i) Display the [Detailed Tsunami Information] screen for the related tsunami information (Refer to "3.1.3.Viewing Detailed Tsunami Information")
- ii) Click the [Document Information] button on the [Detailed Tsunami Information] screen. A list of document information related to the tsunami information will be displayed.

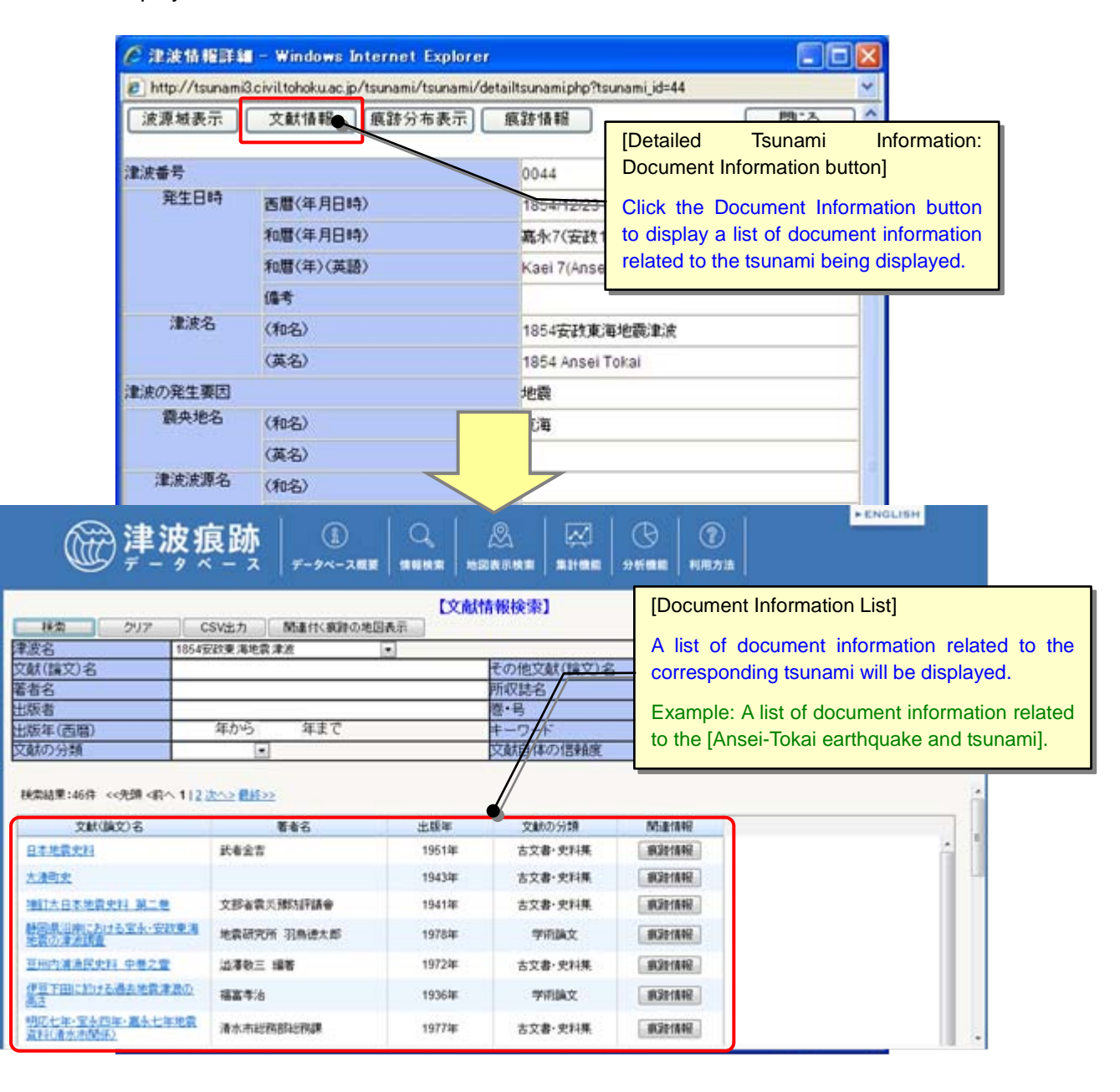

#### 2.2.3. Viewing Detailed Document Information

- i) To view detailed document information, display the [Document Information List] screen (Refer to "2.2.1.Searching for Document Information Using Keywords").
- ii) Click on the desired [Document (Article) Name] link on the [Document Information List] screen.

| 検索結果:46件 <<先頭 <前へ 1   2  <br>文献(論文)名<br>日本地震史料 | ★△> 最終>><br>其有全人 | [Document (Artic<br>Click on this li<br>corresponding [I<br>Information] scre | cle) Name link]<br>nk to display the<br>Detailed Document<br>een. | 関連情報<br>病2合情報 |
|------------------------------------------------|------------------|-------------------------------------------------------------------------------|-------------------------------------------------------------------|---------------|
| 大湊町史<br>措訂大日本地震史料 第二巻                          | 文部省雲災豫防評議會       | 1941年                                                                         | 古文書·史料集                                                           | 狼雞情報<br>狼雞情報  |
| 静国県沿岸における宝永・安政東海<br>地震の津波調査                    | 地震研究所 羽烏德太郎      | 1978年                                                                         | 学術論文                                                              | 痕跡情報          |
| 豆州内浦通民史料 中巷之壹                                  | 溢澤敬三 編著          | 1972年                                                                         | 古文書·史料集                                                           | 痕錯情報          |
| 伊豆下田に於ける過去地震津浪の<br>高さ                          | 福富孝治             | 1936年                                                                         | 学術論文                                                              | 痕跡情報          |
| 明応七年,宝永四年,嘉永七年地震<br>資料G春水市関係)                  | 清水市総務部総務課        | 1977年                                                                         | 古文書·史科集                                                           | 痕跡情報          |

iii) A corresponding [Detailed Document Information] screen will appear, on which you can view detailed document information and the document itself (a scanned PDF file).

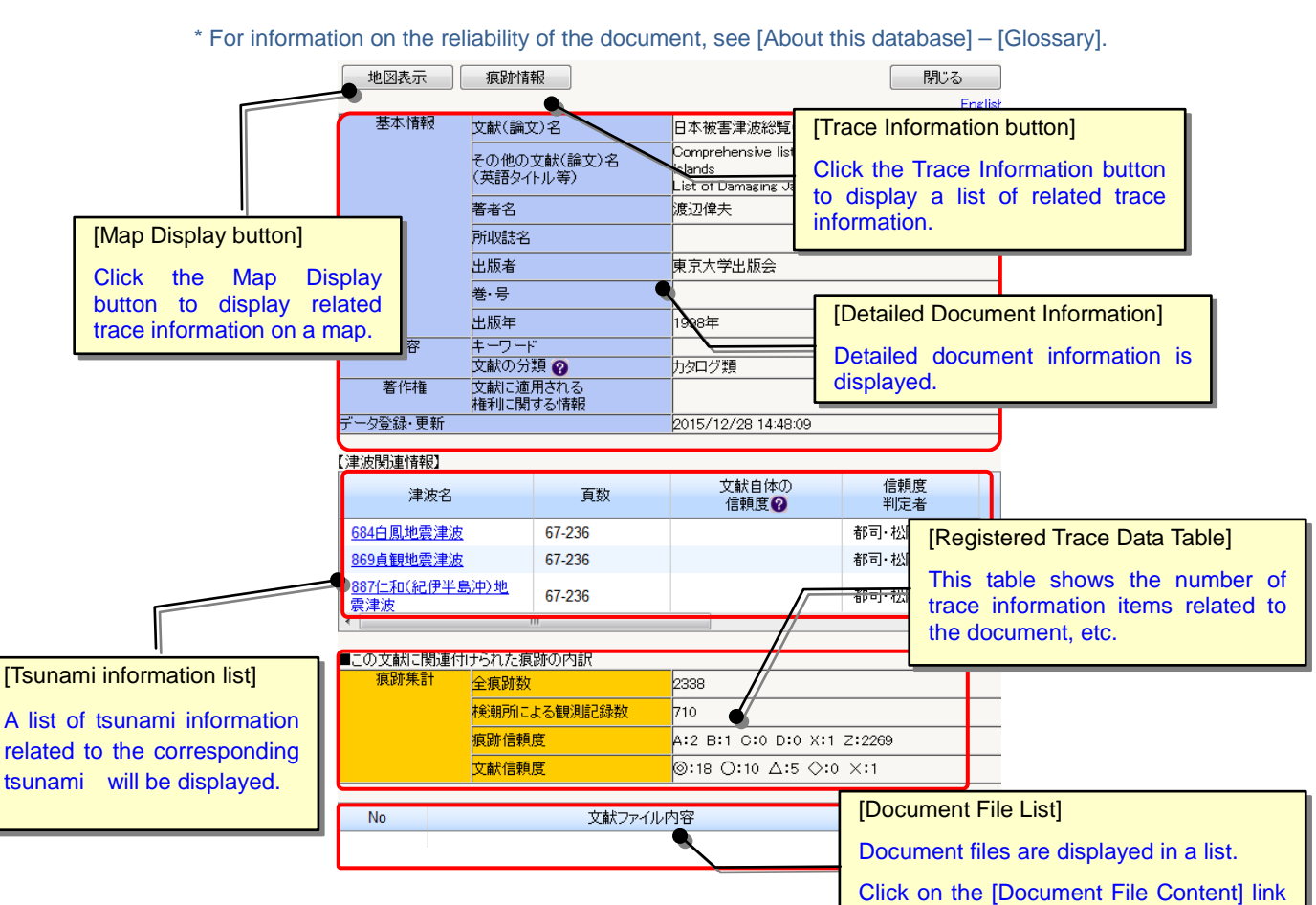

to display the document file (PDF).

#### 2.3. Viewing Tsunami Trace Information

#### 2.3.1. Searching for Tsunami Trace Information Using Keywords

i) Click on the [Trace information] sub-menu from the [Search] menu.

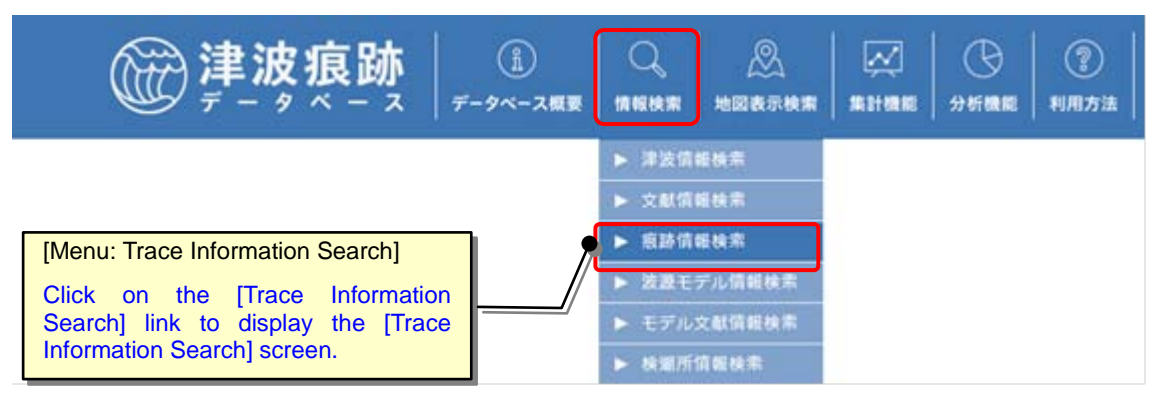

ii) The [Trace Information Search] screen will appear. Select or enter search conditions.

When you click the [Search] button, the [Trace Information List] screen containing trace information that satisfies the search conditions will be displayed. You can download the search results as a CSV file (comma-separated text) by clicking the [CSV Output] button.

Click the [Clear] button to clear (initialize) the search conditions.

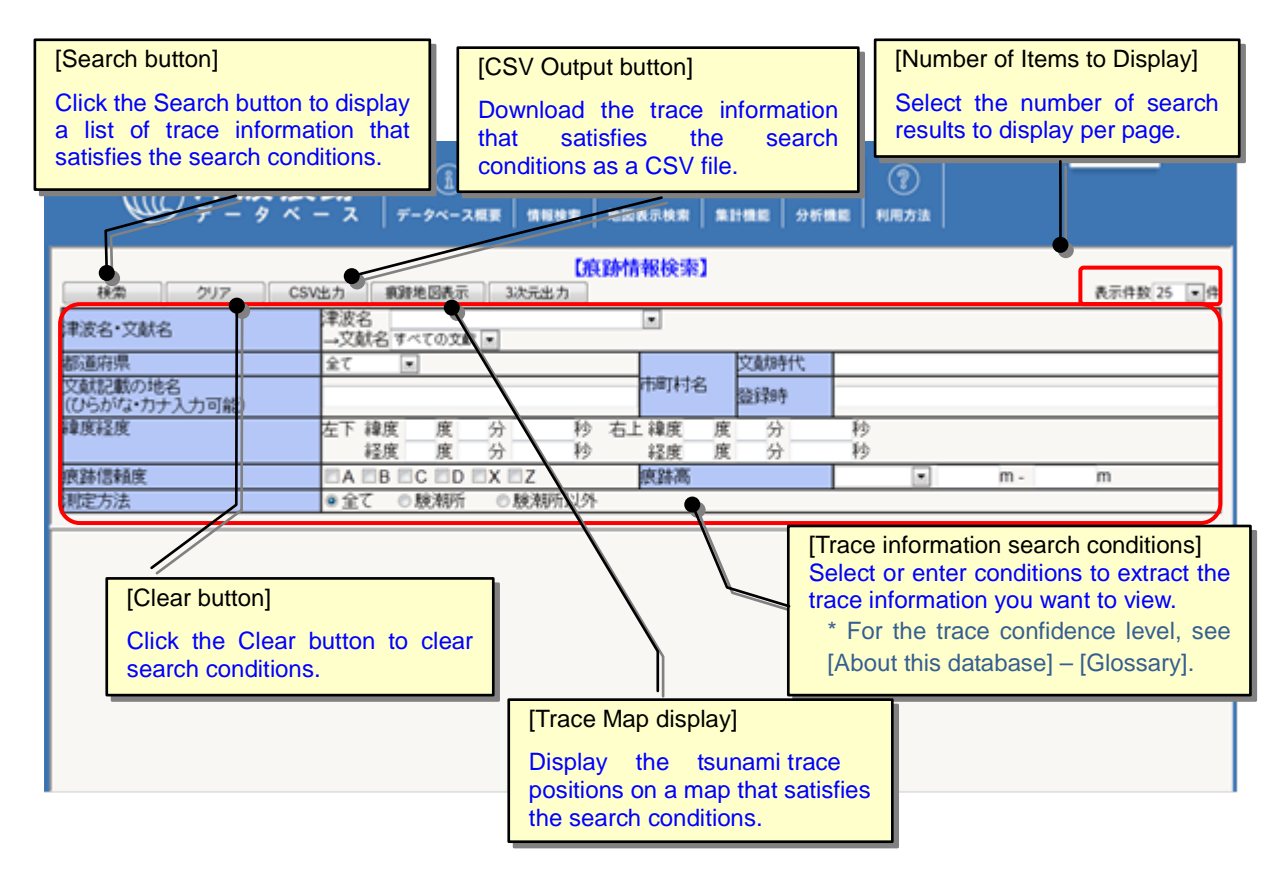

| No | Item Name                                                             | Entry<br>Format | Size                                                                                                    | Check           | Description                                                                                                    |
|----|-----------------------------------------------------------------------|-----------------|----------------------------------------------------------------------------------------------------|-----------------|----------------------------------------------------------------------------------------------------|
| 1  | Tsunami<br>name                                                       | List            |                                                                                                    |                 | Select the name of the tsunami from the list.                                                                                                    |
| 2  | Document<br>name                                                      | List            |                                                                                                    |                 | Select the document name from the list.                                                                                                    |
| 3  | Prefecture<br>name                                                    | List            |                                                                                                    |                 | Select the prefecture where the trace lies from the list.                                                                                                    |
| 4  | Name of the<br>municipality at<br>the time of<br>document<br>creation | Manual<br>entry | 15 characters                                                                                                    |                 | Manually enter the name of the<br>municipality at the time the<br>document was created.<br>(Partial match search)                                                                          |
| 5  | Name of the<br>municipality at<br>the time of<br>registration         | Manual<br>entry | 15 characters                                                                                                    |                 | Manually enter the name of the<br>municipality at the time of<br>registration.<br>(Partial match search)                                                                                   |
| 6  | Name of the<br>place in the<br>document                               | Manual<br>entry | 50 characters                                                                                                    |                 | Manually enter the name of the<br>place described in the document<br>(hiragana and katakana are also<br>available).<br>(Partial match search)                                              |
| 7  | Latitude and longitude                                                | Manual<br>entry | Degree: 2-digit<br>integer<br>Minute: 2-digit<br>integer<br>Second: 2-digit<br>integer, 3-digit<br>decimal number | Numerical value | Manually enter the latitudes and<br>longitudes of the upper-right corner<br>and the lower-left corner of the area<br>you want to search, respectively.                                     |
| 8  | Trace<br>confidence<br>level                                          | Check           | _                                                                                                    |                 | Select the confidence level of the trace by checking the applicable checkbox (multiple options can be selected). * For the trace confidence level, see [About this database] – [Glossary]. |
| 9  | Trace height<br>- Trace<br>pattern                                    | List            |                                                                                                    |                 | Select the trace pattern described in the document from the list.                                                                                                    |
| 10 | Trace height                                                          | Manual<br>entry | 3-digit integer<br>2-digit decimal<br>number                                                                      | Numerical value | Manually enter the upper and lower<br>limits of the height of the trace<br>described in the document.<br>When you enter only the upper or<br>lower limit, use "From" or "To"<br>search.    |
| 11 | Measuring<br>method                                                   | Select          | _                                                                                                    |                 | Select the measuring method of the trace height.                                                                                                    |

# Search conditions for tsunami trace information are as shown in the table below:

iii) You can view detailed trace information and display trace locations on a map from the [Trace Information List] screen.

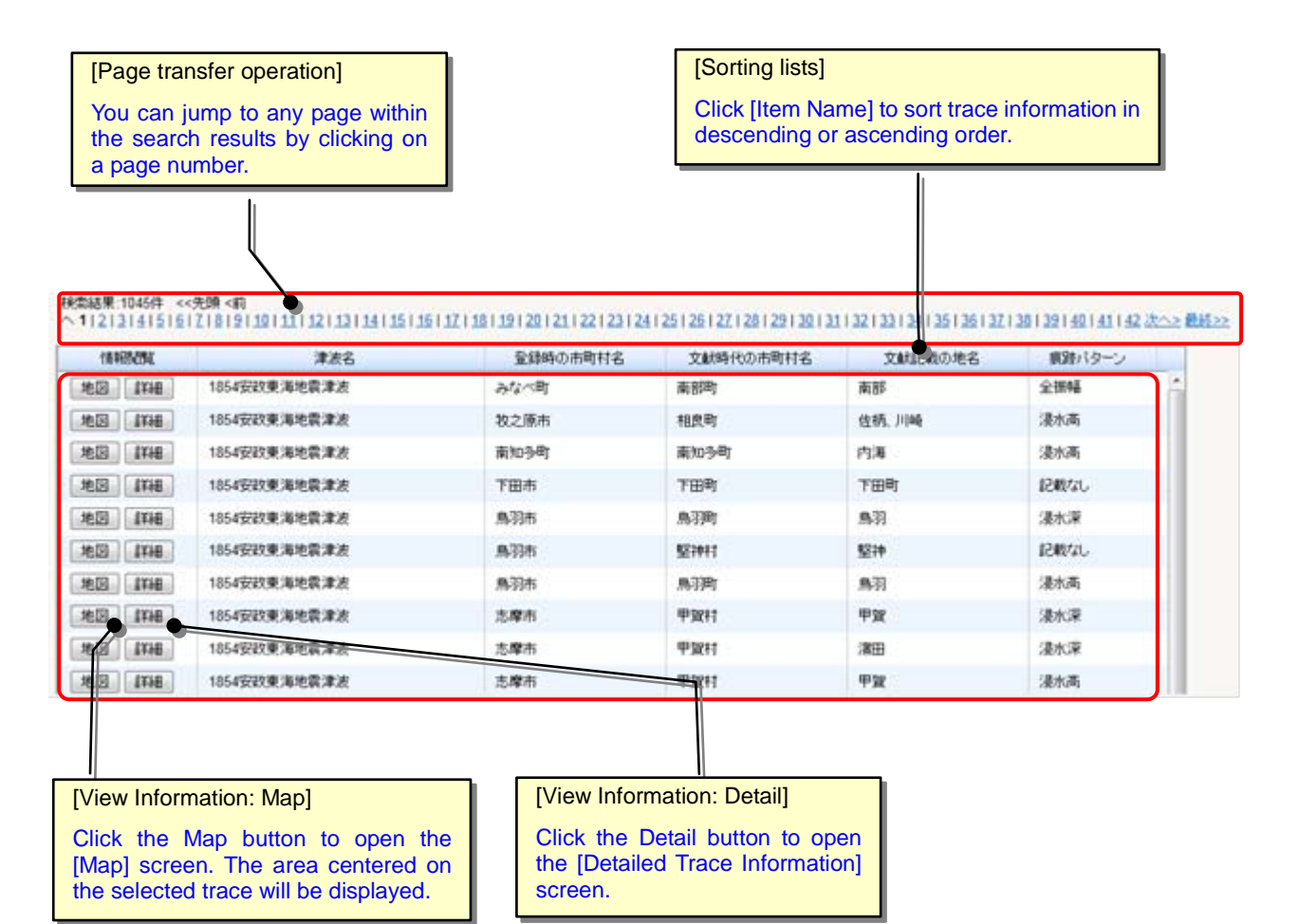

# 2.3.2. Searching for Specific Tsunami Trace Information from Tsunami Information

- Display the [Detailed Tsunami Information] screen for the tsunami information corresponding to the trace information you want to view (Refer to "2.1.3. Viewing <u>Detailed Tsunami Information</u>").
- ii) Click the [Trace Information] button on the [Detailed Tsunami Information] screen. A list of trace information related to the tsunami will be displayed.

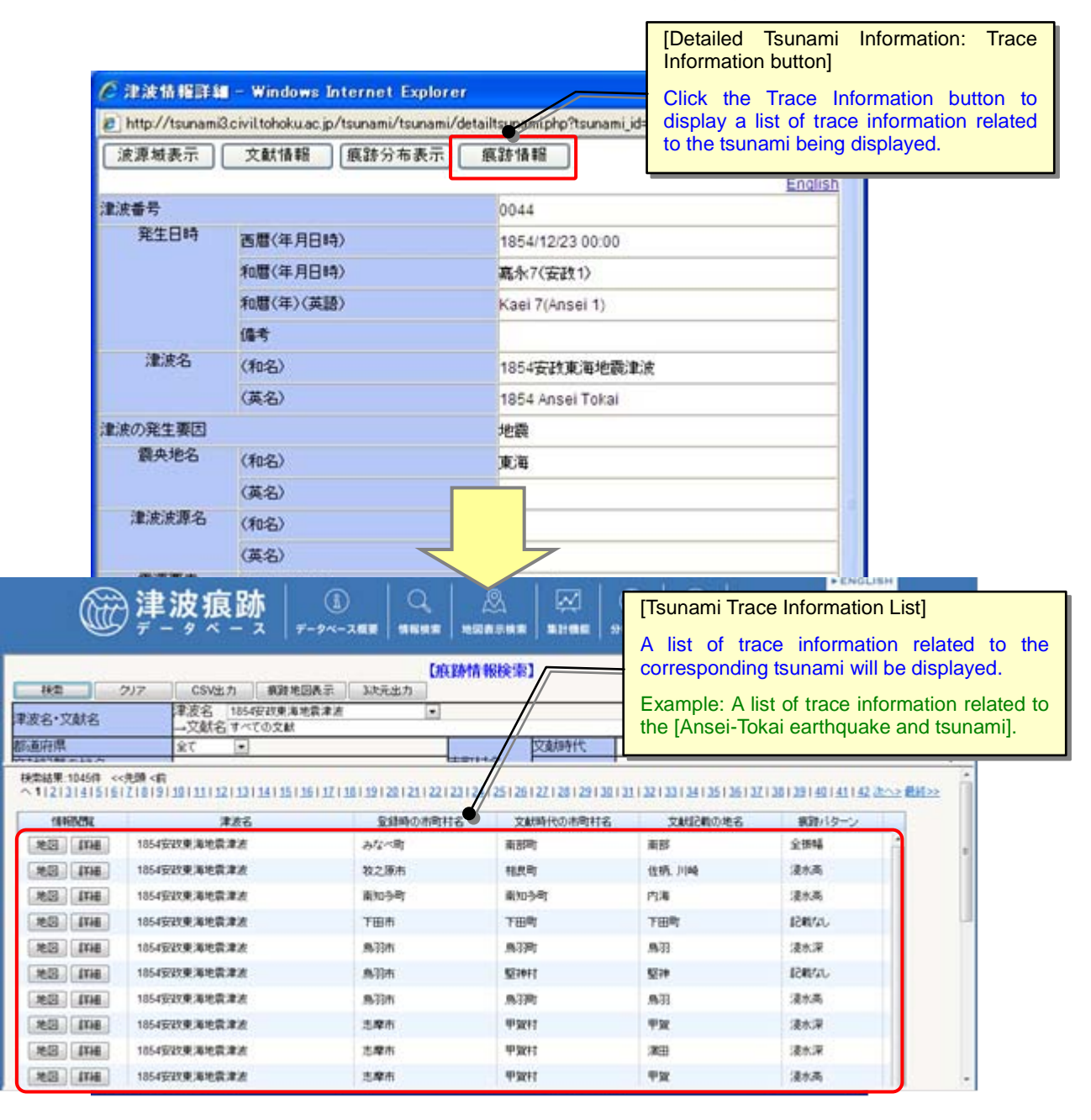

#### 2.3.3. Searching for Trace Information Contained in a Specific Document from Document Information

- i) Display the [Detailed Document Information] screen for the document which contains the trace information you want to view (Refer to "2.2. Viewing Document Information").
- ii) Click the [Trace Information] button on the [Detailed Document Information] screen. A list of trace information described in the document will be displayed.

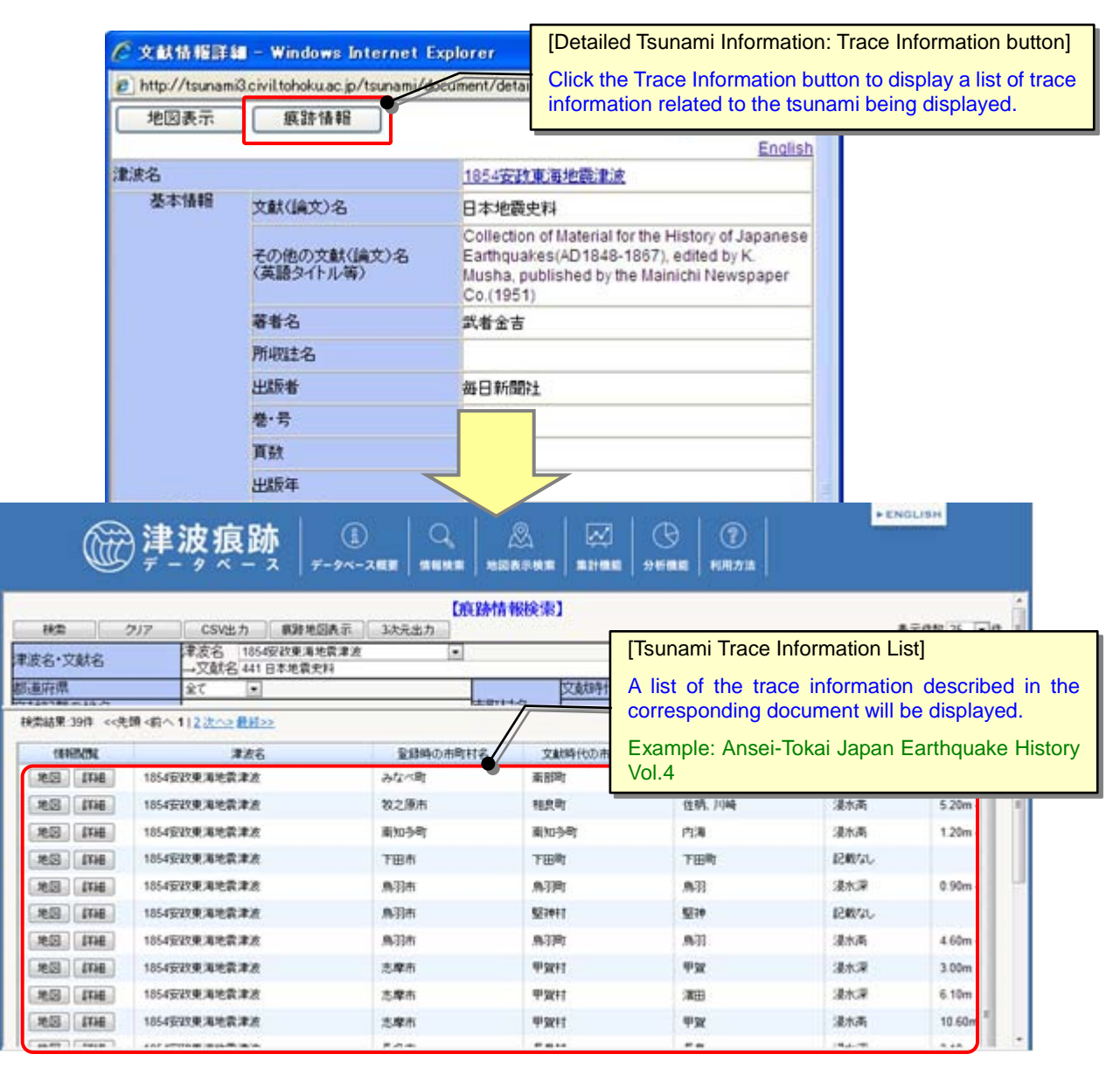

#### 2.3.4. Viewing Detailed Tsunami Trace Information

i) To view detailed tsunami trace information, first display a list of tsunami trace information.

Use one of the following methods to display a list of tsunami trace information:

Searching for trace information on a map  $\rightarrow$  "<u>1.3.7. Viewing Detailed Trace Information on a Map</u>" Searching for trace information using keywords  $\rightarrow$  "<u>2.3.1. Searching for Tsunami Trace Information Using Keywords</u>" Searching for trace information from tsunami information  $\rightarrow$  "<u>2.3.2. Searching for Specific Tsunami Trace Information from Tsunami Information</u>" Searching for trace information from document information  $\rightarrow$  "<u>2.3.3. Searching for Trace Information Contained in a Specific Document from Document Information</u>"

ii) Click the [Detail] button of the trace information you want to view in detail in the Trace Information List. The [Detailed Tsunami Trace Information] screen will be displayed as a separate screen.

|       |                    | [Tsunami Trac                   | e Information List: I                                                                                           | Detail button]  |                                   |
|-------|--------------------|---------------------------------|----------------------------------------------------------------------------------------------------|-----------------|-----------------------------------|
| 情報問題  | <u>津波名</u>         | Click the Deta                  | ail button to displa                                                                                            | v the [Detailed | 痕跡高                               |
| 地図詳細  | 1854安政東海地震津波       | Trace Informat                  | tion] screen selecte                                                                                            | ed.             | 全振幅 2.40m - 2.70m                 |
| 地図詳細  | 1854安政東海地震津波       | 122-1210                        | 1074-1                                                                                                    | 12 IF X 7 1     | 浸水高 5.20m - 5.50m                 |
| 地図 詳細 | 1854安政東海地震津波       | 南知多町                            | 南知多町                                                                                                    | 内海              | 浸水高 1.20m - 1.50m 🗸               |
|       |                    | 111                             |                                                                                                    |                 | >                                 |
|       |                    | Windows Internet Frede          |                                                                                                    |                 |                                   |
|       | Trunsmill city     | andows internet Explo           | istracaskoʻitsusani idaddidas id                                                                                | 1.8 mar and 1   |                                   |
|       | P TEURAMISTON      | ittoriokulac go tsunamo iracevo | ispraceprp:isunamijo=++sooc_o                                                                                   | -102000_0-1     |                                   |
|       | 地国表示               |                                 |                                                                                                    | 63m             |                                   |
|       | MEMORAL            |                                 |                                                                                                    | English         |                                   |
|       | 建度名                |                                 | 044 1854安計東海地設達波                                                                                                | A Dame of the   |                                   |
|       | 文獻名                |                                 | 001 日本地震史料                                                                                                    |                 |                                   |
|       | 麻酔の                | an energy calles                | 1                                                                                                    |                 |                                   |
|       | 文献起朝位置指            | 度 文献時代の市町村名<br>文献記載の地名          | 南部町                                                                                                    |                 |                                   |
|       |                    | fiame                           | minabe                                                                                                    |                 |                                   |
|       |                    | ひらがな・カナ                         | みなべ                                                                                                    |                 |                                   |
|       | 1021488            | 都這府県名                           | FORDLAR                                                                                                    |                 |                                   |
|       |                    | 地点位置後期詳細                        | みなべ町(2011現在)                                                                                                    |                 |                                   |
|       |                    | 備考(合併導)                         | 2004 10 1744 CT                                                                                                 |                 |                                   |
|       | 地名儒考<br>(地図上で確定できな | いため                             |                                                                                                    |                 |                                   |
|       | 駅、役所等で街に決め         | かたもの)                           | ar but of                                                                                                    |                 |                                   |
|       | 時間の                | 2020m                           | 10月1日 10(2) 10 00(1)                                                                                            |                 |                                   |
|       | 1000               | (ERCE                           | 1300 4009 10.00000                                                                                              |                 |                                   |
|       |                    | (10), 10 0 10 0                 | 1358E 1079 40.00045                                                                                             |                 |                                   |
|       |                    | HERE THE O                      | -<br>-                                                                                                    |                 |                                   |
|       |                    | 位置情報先リンク                        | http://watchizu.osi.go.ip/watchiz                                                                               |                 | etailed Trace Information         |
|       | #31 B/R            | #21 No.110.15                   | 株式の後の後の手法                                                                                                    |                 |                                   |
|       | 71,8010            | 《前班告人群                          | The second second second second second second second second second second second second second second second se |                 | etailed tsunami trace information |
|       |                    | 日本 任業 中日                        | <b>中</b> 74                                                                                                    |                 |                                   |
|       | 建油堆積物              | 用厚                              |                                                                                                    | IS              | displayed.                        |
|       | 505#               | 出典注用版                           |                                                                                                    |                 |                                   |
|       | (文献起き動の)           | 高达规定基準面                         |                                                                                                    |                 |                                   |
|       | 高达测定基準             | ITHE O                          | 4                                                                                                    |                 |                                   |
|       |                    | 地盘实(02(cm)                      |                                                                                                    |                 |                                   |
|       | 文献記載の              | 文献記載の最大流                        |                                                                                                    |                 |                                   |
|       | BAZERINO           | (新設計高(m))                       | 2.40m - 2.70m                                                                                                   |                 |                                   |
|       |                    | 史料記載の値(尺)                       | 8, 9R                                                                                                    |                 |                                   |
|       |                    | 原語パターン 🕢                        | 全接幅                                                                                                    |                 |                                   |
|       |                    | 信報度                             | 4                                                                                                    |                 |                                   |
|       | Second Second      | 编考                              |                                                                                                    |                 |                                   |
|       | TP基準の              | TP基準補正方法                        | -                                                                                                    |                 |                                   |
|       | without a          | #25/25(m)                       | 0.00m                                                                                                    |                 |                                   |
|       |                    |                                 | ● インターネット                                                                                                    | 4,100K ·        |                                   |

#### iii) The [Detailed Trace Information] screen is as shown below:

\* For information on the reliability of the height standards and the trace height described in the document, the trace confidence level and the reliability of the document, see [About this database] –

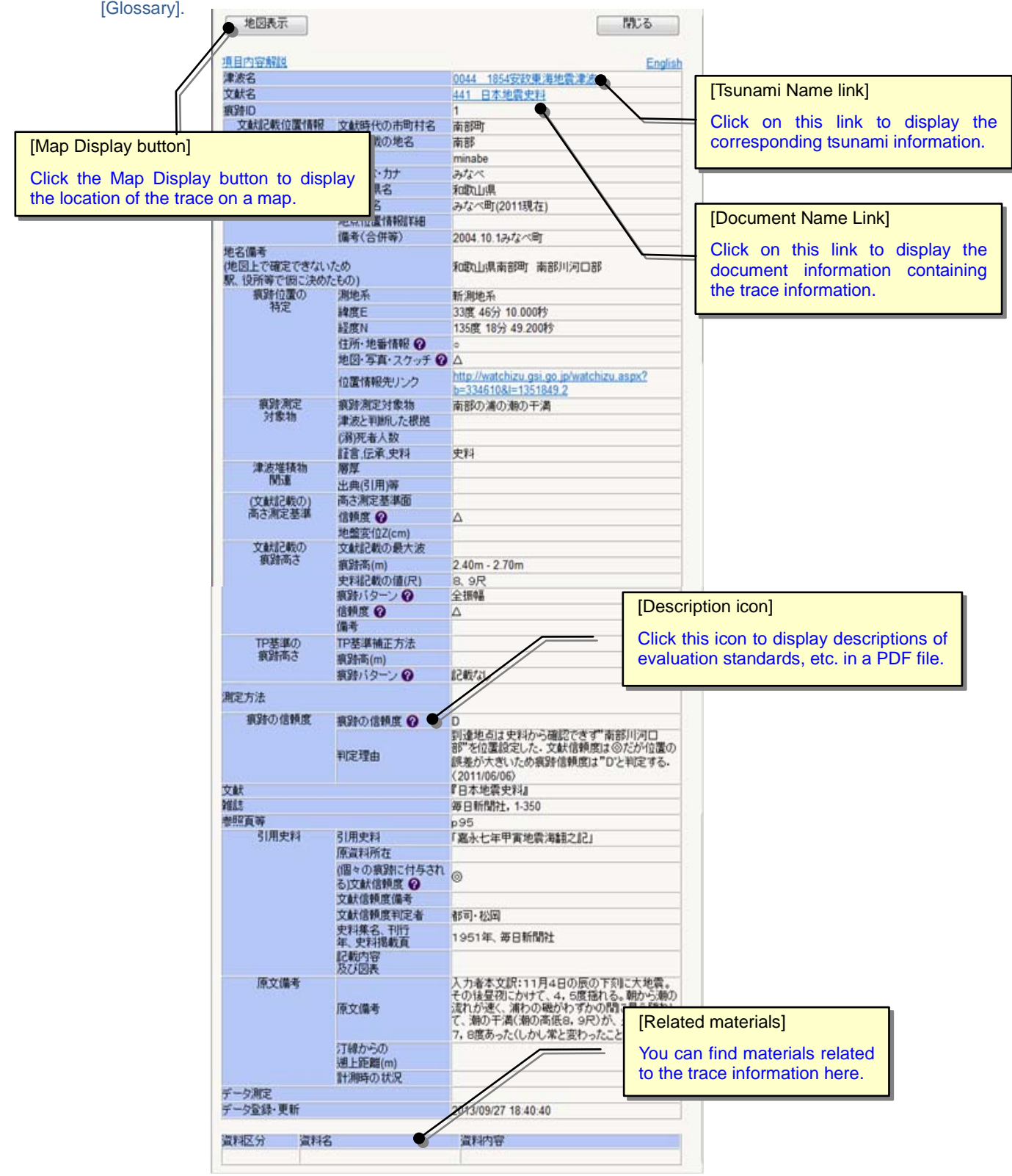

#### 2.3.5. Creating a Projection View Map of Tsunami Traces

i) Click on the [Trace projection] sub-menu from the [Analyze] menu.

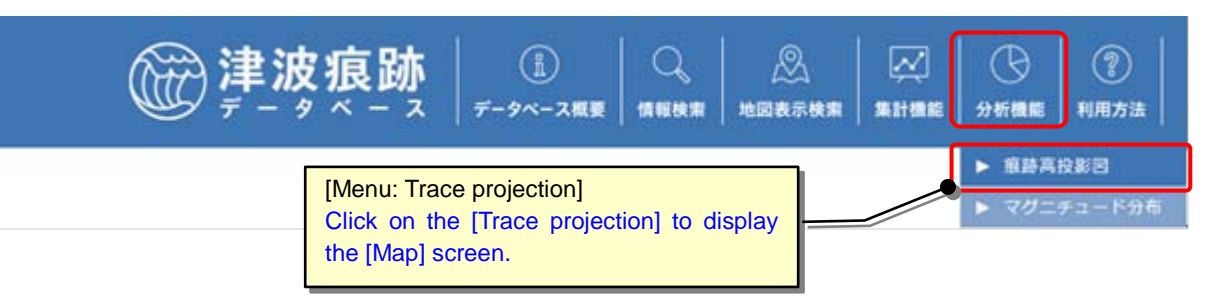

ii) The [Map] screen starts in trace projection view creation mode. To display a projected trace on a specific area, select the area on the map by dragging the mouse.

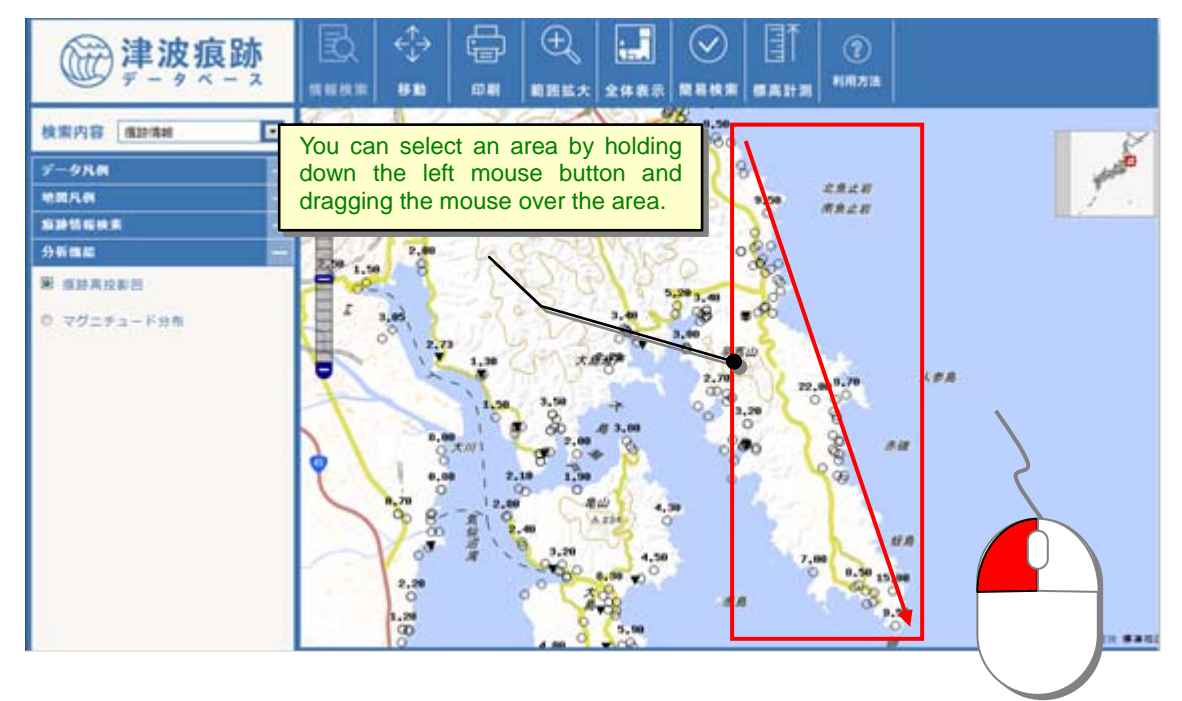

iii) Specify the projection direction of the trace height graph (vertical/horizontal), the legend display (trace pattern or measuring method), and whether or not the graph should be color-coded by tsunami, and then click the [Create Distribution Map] button.

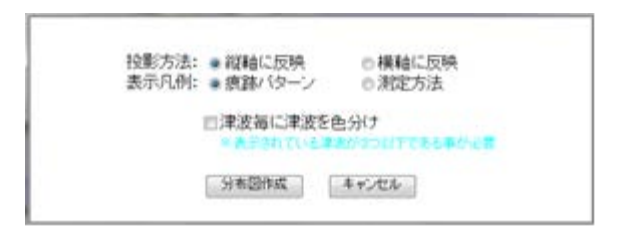

\* To display color-coding graphs, the number of tsunamis displayed should be at most three. (To narrow down the information displayed, see <u>1.3.8.Displaying Trace Information with Search</u> <u>Conditions</u>.)

iv) A map of the specified area and graph of tsunami trace heights projected in the specified direction are displayed.

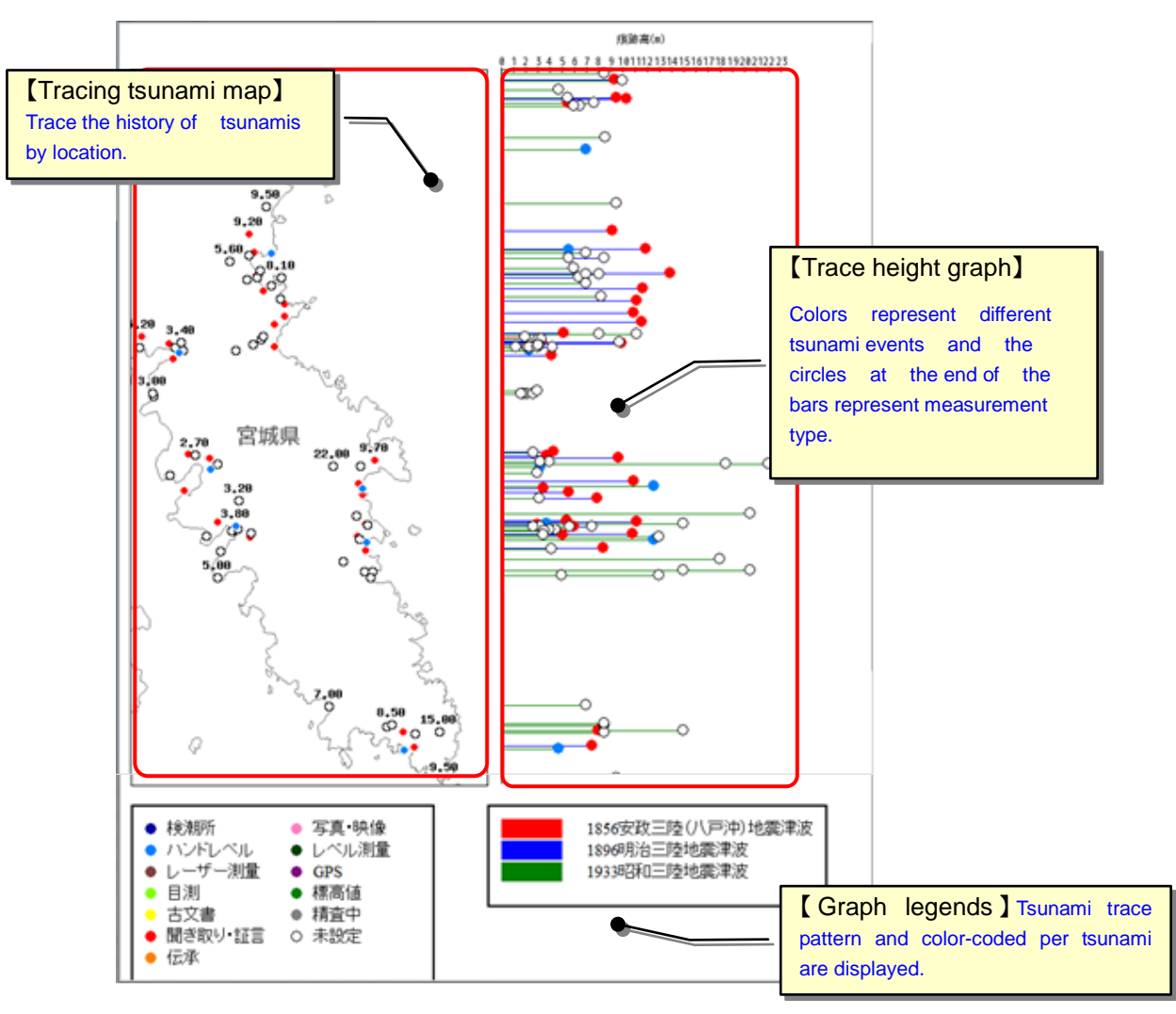

# 2.4. Downloading Tsunami Trace Information for Use

#### 2.4.1. Obtaining Trace Information as Numerical or Text Information

You can download trace information in a data format (CSV file) usable in Microsoft Excel, etc.

- i) Display the trace information you want to download on the List screen by using a keyword search, etc. (Refer to "2.3.1.Searching for Tsunami Trace Information Using Keywords", etc.)
- ii) Click the [CSV Output] button on the [Trace Information Search] screen to download the information as a CSV file.

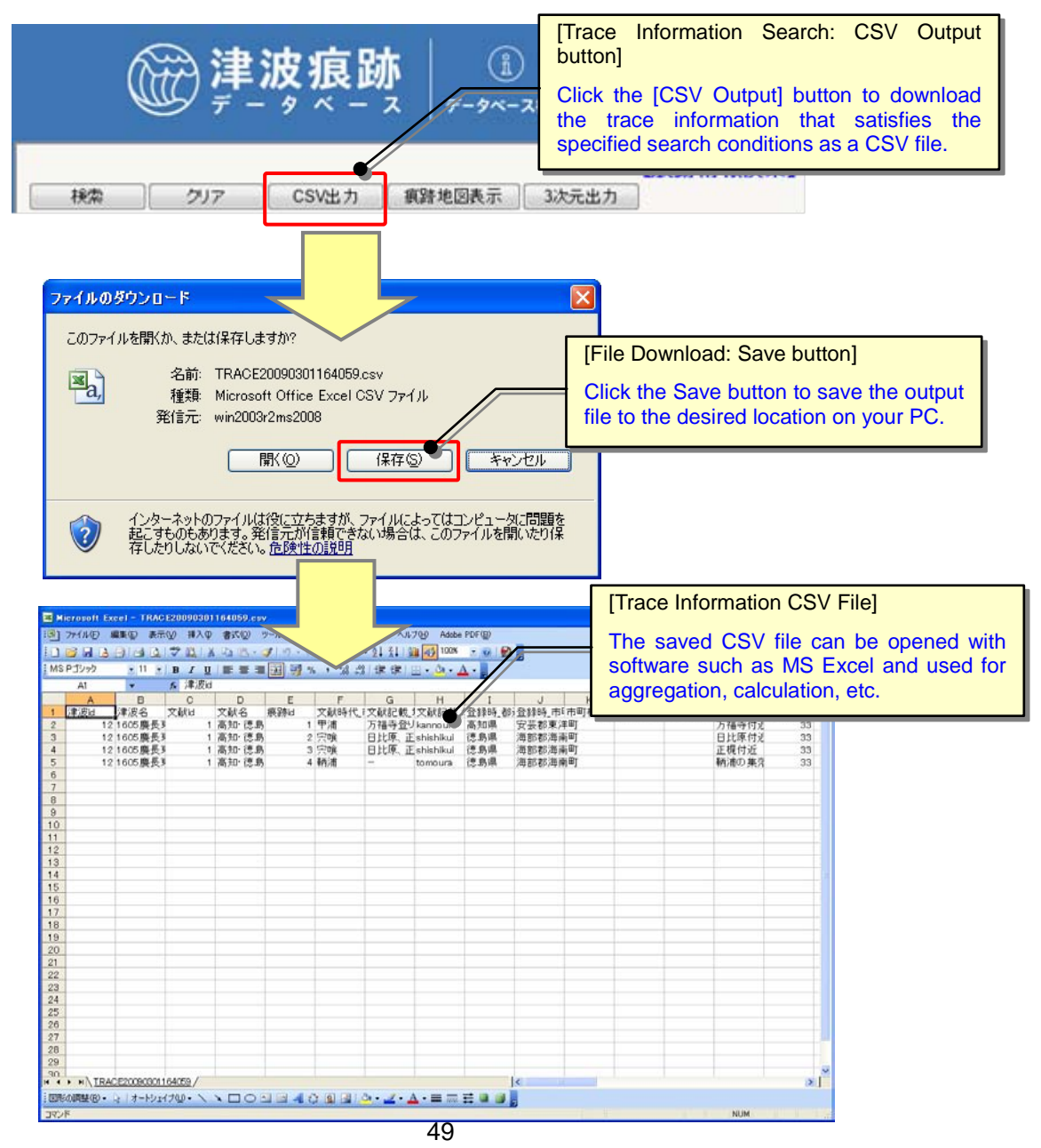

#### 2.4.2. Displaying Trace Information on a 3D Map (Using Google Earth)

You can download trace information displayed in a graph based on trace heights in a data format (KML file) that can be viewed on a 3D map (using Google Earth, etc.).

- i) Display the trace information you want on the List screen by using a keyword search, etc. (Refer to "2.3.1. Searching for Tsunami Trace Information Using Keywords", etc.)
- ii) Click the [3D Output] button on the [Trace Information Search] screen to download a 3D map data (KML file) of the corresponding trace information.

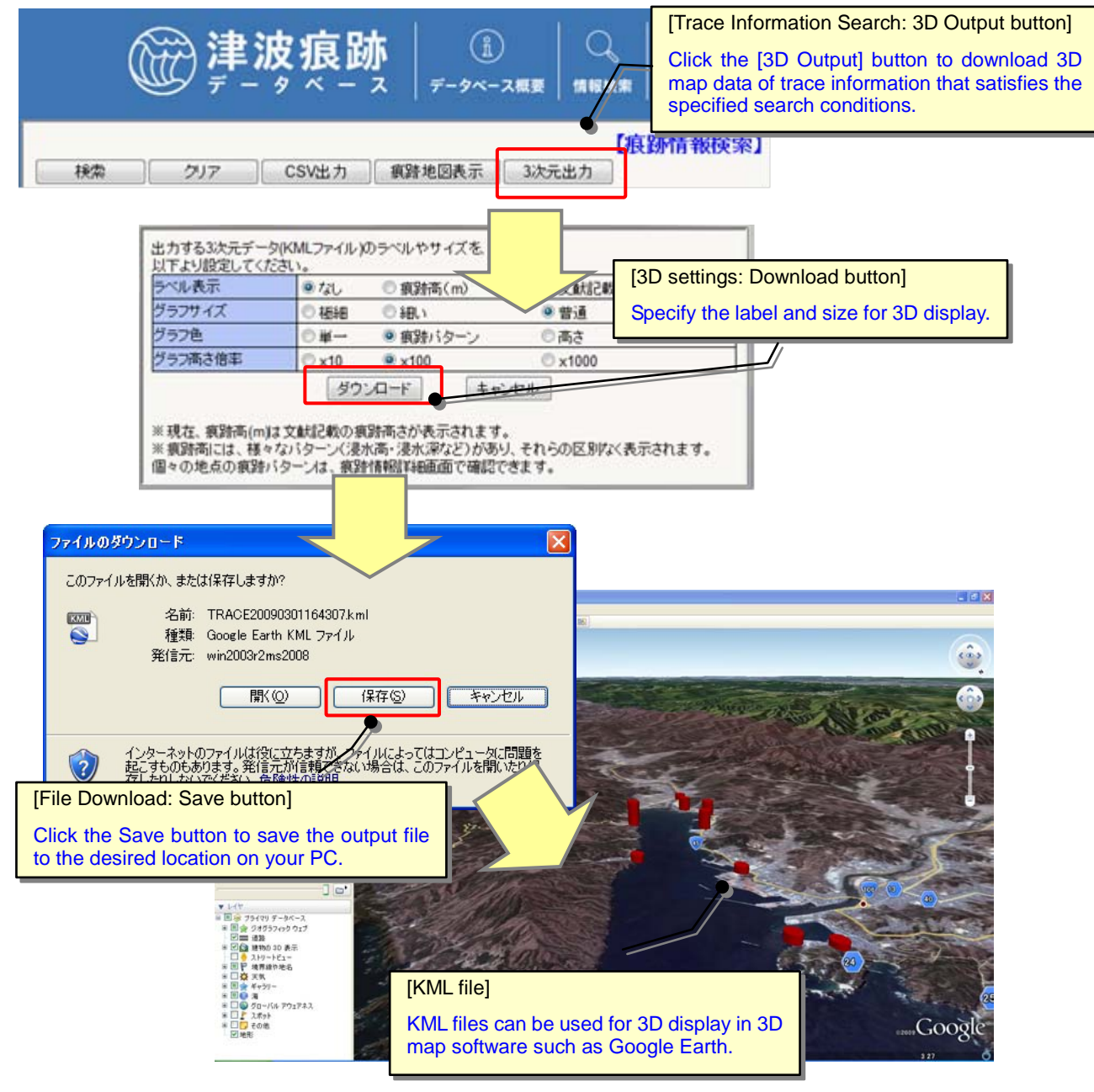

[Google Earth]

Google Earth is the 3D map software provided free of charge by Google.

In order to use Google Earth, you need an Internet connection and need to install the Google Earth software on your PC. The software can be downloaded from the Google Earth website below (English version).

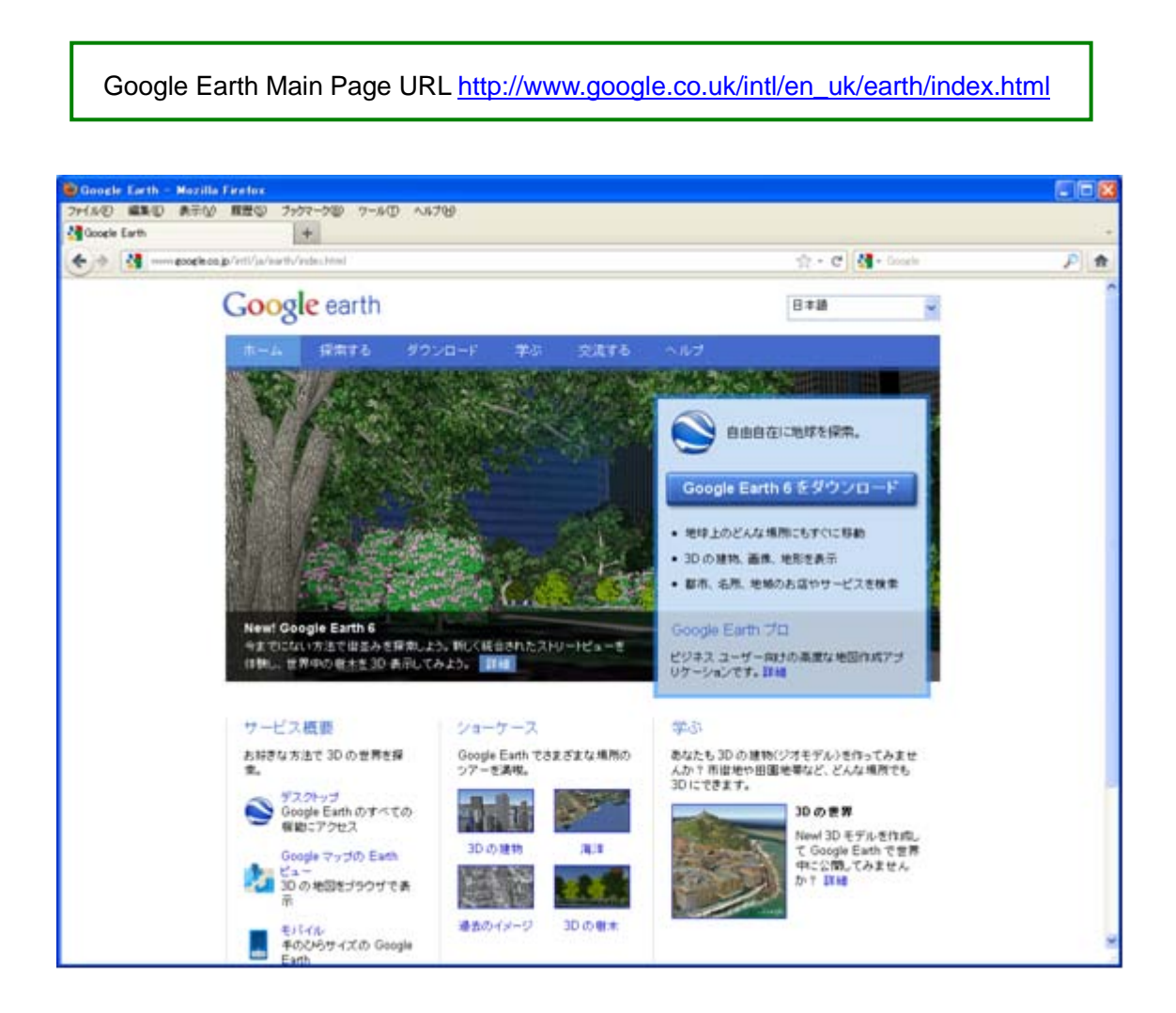

# 2.5. Viewing Old Maps

#### 2.5.1. Viewing Old Maps from Index Maps

Old maps registered in this system are classified by source document, and they can be viewed from the index map.

i) Click on the [Old Map] link in the [Map] menu of the system.

| @ <b>津波痕</b> 跑    | <b>族</b><br>ス データベース概要   | 〇、<br>情報検索 | ②<br>地図表示検索 | ↓ ↓ ↓ ↓ ↓ ↓ ↓ ↓ ↓ ↓ ↓ ↓ ↓ ↓ ↓ ↓ ↓ ↓ ↓ |
|-------------------|--------------------------|------------|-------------|---------------------------------------|
|                   |                          | 1          | ▶ 痕跡情報      |                                       |
| [Menu: Old Map]   | Monl link to dianlay the |            | ▶ 検潮所慎報     |                                       |
| [Old Map Index] s | screen.                  |            | ▶ 古地図       |                                       |
|                   |                          |            | ▶ 波遼域       | -                                     |

ii) When the [Old Map Index] screen appears, select the tsunami name and the source document from the list. The area covered by the old maps contained in the corresponding document will be displayed.

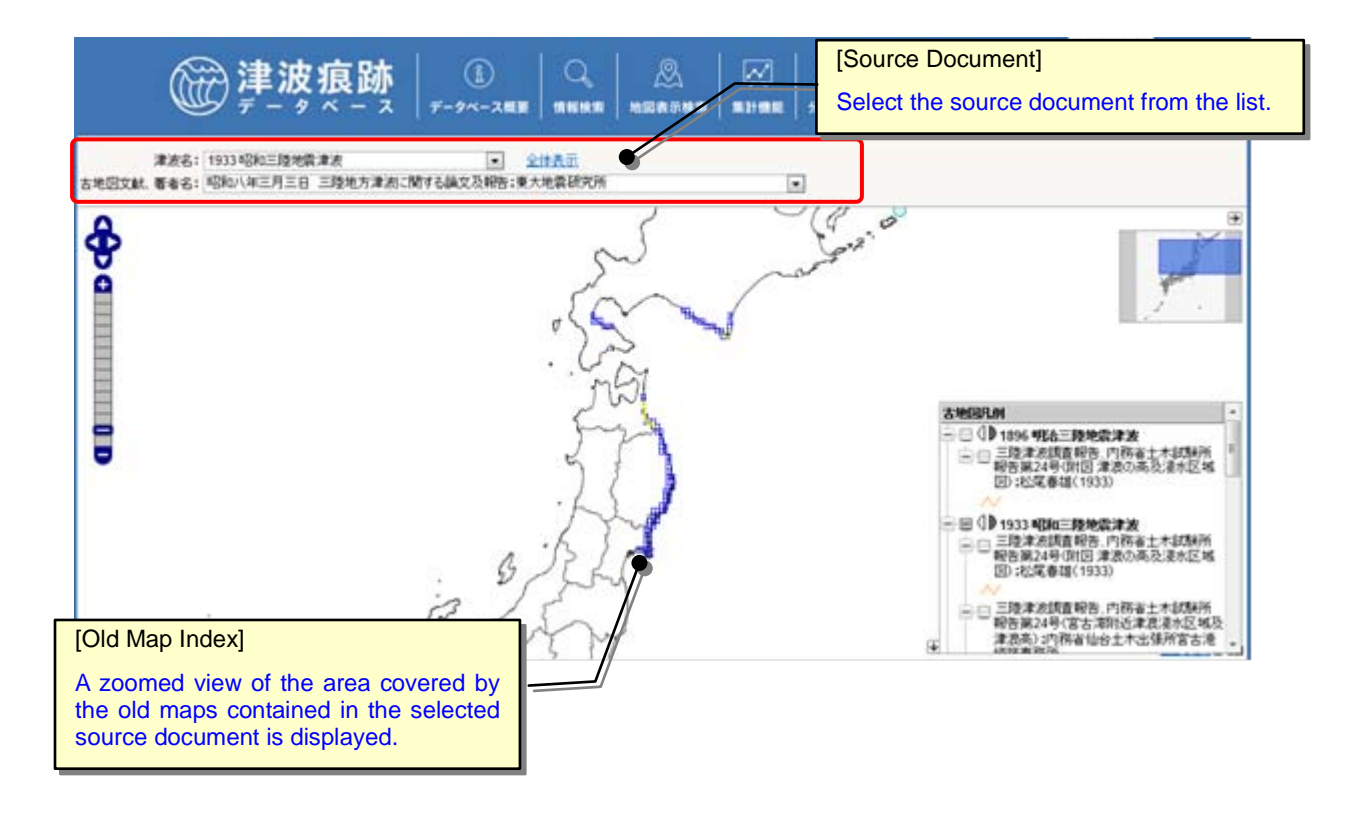

iii) When you click on the frame of the area you want to view on the [Old Map Index], the old map covering the area will appear on the Map screen. The old map can be displayed so that it is overlaid with trace information, etc. (Refer to "2.3.6. Displaying Trace Information or Old Map Image on a Map", etc.).

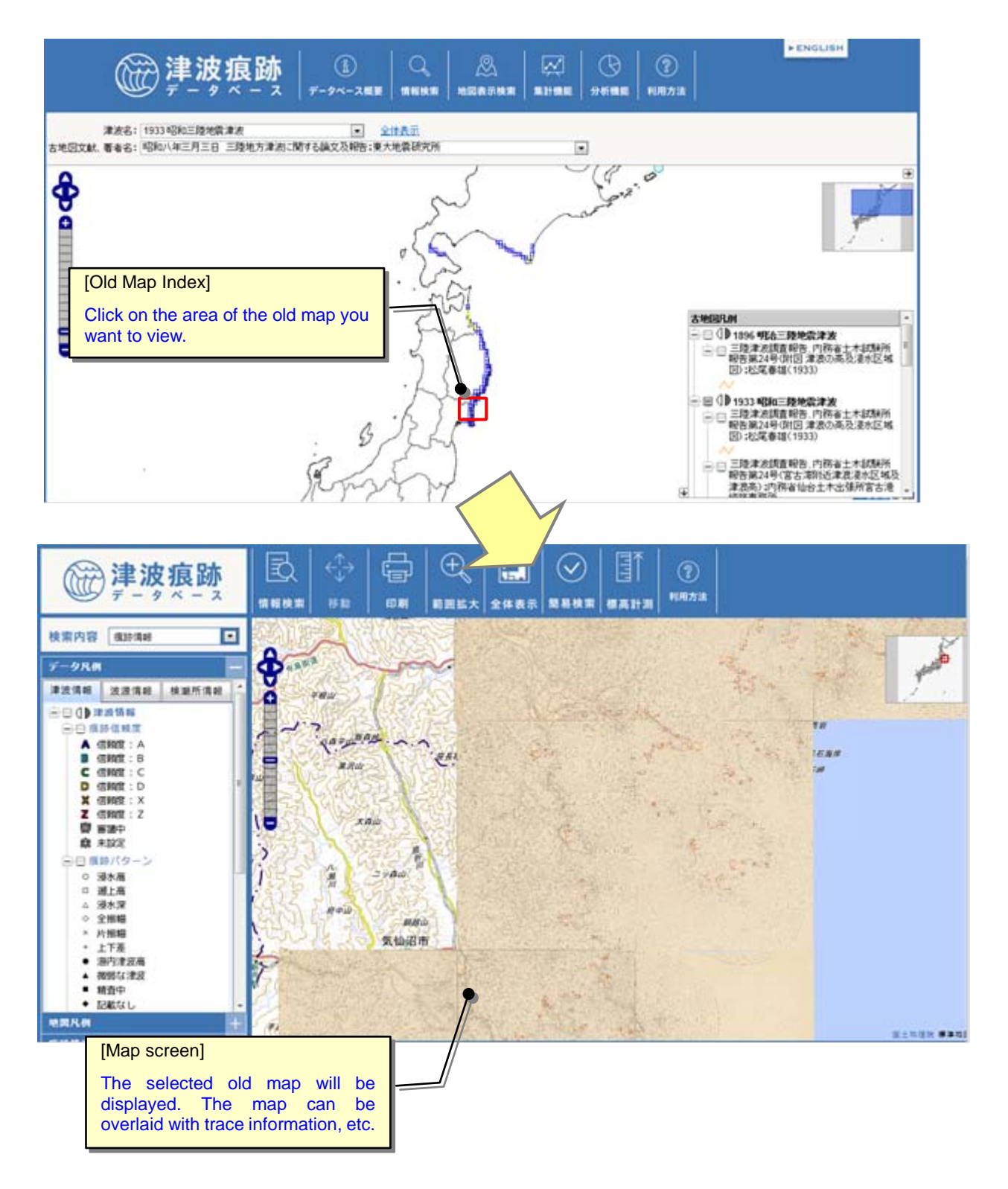

# 2.6. Aggregating Tsunami Trace Information

#### 2.6.1. Displaying the Registered Trace Data Table Screen

i) Click on the [Trace] in the [Totalization] menu.

The [Registered Trace Data Table] screen will appear.

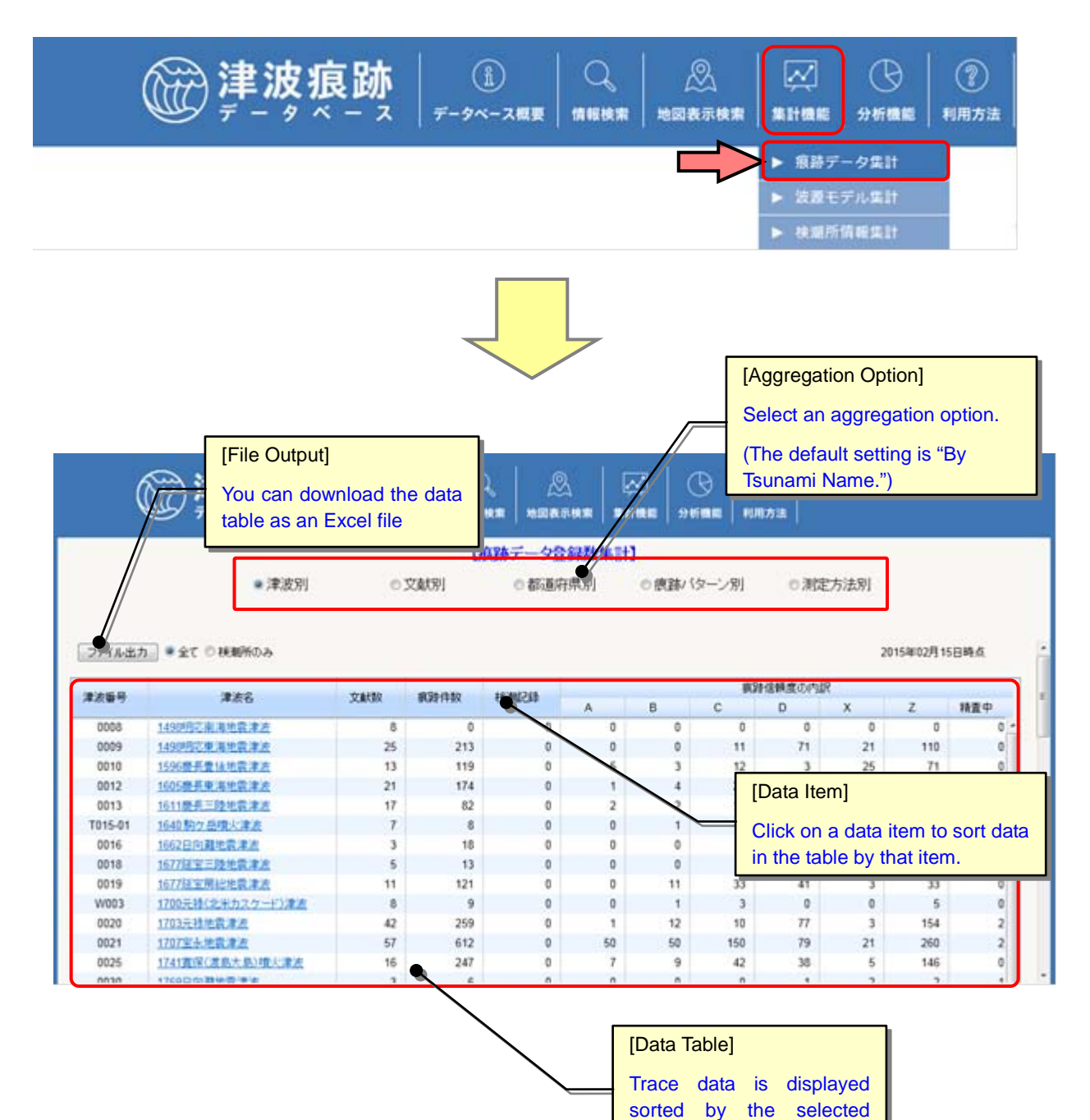

aggregation option.

# 2.6.2. Aggregating Registered Trace Data by Tsunami Name

 Select "Aggregation option: By Tsunami Name" on the [Registered Trace Data Table] screen. The registered [Registered Trace Data Table: By Tsunami Name] screen will appear.

| (                                                                                       |                                                                                                    | +-                                                               | -2418 8                                                                         | [Aggrega<br>Selecting<br>registere<br>tsunami n     | tion Op<br>this op<br>d trace<br>name.                         | otion: By<br>otion will<br>data tab                         | Tsunan<br>display<br>le sorte                                     | ni Name<br>the<br>d by                                          | e]                                                           | + ENGLI                                                              | вн                                             |
|-----------------------------------------------------------------------------------------|----------------------------------------------------------------------------------------------------|------------------------------------------------------------------|---------------------------------------------------------------------------------|-----------------------------------------------------|----------------------------------------------------------------|-------------------------------------------------------------|-------------------------------------------------------------------|-----------------------------------------------------------------|--------------------------------------------------------------|----------------------------------------------------------------------|------------------------------------------------|
|                                                                                         |                                                                                                    |                                                                  | D                                                                               | 良勝データ合                                              | 線数集計                                                           | 1                                                           |                                                                   |                                                                 |                                                              |                                                                      |                                                |
|                                                                                         | ● 津波別                                                                                                    |                                                                  | 文章代明                                                                            | 0都通府                                                | 原別                                                             | ◎ 療跡/ 行                                                     | ターン別                                                              | の測定                                                             | 方法別                                                          |                                                                      |                                                |
| 274 Jun 7                                                                               | 1 * IC COMMUN                                                                                                    |                                                                  |                                                                                 |                                                     |                                                                |                                                             | 10.20                                                             | 信頼度の内部                                                          | 2                                                            | 15402/31                                                             | - तम्ब                                         |
| <b>東波振号</b>                                                                             | 津波名                                                                                                    | 文獻教                                                              | 教神件教                                                                            | diS10.95                                            | A                                                              | в                                                           | с                                                                 | D                                                               | x                                                            | Z                                                                    | 精査中                                            |
| 0000                                                                                    | 1490년志南海地震津波                                                                                                    | 8                                                                | 0                                                                               | 0                                                   | 0                                                              | 0                                                           | 0                                                                 | 0                                                               | 0                                                            | 0                                                                    | 0                                              |
| 0000                                                                                    |                                                                                                    |                                                                  |                                                                                 |                                                     |                                                                |                                                             |                                                                   |                                                                 |                                                              |                                                                      |                                                |
| 0009                                                                                    | 1499月空東海地震津波                                                                                                    | 25                                                               | 213                                                                             | 0                                                   | 0                                                              | 0                                                           | 11                                                                | 71                                                              | 21                                                           | 110                                                                  | 0                                              |
| 0009 0010                                                                               | 1490月22東海地震津波<br>1596慶長豊仙地震津波                                                                                                    | 25                                                               | 213                                                                             | 0                                                   | 0                                                              | 0                                                           | 11 12                                                             | 71                                                              | 21<br>25                                                     | 110<br>71                                                            | 0                                              |
| 0009<br>0010<br>0012                                                                    | 1490時2東海地震津波<br>1596委兵豊体地震津波<br>1605委兵東海地震津波                                                                                                    | 25<br>13<br>21                                                   | 213<br>119<br>174                                                               | 0                                                   | 0<br>5<br>1                                                    | 0<br>3<br>4                                                 | 11<br>12<br>21                                                    | 71<br>3<br>37                                                   | 21<br>25<br>14                                               | 110<br>71<br>89                                                      | 0                                              |
| 0009<br>0010<br>0012<br>0013                                                            | 1490時空東海地震津去<br>1596慶兵豊後地震津去<br>1605慶兵東海地震津去<br>1611慶兵三陸地震津去                                                                                                    | 25<br>13<br>21<br>17                                             | 213<br>119<br>174<br>82                                                         | 0 0 0 0                                             | 0<br>5<br>1<br>2                                               | 0<br>3<br>4<br>2                                            | 11<br>12<br>21<br>19                                              | 71<br>3<br>37<br>15                                             | 21<br>25<br>14<br>1                                          | 110<br>71<br>89<br>43                                                | 0<br>0<br>8<br>0                               |
| 0009<br>0010<br>0012<br>0013<br>T015-01                                                 | 1499時2東海地震津波<br>1596慶長豊後地震津波<br>1605慶長東海地震津波<br>1611慶長三陸地震津波<br>1640駒ヶ岳噴火津波                                                                                                    | 25<br>13<br>21<br>17<br>7                                        | 213<br>119<br>174<br>82<br>8                                                    | 0<br>0<br>0<br>0                                    | 0<br>5<br>1<br>2<br>0                                          | 0<br>3<br>4<br>2<br>1                                       | 11<br>12<br>21<br>19<br>0                                         | 71<br>3<br>37<br>15<br>1                                        | 21<br>25<br>14<br>1<br>0                                     | 110<br>71<br>89<br>43<br>6                                           | 0<br>0<br>8<br>0                               |
| 0009<br>0010<br>0012<br>0013<br>T015-01<br>0016                                         | 1499時2東海地震津波<br>1595慶長豊雄地震津波<br>1605慶長東海地震津波<br>1611慶長三陸地震津波<br>1640駒2岳噴火津波<br>1662日向難地震津波                                                                                                    | 25<br>13<br>21<br>17<br>7<br>3                                   | 213<br>119<br>174<br>82<br>8<br>18                                              | 0 0 0 0 0 0 0 0 0 0 0 0 0 0 0 0 0 0 0 0             | 0<br>5<br>1<br>2<br>0<br>0                                     | 0<br>3<br>4<br>2<br>1<br>0                                  | 11<br>12<br>21<br>19<br>0<br>7                                    | 71<br>3<br>37<br>15<br>1<br>1                                   | 21<br>25<br>14<br>1<br>0<br>1                                | 110<br>71<br>89<br>43<br>6<br>9                                      | 0<br>8<br>0<br>0                               |
| 0009<br>0010<br>0012<br>0013<br>T015-01<br>0016<br>0018                                 | 1499852東海地震津法<br>1596景景東海地震津法<br>1605景景東海地震津法<br>1611景美三陸地震津法<br>1642股介長現太津法<br>1662日向麗地震津法<br>1677延至三陸地震津法                                                                                                    | 25<br>13<br>21<br>17<br>7<br>3<br>5                              | 213<br>119<br>174<br>82<br>8<br>18<br>13                                        | 0 0 0 0 0 0 0 0 0 0 0 0 0 0 0 0 0 0 0 0             | 0<br>5<br>1<br>2<br>0<br>0                                     | 0<br>3<br>4<br>2<br>1<br>0<br>0                             | 11<br>12<br>21<br>19<br>0<br>7<br>2                               | 71<br>3<br>37<br>15<br>1<br>1<br>9                              | 21<br>25<br>14<br>1<br>0<br>1<br>1                           | 110<br>71<br>89<br>43<br>6<br>9<br>1                                 | 0<br>0<br>8<br>0<br>0<br>0                     |
| 0009<br>0010<br>0012<br>0013<br>T015-01<br>0016<br>0018<br>0019                         | 1499852東海地震津法<br>1595要兵車海地震津点<br>1695要兵車海地震津法<br>1611要兵三陸地震津法<br>1641期介氏環法<br>16622回難地震津点<br>16677屆宣三陸地震津点<br>1677項宣三陸地震津点                                                                                            | 25<br>13<br>21<br>17<br>7<br>3<br>5<br>11                        | 213<br>119<br>174<br>82<br>8<br>18<br>13<br>121                                 |                                                     | 0<br>5<br>1<br>2<br>0<br>0<br>0<br>0<br>0                      | 0<br>3<br>4<br>2<br>1<br>0<br>0<br>11                       | 11<br>12<br>21<br>19<br>0<br>7<br>2<br>33                         | 71<br>3<br>37<br>15<br>1<br>1<br>9<br>41                        | 21<br>25<br>14<br>1<br>0<br>1<br>1<br>3                      | 110<br>71<br>89<br>43<br>6<br>9<br>1<br>33                           | 0<br>0<br>8<br>0<br>0<br>0<br>0<br>0           |
| 0009<br>0010<br>0012<br>0013<br>0015-01<br>0016<br>0018<br>0019<br>W003                 | 1499時ご東海地震津法<br>1596原長東海地震津法<br>1605原長東海地震津法<br>1611原長三陸地震津法<br>1641原氏連携大津法<br>1662日回難地震津点<br>1662日回難地震津点<br>1677度室房陸地震津点<br>1677度室房地震津点<br>1770元強(北平力スクード)津高                                                         | 25<br>13<br>21<br>17<br>7<br>3<br>5<br>11<br>8                   | 213<br>119<br>174<br>82<br>8<br>18<br>13<br>121<br>9                            |                                                     | 0<br>5<br>1<br>2<br>0<br>0<br>0<br>0<br>0<br>0<br>0<br>0       | 0<br>3<br>4<br>2<br>1<br>0<br>0<br>11<br>1                  | 11<br>12<br>21<br>19<br>0<br>7<br>2<br>33<br>3<br>3               | 71<br>3<br>37<br>15<br>1<br>1<br>9<br>41<br>0                   | 21<br>25<br>14<br>1<br>0<br>1<br>1<br>3<br>0                 | 110<br>71<br>89<br>43<br>6<br>9<br>1<br>33<br>5                      | 0<br>0<br>8<br>0<br>0<br>0<br>0<br>0<br>0<br>0 |
| 0009<br>0010<br>0012<br>0013<br>7015-01<br>0016<br>0018<br>0019<br>W003<br>0020         | 1499時ご東海地震津法<br>1596要長量は地震津点<br>1605要長車海地震津法<br>1611要長三陸地震津進<br>1640動力 伝現大津法<br>1662日向誕地震津進<br>1677屆室三陸地震津進<br>1677屆室三陸地震津進<br>1677屆室開始地震津進<br>1770回天後(北十九スケード)津直<br>1703元後地震津波                                       | 25<br>13<br>21<br>17<br>7<br>3<br>5<br>11<br>8<br>42             | 213<br>119<br>174<br>82<br>8<br>18<br>13<br>121<br>9<br>259                     |                                                     | 0<br>5<br>1<br>2<br>0<br>0<br>0<br>0<br>0<br>0<br>0<br>0<br>1  | 0<br>3<br>4<br>2<br>1<br>0<br>0<br>11<br>1<br>1<br>2        | 11<br>12<br>21<br>19<br>0<br>7<br>2<br>33<br>3<br>3<br>10         | 71<br>3<br>37<br>15<br>1<br>1<br>9<br>41<br>0<br>77             | 21<br>25<br>14<br>1<br>0<br>1<br>1<br>3<br>0<br>3            | 110<br>71<br>89<br>43<br>6<br>9<br>1<br>33<br>5<br>5<br>154          | 0<br>8<br>0<br>0<br>0<br>0<br>0<br>2           |
| 0009<br>0010<br>0012<br>0013<br>7015-01<br>0016<br>0018<br>0019<br>W003<br>0020<br>0021 | 1499時ご東海地震津法<br>1596景長重油地震津点<br>1605景長車海地震津法<br>1611景長三陸地震津進<br>1640動ク丘噴火津法<br>1662日向誕地震津法<br>16677起軍三陸地震津点<br>1677起軍三陸地震津点<br>1677起軍馬地震津点<br>1700元後に北力スケード)津点<br>1703元後地震津点                                          | 25<br>13<br>21<br>17<br>7<br>3<br>5<br>11<br>8<br>42<br>57       | 213<br>119<br>174<br>82<br>8<br>18<br>13<br>121<br>9<br>259<br>612              | 0<br>0<br>0<br>0<br>0<br>0<br>0<br>0<br>0<br>0<br>0 | 0<br>5<br>1<br>2<br>0<br>0<br>0<br>0<br>0<br>0<br>1<br>50      | 0<br>3<br>4<br>2<br>1<br>0<br>0<br>11<br>1<br>12<br>50      | 11<br>12<br>21<br>19<br>0<br>7<br>2<br>33<br>3<br>3<br>10<br>150  | 71<br>3<br>37<br>15<br>1<br>1<br>9<br>41<br>0<br>77<br>79       | 21<br>25<br>14<br>1<br>0<br>1<br>1<br>3<br>0<br>3<br>21      | 110<br>71<br>89<br>43<br>6<br>9<br>1<br>33<br>5<br>154<br>260        | 0<br>8<br>0<br>0<br>0<br>0<br>0<br>2<br>2<br>2 |
| 0009<br>0010<br>0012<br>0013<br>7015-01<br>0016<br>0019<br>W003<br>0020<br>0021<br>0025 | 1499時ご東海地震津法<br>1595要長量は地震津点<br>1605要長東海地震津法<br>1611要長三陸地震津法<br>1640動ク 岳噴公津法<br>1662日向離地震津法<br>1677頃室三陸地震津法<br>1677頃室三陸地震津法<br>1770支援(北北ススクード)津法<br>1770支援(北北ススクード)津法<br>1703元後地震津点<br>1707室太地震津法<br>1741寛保(道急大島)噴公津法 | 25<br>13<br>21<br>17<br>7<br>3<br>5<br>11<br>8<br>42<br>57<br>16 | 213<br>119<br>174<br>82<br>8<br>18<br>13<br>13<br>121<br>9<br>259<br>612<br>247 |                                                     | 0<br>5<br>1<br>2<br>0<br>0<br>0<br>0<br>0<br>0<br>1<br>50<br>7 | 0<br>3<br>4<br>2<br>1<br>0<br>0<br>11<br>1<br>12<br>50<br>9 | 11<br>12<br>21<br>19<br>0<br>7<br>2<br>33<br>3<br>10<br>150<br>42 | 71<br>3<br>37<br>15<br>1<br>1<br>9<br>41<br>0<br>77<br>79<br>38 | 21<br>25<br>14<br>1<br>0<br>1<br>1<br>3<br>0<br>3<br>21<br>5 | 110<br>71<br>89<br>43<br>6<br>9<br>1<br>33<br>5<br>154<br>260<br>146 | 0<br>8<br>0<br>0<br>0<br>0<br>0<br>2<br>2<br>0 |

[Data Table: By Tsunami Name] The registered trace data table sorted by tsunami name ii) If you select [All] for the file output option, all registered trace information will be displayed. If you select [Tide Station Only], trace information on tsunami that have occurred since 1890, when the tide station observation began, will be displayed by tsunami name.

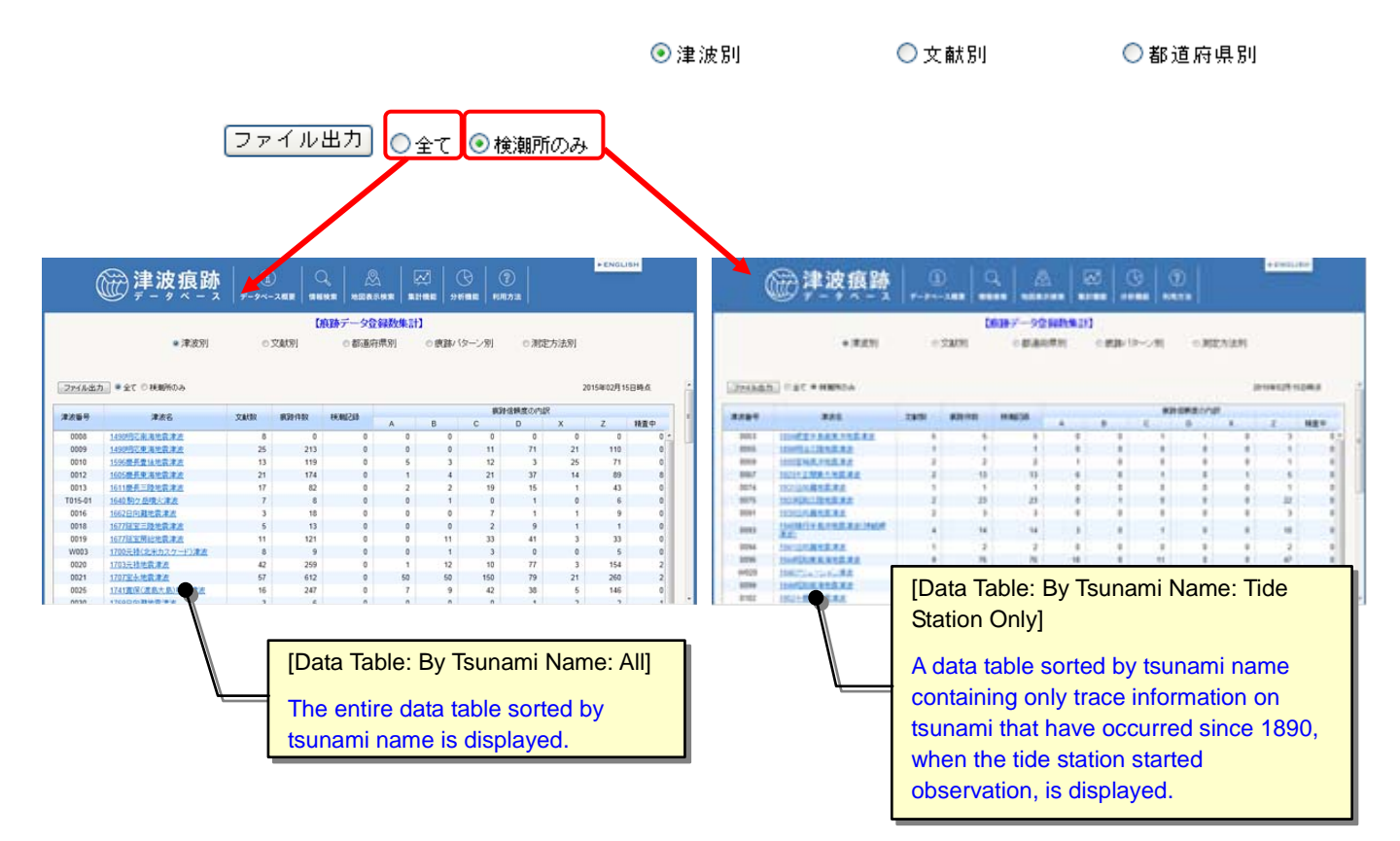

iii) You can download the data table into an Excel file by clicking the "File Output" button.

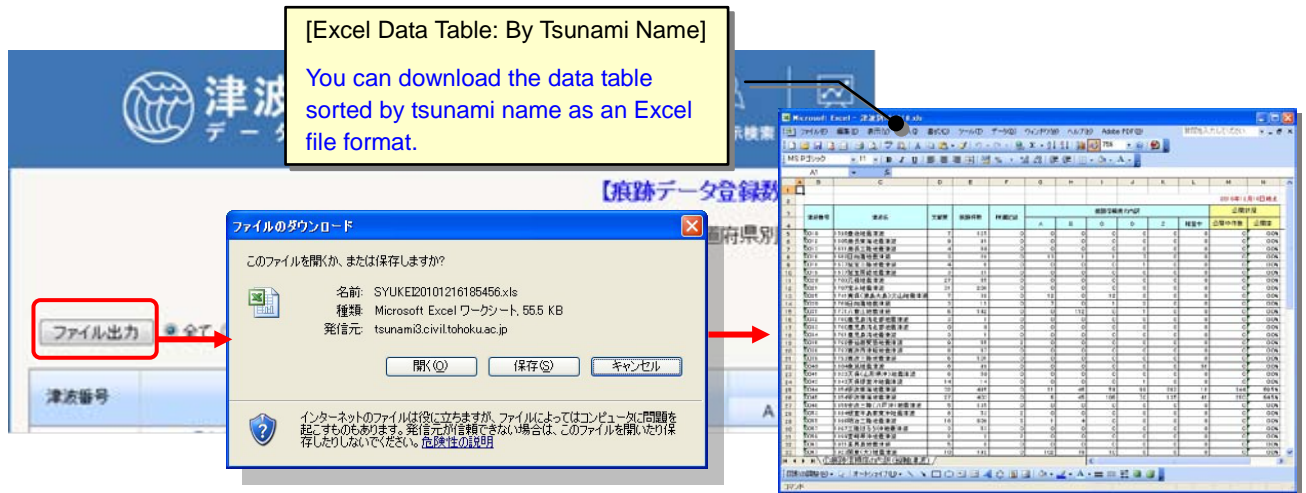

#### 2.6.3. Aggregating Registered Trace Data by Document Name

 Select "Aggregation option: By Document Name" on the [Registered Trace Data Table] screen. When you select a tsunami name from the [Tsunami Name List], the [Registered Trace Data Table: By Document Name] screen will appear.

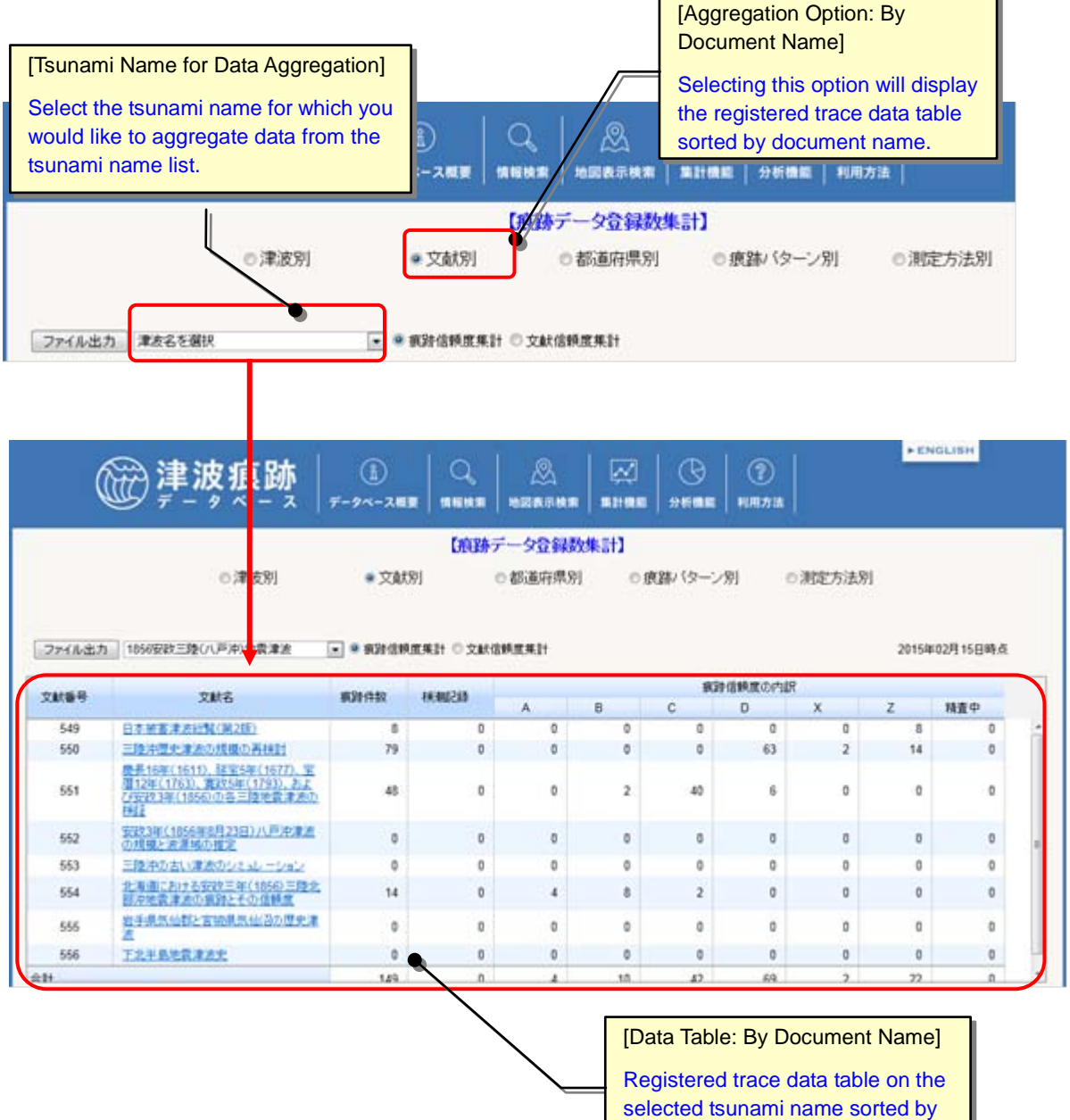

document name

 ii) If you select the [Trace Confidence Level] option, trace confidence levels will be displayed; if you select the [Reliability of the Document] option, reliability levels of documents will be displayed sorted by document name.

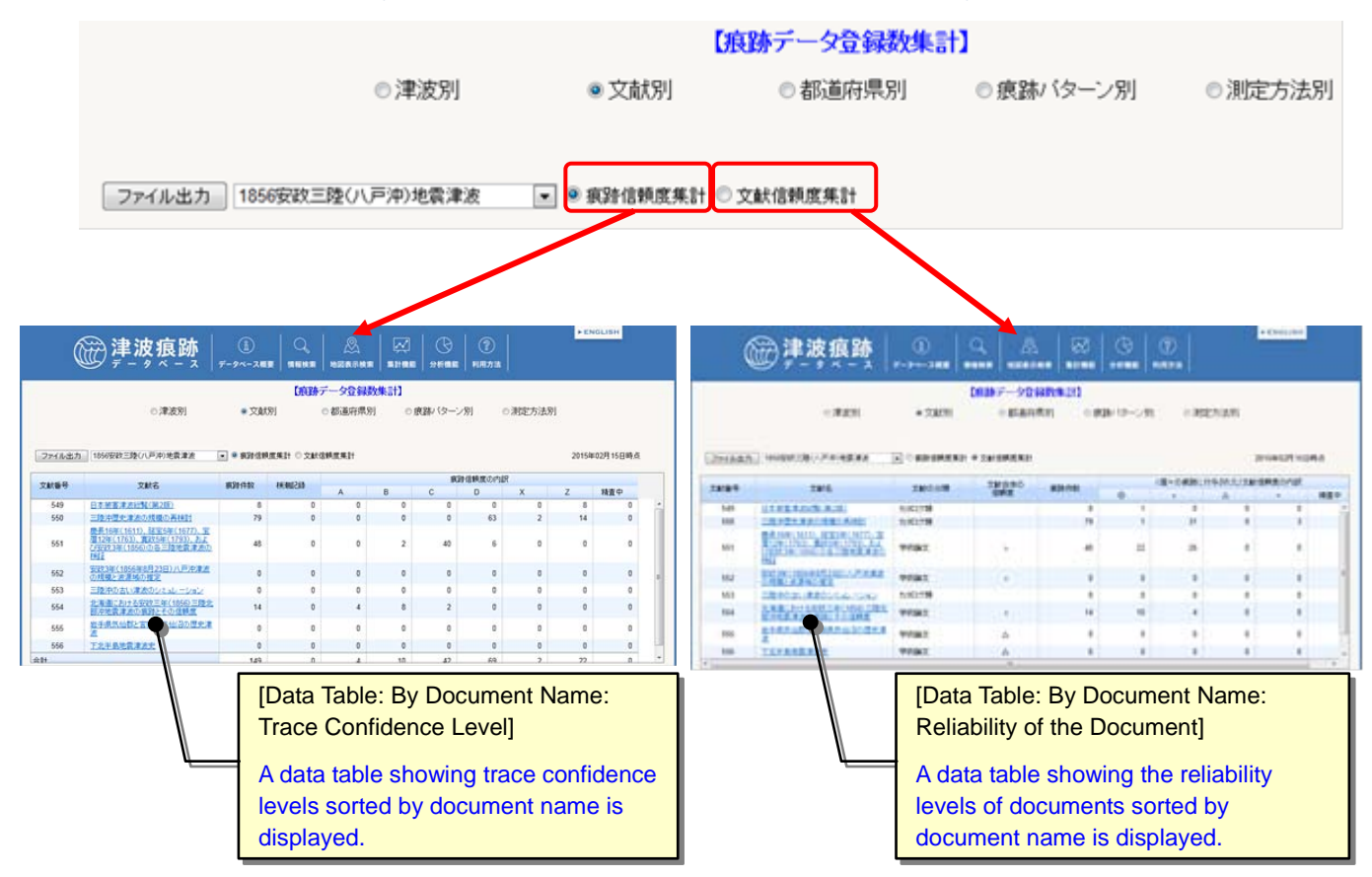

\* For information on reliability of the document, see [About this database] – [Glossary].

iii) You can download the data table as an Excel file by clicking the [File Output] button.

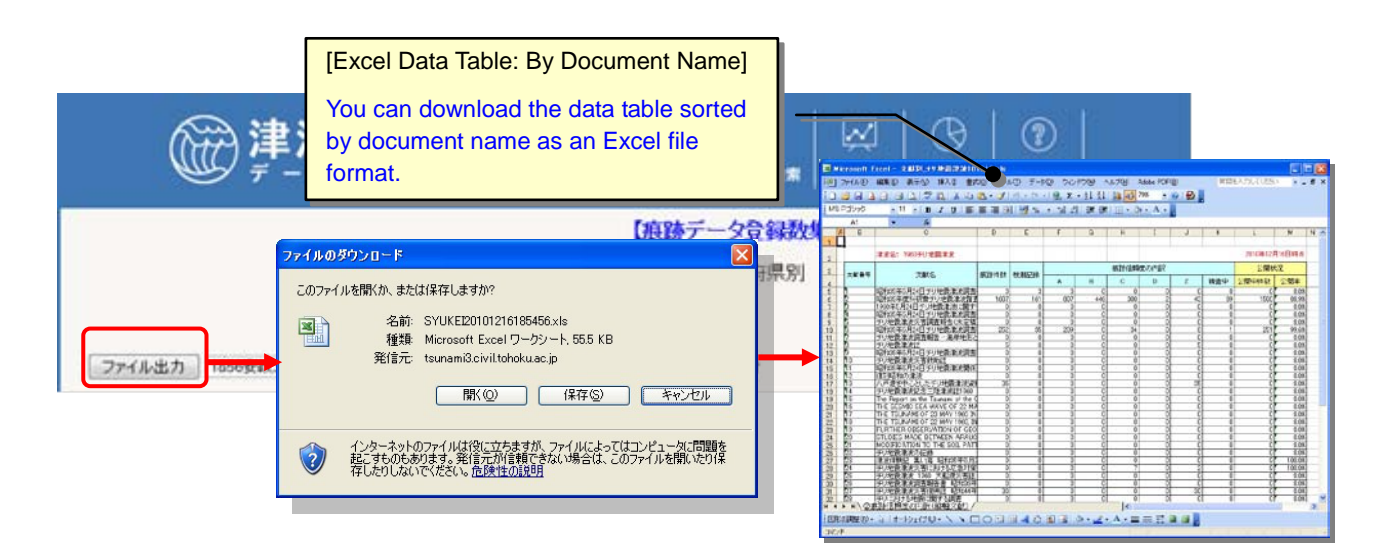

#### 2.6.4. Aggregating Registered Trace Data by Prefecture

i) Select "Aggregation Option: By Prefecture" on the [Registered Trace Data Table] screen. The [Registered Trace Data Table] screen appears sorted by prefecture.

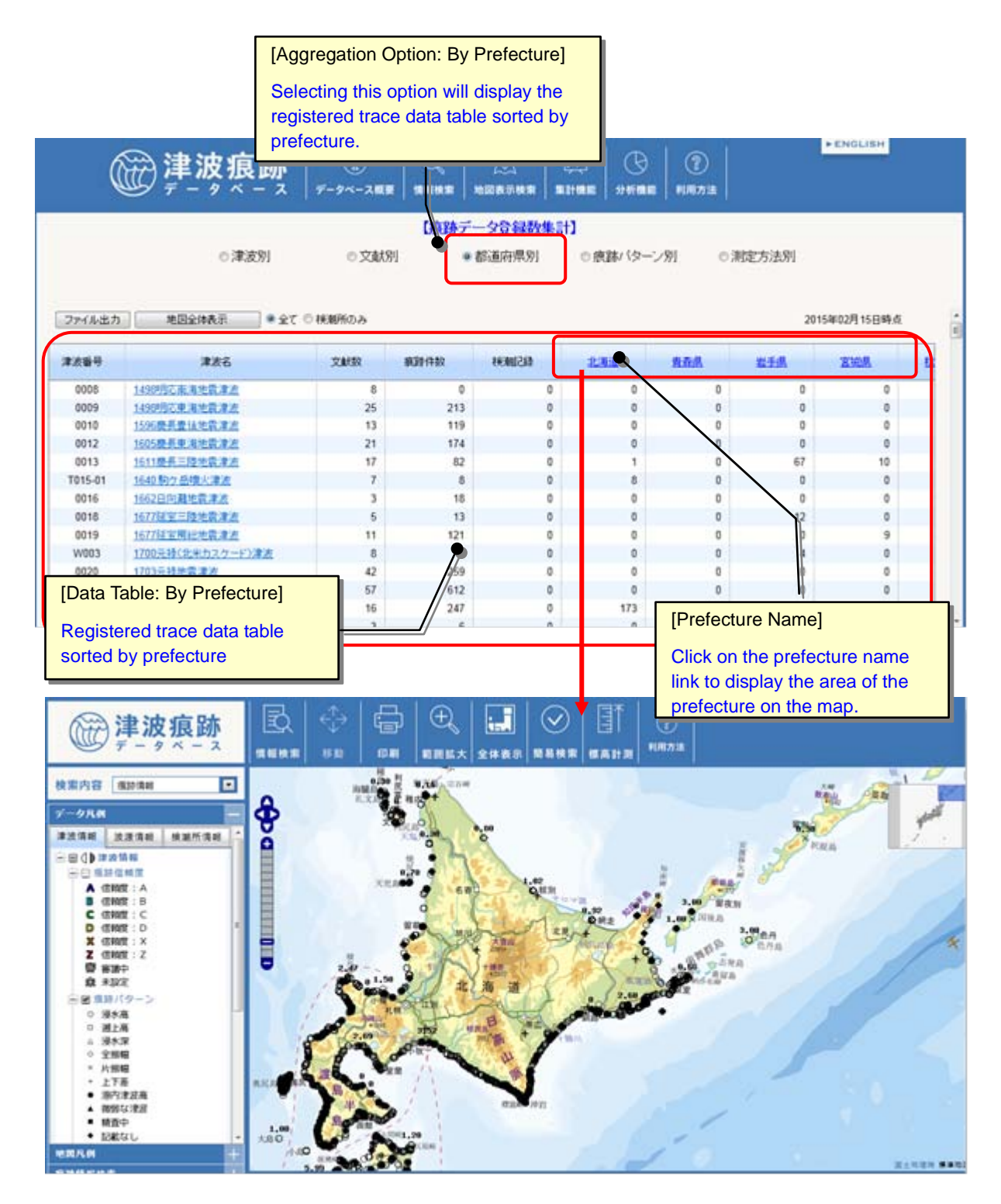

ii) If you select [All] for the File Output option, all registered trace information will be displayed. If you select [Tide Station Only], trace information on tsunami that have occurred since 1890, when the tide station observation began, will be displayed by prefecture.

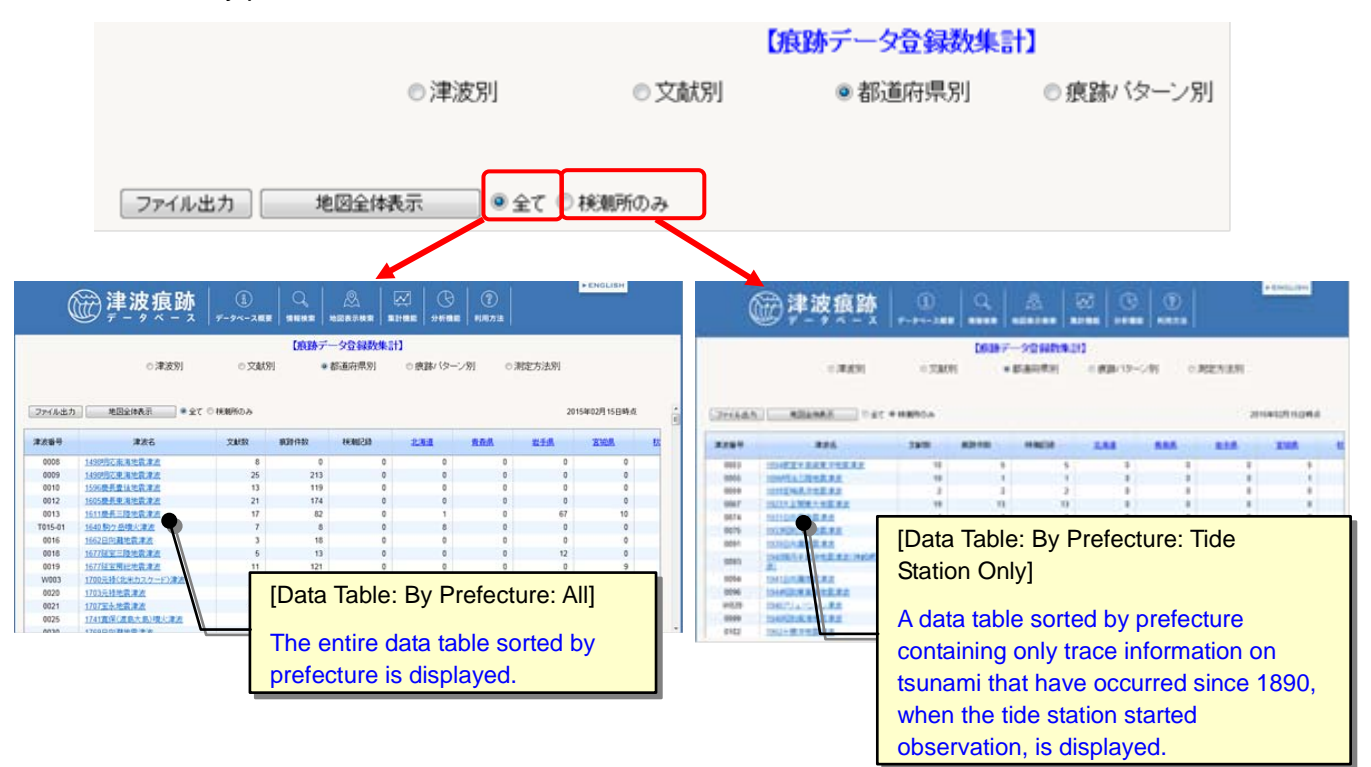

iii) You can download the data table into an Excel file by clicking the [File Output] button.

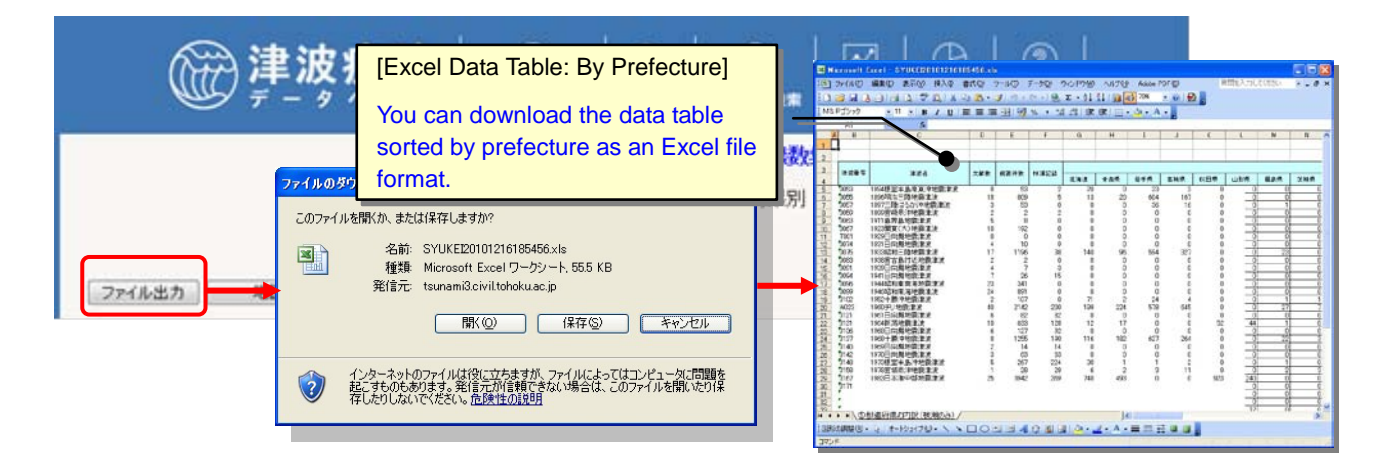

#### 2.6.5. Aggregating Registered Trace Data by Trace Pattern

i) Select "Aggregation Option: By Pattern" on the [Trace data totalization] screen.

The registered [Trace data totalization: By Pattern] screen will appear.

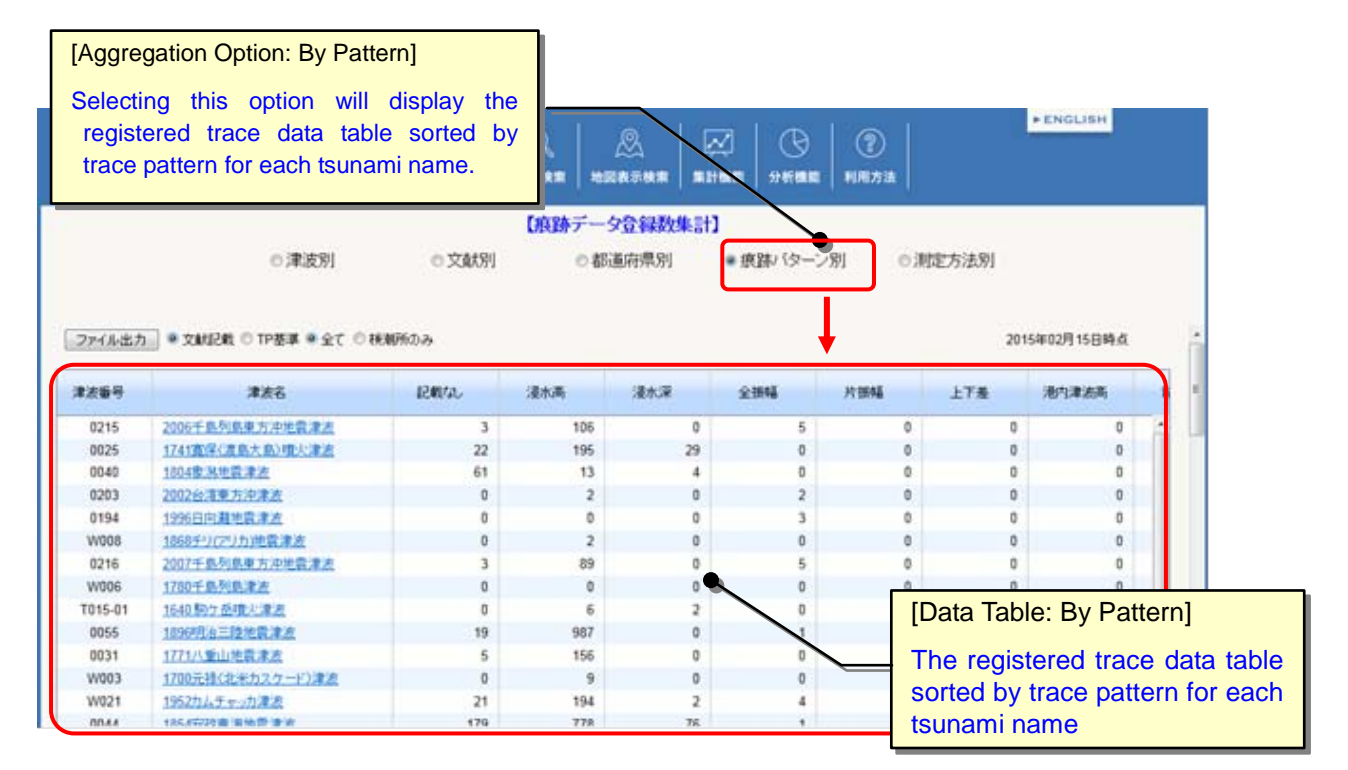

 ii) If you select [Above T.P.], trace data sorted by trace pattern based on the TP standard will be displayed. If you select [In document], trace data sorted by trace pattern based on the document description will be displayed.

|                 |                                    |                                          |                                            |                                 |                                                      |                       |                   |    | 原的     | データ登録                     | 数集計                           | 1                                     |                             |                         |              |                    |                           |                  |
|-----------------|------------------------------------|------------------------------------------|--------------------------------------------|---------------------------------|------------------------------------------------------|-----------------------|-------------------|----|--------|---------------------------|-------------------------------|---------------------------------------|-----------------------------|-------------------------|--------------|--------------------|---------------------------|------------------|
|                 |                                    |                                          |                                            | ◎津》                             | 皮別                                                   |                       | 交                 | 动別 |        | ◎都道府県別                    | 列                             | ●痕                                    | 跡バら                         | マーン別                    | ]            | ◎測                 | 定方法5                      | 列                |
| Ć               | ファイル出力                             | • 文献<br>①<br>7-24-288                    |                                            | TP基準<br>©                       | <ul> <li>全て の</li> <li>分析概率</li> <li>利用方法</li> </ul> | 税期所                   | Dみ<br>►englishe   |    |        | <b>〕</b> 津波痕跡             |                               | q                                     | ā                           | a 0                     | 1            |                    | <b>B</b> anganan          |                  |
|                 | ○津波別                               | © 文献別                                    | 【痕跡データ<br>○都道                              |                                 | 跡バターン別                                               | ○ 測定方法別               |                   |    |        |                           |                               | Color-                                | 92888.                      | + #20/12-               |              |                    |                           |                  |
| ファイル出力          | ] • 文献记载 © TP基準 • 全て ◎ 袂           | <b>N</b> 所のみ                             |                                            |                                 |                                                      |                       | 2015年02月15日時点     | α  |        |                           | -                             |                                       |                             |                         |              |                    |                           | -                |
| *269            | 津友名                                | 12000a                                   | 浸水两                                        | 漫水潭 全                           | RAE PERAE                                            | 上下着                   | 港内津波斯             |    | 8187   | 8.85.                     | 890.                          | 218                                   | .818                        | 494                     | 794          | 178                | 81888                     | 24               |
| 0215            | 2006千島列島東方冲地震津点                    | 3                                        | 106                                        | 0                               | 5                                                    | 0                     | 0 0               |    | itiet. | NUCR                      |                               |                                       |                             | 10                      |              |                    |                           | 3.1              |
| 0040            | 1004世界世界津波                         | 61                                       | 135                                        | 4                               | 0                                                    | 0                     | 0 0               | 3  | 6252   | DOLLAR DATE OF THE OWNER. |                               |                                       |                             |                         | 1            |                    |                           | 111              |
| 0203            | 2002台注重方法准改                        | 0                                        | 2                                          | 0                               | 2                                                    | 0                     | 0 0               | 2  | 0107   | INLIGHTERS                | 478                           | 144                                   |                             |                         |              |                    |                           |                  |
| 0194            | 1996日向着地震津方<br>1868年17月1日))))(月))) | 0                                        | 0                                          | 0                               | 3                                                    | 0                     | 0 0               | 3  | 1000   | INFORMATION               | 1004                          | 142                                   |                             | E                       |              |                    | 1.0                       |                  |
| 0216            | 2007千条列县東方冲地震津走                    | 3                                        | 89                                         | 0                               | 5                                                    | 0                     | 0 0               |    | 100    | 100000000000000           | 940                           |                                       |                             |                         |              |                    |                           |                  |
| W006            | 1780千島列島津水                         | 0                                        | 0                                          | 0                               | 0                                                    | 0                     | 0 0               | 2  | 0.0046 | HOUSE ADDRESS             | 165                           | 2                                     |                             | 0.00                    | 1.1          |                    | 1                         |                  |
| T015-01<br>0055 | 1640 約7 空間大津法<br>1896時本三時始音津市      | 0                                        | 6<br>987                                   | 2                               | 0                                                    | 0                     | 0 0               |    | 00104  | INDURALISERS.             |                               | 100                                   | -                           |                         |              |                    |                           |                  |
| 0031            | 1771八重山地震速度                        | 5                                        | 156                                        | 0                               | 0                                                    | 0                     | 0 0               | 3  | 9012   | NUMARABLES                |                               |                                       |                             |                         |              |                    |                           |                  |
| W003            | 1700元禄(北米カスケード)津波                  | 0                                        | 9                                          | 0                               | 0                                                    | 0                     | 0 0               |    | 1043   | INCOMPANEES.              |                               |                                       | 1.0                         |                         |              | -                  | 1                         |                  |
| 0044            | 1997月ムナモン川連点                       | 170                                      | 194<br>778                                 | 76                              | 4                                                    | 9                     | n n               | -  | 1045   | INCOLANDAL .              | 28                            | . 008                                 |                             |                         |              | 1- I               | 1                         |                  |
|                 | [Da<br>doc<br>The<br>pat<br>des    | ita<br>cumer<br>e dat<br>tern<br>scripti | Table:<br>nt]<br>a tab<br>basec<br>on is c | By<br>ble so<br>d on<br>display | Patt<br>orted I<br>the d<br>/ed.                     | ern:<br>oy tr<br>ocun | In<br>ace<br>nent |    |        | Ĺ                         | [Da<br>T.<br>Th<br>pa<br>is d | ata<br>P.]<br>e da<br>ttern<br>displa | Table<br>ata<br>bas<br>ayed | e: By<br>table<br>ed or | / Pa<br>sort | ttern<br>ted<br>TP | : Abc<br>by tra<br>standa | ve<br>ice<br>ard |
|                 |                                    |                                          |                                            |                                 |                                                      |                       |                   | 61 |        |                           |                               |                                       |                             |                         |              |                    |                           |                  |

iii) If you select [Tide Station Only], trace information on tsunami that have occurred since 1890, when the tide station observation began, will be displayed by prefecture.

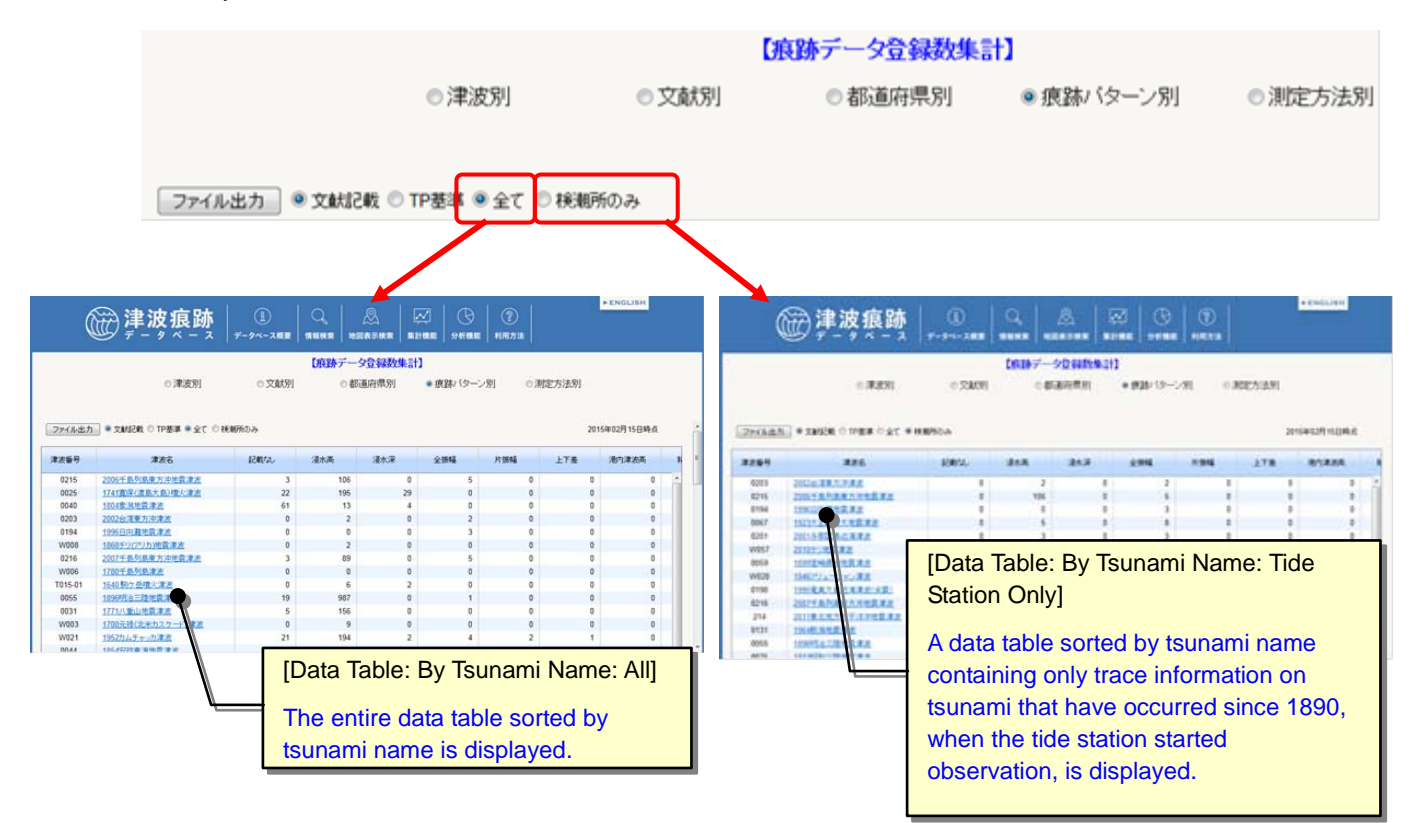

iv) You can download the data table into an Excel file by clicking the "File Output" button.

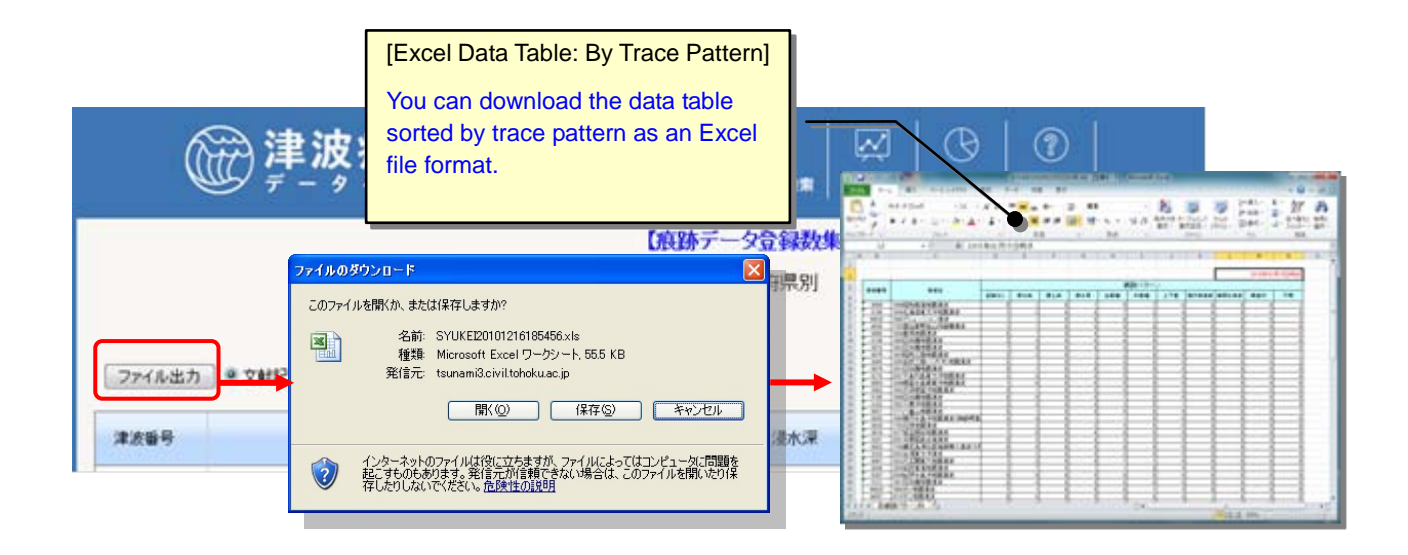

#### 2.6.6. Aggregating Registered Trace Data by Measuring Method

 Select "Aggregation Option: By Measuring method" on the [Trace data totalization] screen. The registered [Trace data totalization: By Measuring method] screen will appear.

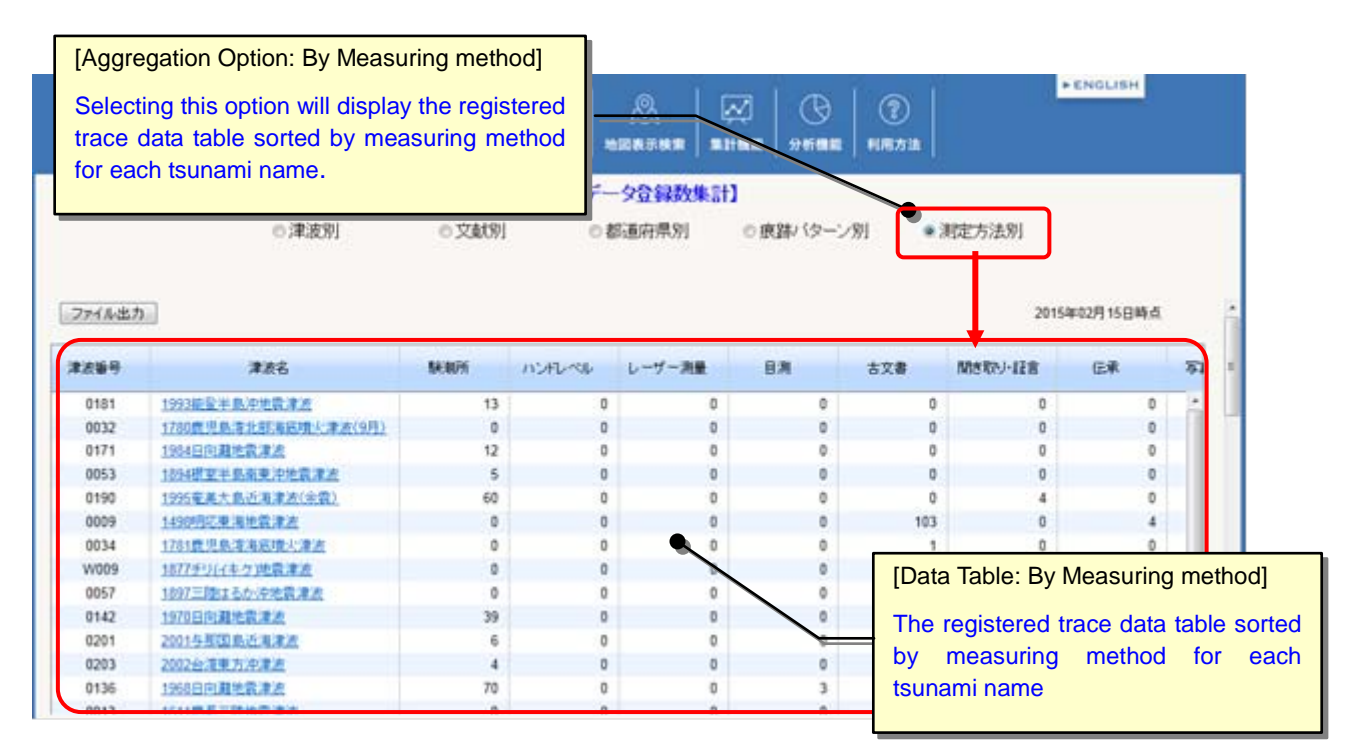

ii) You can download the data table into an Excel file by clicking the [File Output] button.

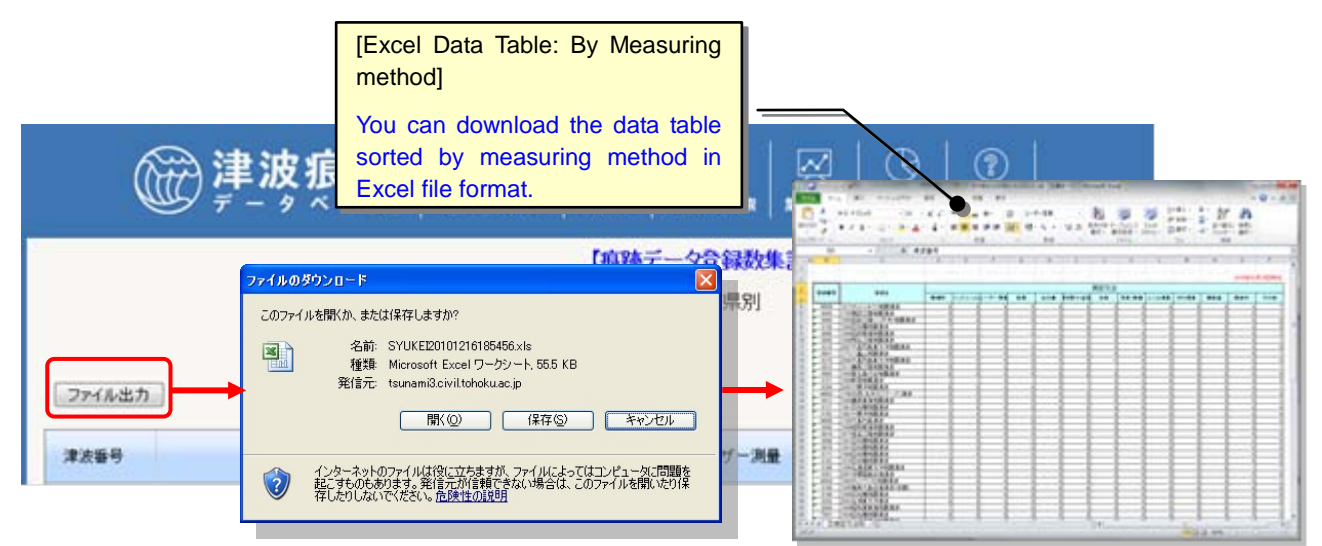

# 3. Investigating Tsunami Source Model Information

# 3.1. Viewing Tsunami Source Model Information

# 3.1.1. Searching for Tsunami Source Model Information Using Keywords

i) Click on the [Source model info] sub-menu from the [Search] menu.

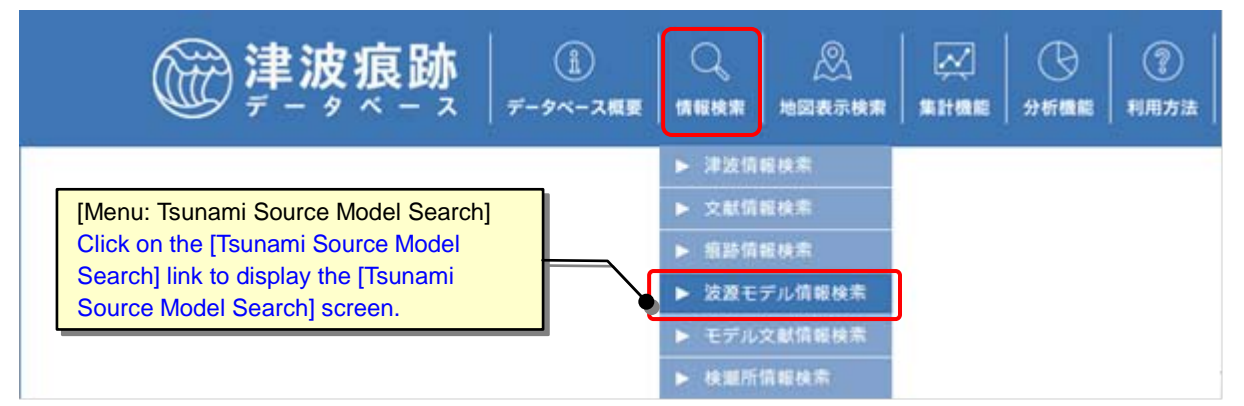

ii) The [Tsunami Source Model Search] screen will appear. Select or enter search

When you click the [Search] button, the [Tsunami Source Model List] screen containing tsunami source model information that satisfies the search conditions will be displayed. You can download the search results as a CSV file (comma-separated text) by clicking the [CSV Output] button.

Click the [Clear] button to clear (initialize) the search conditions.

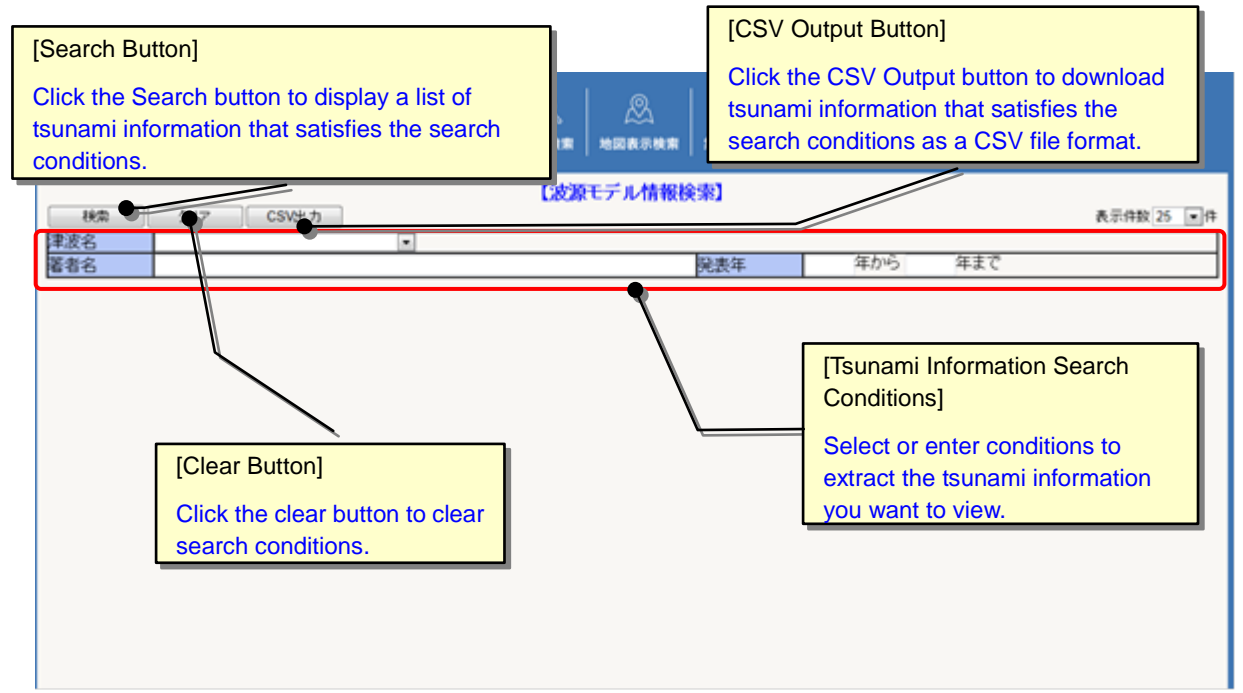

Search conditions for the tsunami source model are as shown in the table below:

| No. | Item Name           | Entry<br>Format | Size          | Check | Description                                                                                                    |
|-----|---------------------|-----------------|---------------|-------|----------------------------------------------------------------------------------------------------|
| 1   | Tsunami name        | List            | _             |       | Select the tsunami name from the list.                                                                                                    |
| 2   | Author name         | Manual<br>entry | 50 characters |       | Manually enter the name of the author<br>of the document that serves as the<br>basis of the tsunami source model.<br>Searching is performed by partial<br>match. |
| 3   | Year of publication | Manual<br>entry | 4 digits      |       | Manually enter the year of publication<br>(in Gregorian calendar format).<br>"From," "To" and "Period" searches<br>are available.                                |

 iii) You can view detailed tsunami source model information, search for related tsunami information and create a distribution map of trace heights from the [Tsunami Source Model List] screen.

| 注波底<br>[Trace Height I<br>Click the trace<br>button to creat<br>map of related                                      | Distribution Button]<br>height distribution<br>e a distribution<br>tsunami trace | [Sorting Lis<br>Click [Head<br>information                       | ts]<br>ding] in<br>in desce               | light blue to sort tsunami<br>ending or ascending order.<br>表示#数 25 ●#<br>年から 年まで |
|----------------------------------------------------------------------------------------------------|----------------------------------------------------------------------------------|------------------------------------------------------------------|-------------------------------------------|-----------------------------------------------------------------------------------|
| neights.                                                                                                    |                                                                                  |                                                                  |                                           |                                                                                   |
| 786                                                                                                    | モデル番号                                                                            | 846                                                              | 出版年                                       |                                                                                   |
| · 新建商分布 ] 1499均元来消化数非点                                                                                              | 1                                                                                | 19日月<br>1日日本人 土木平白、除子<br>力土木菜用之、東本計画目<br>白                       | 1981年<br>2002年                            | [Author Name]                                                                     |
| · 新建築分布 1605慶長東海地営津点                                                                                                | 1                                                                                | IIIA                                                             | 1981年                                     |                                                                                   |
| · 察路南分布 1611要并三肢地震津波                                                                                                | 1                                                                                | 11ELA                                                            | 1977#                                     | Click on an [Author Name] link to open                                            |
| <b>假财</b> 局分布 1703元计地震津达                                                                                            | 1                                                                                | <u>当原慶→山田董平·安建祖</u><br>生                                         | 1973年                                     | the corresponding [Detailed Isunami                                               |
| 興發高分布 1703元排地震工作                                                                                                    | 2                                                                                | TOKIHIKO MATSUDA                                                 | 19783                                     | Source Model mormation] screen.                                                   |
| <b>京游</b> 高分布 1707至未地震速度                                                                                            | 1                                                                                | Mesetaka Ando                                                    | 19754                                     |                                                                                   |
| 高龄高分布 <u>1707至</u> 头地震演                                                                                             | 2                                                                                | TEELA                                                            | 1981年                                     |                                                                                   |
|                                                                                                    | 1                                                                                | 1111年人 1月1日 117<br>九上大変相当 第名113日                                 | 1977i#                                    |                                                                                   |
| [Related Information: Tsuna<br>Click on a [Tsunami Name]<br>open the corresponding [D<br>Tsunami Information] scree | ami Name]<br>link to<br>etailed<br>in.                                           | [Model Nun<br>Click on a<br>open the co<br>Tsunami So<br>screen. | nber]<br>[Model  <br>prrespon<br>purce Mc | Number] link to<br>ding [Detailed<br>odel Information]                            |

#### 3.1.2. Viewing Detailed Tsunami Source Model Information

- i) Display the tsunami source model list screen. (Refer to "<u>3.1.1. Searching for</u> <u>Tsunami Source Model Information Using Keywords</u>.")
- ii) Click on the [Model Number] link for the tsunami source model you want to view in the tsunami source model information list.
   Detailed information on the selected tsunami source model will be displayed on a

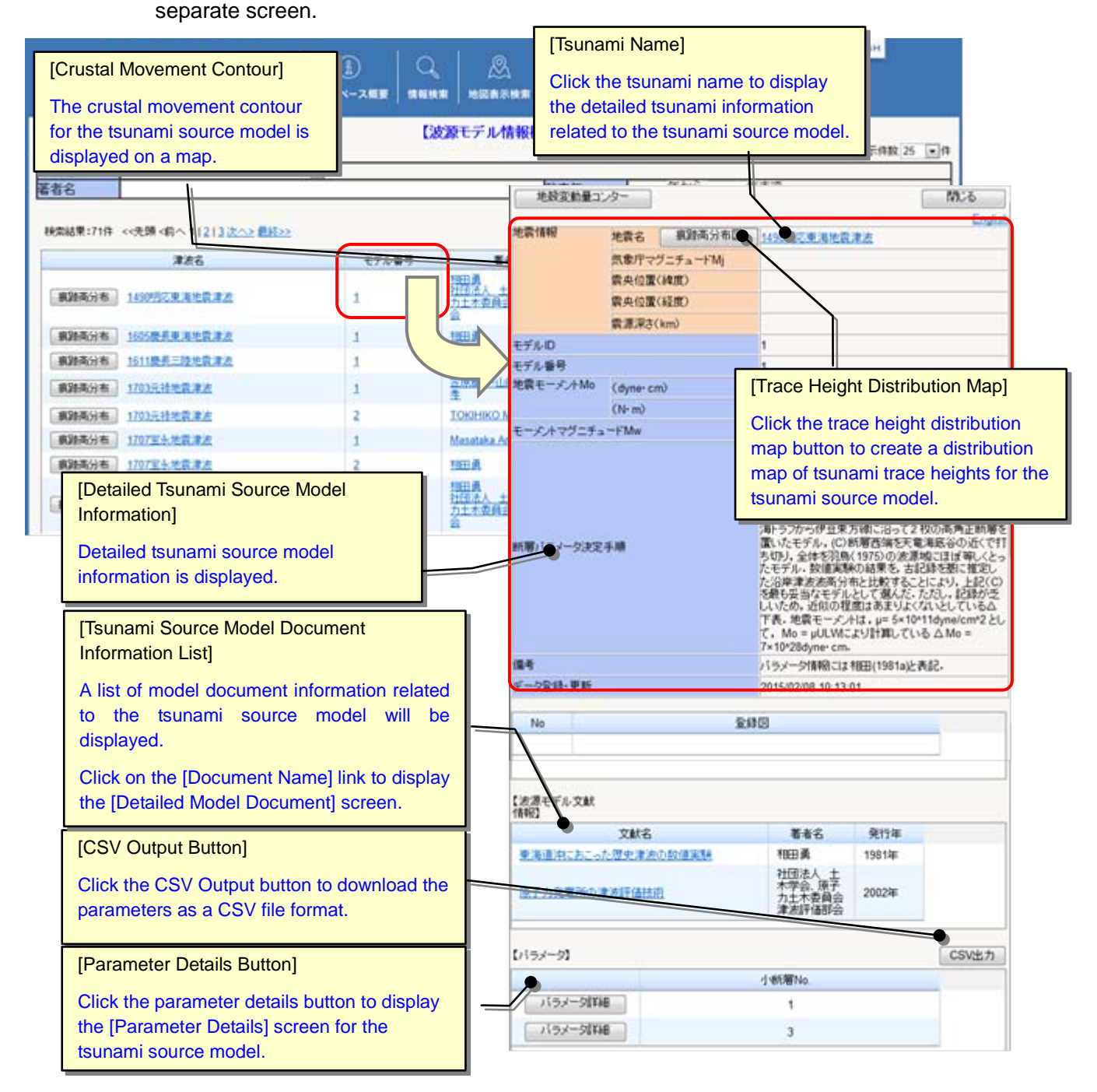

#### 3.1.3. Viewing Detailed Tsunami Source Model Parameter Information

- i) Display the detailed tsunami source model screen. (Refer to "<u>3.1.3. Viewing</u> Detailed Tsunami Source Model Information.")
- ii) Click on the "Parameter Details" button of the parameter for which you want to view the details from the parameter list in the lower part of the screen.Detailed information on the selected parameter will be displayed on a separate screen.

| 地設定動量コン         | 19-                   |                   |                           |                     | MUS                     |                                                                                                    |                       |                             |                        |                  |
|-----------------|-----------------------|-------------------|---------------------------|---------------------|-------------------------|----------------------------------------------------------------------------------------------------|-----------------------|-----------------------------|------------------------|------------------|
| 包雲情報            | 地雷名                   | 複融高分布回            | 1498/82/# 20/2            | 東方                  | English                 |                                                                                                    |                       |                             |                        |                  |
|                 | 気象理マ                  | ヴニチュードMi          |                           |                     |                         |                                                                                                    |                       |                             |                        |                  |
|                 | 四中(1)西                | (線度)              |                           |                     |                         |                                                                                                    |                       |                             |                        |                  |
|                 | 四山(1)月                | (1500)            |                           |                     |                         |                                                                                                    |                       |                             |                        |                  |
|                 |                       | (bas)             |                           |                     |                         |                                                                                                    |                       |                             |                        |                  |
| 64 m            | MIRINO                | CHITU             |                           |                     |                         |                                                                                                    |                       |                             |                        |                  |
|                 |                       |                   | 1                         |                     |                         |                                                                                                    |                       |                             |                        |                  |
| FN85<br>RE-CANA | 101                   |                   | 1                         |                     |                         |                                                                                                    |                       |                             |                        |                  |
| N-C-30FM0       | (dyne-c               | m)                | 7.0E+28 - 7.0E+28         | _                   |                         | ( ベラメ                                                                                                    | ータ詳細 - Window         | vs Internet Explorer        |                        |                  |
|                 | (N-m)                 |                   | 7.0E+21 - 7.0E+21         |                     |                         | C http:                                                                                                    |                       | heleu ze in/teunzmi/madal/d | atailaaramatar aha0ta  | inami id TECT120 |
| ーメントマグニチュ       | -FMw                  |                   | 8.5                       |                     |                         | Contraction in the second second seco | // csunarnis.crvii.cu | noka.ac.jp/csunami/model/a  | ecaliparamecel.php?csc | inani_id=1E31120 |
|                 |                       |                   | この地震による津原<br>より大きかったとされ   | は1854年(安<br>し,その全体の | (政)東海地震の時<br>D様子から、次の3  |                                                                                                    |                       |                             |                        | 閉じる              |
|                 |                       |                   | 種の新聞モデルを設                 | 定し,津波斯              | (値実験を行なった。              | 波源モデ                                                                                                    | ιL                    |                             | <u>T999</u>            |                  |
|                 |                       |                   | 「原面のうち、静河湾                | 安認東海地区内の紙層を開        | 11回りに約45回転              | バラメータ                                                                                                    | ID                    |                             | 1                      |                  |
|                 |                       |                   | させたモデル。(日)                | 所島·式根島              | 力理想に対応し、南               | ステータン                                                                                                    | र                     |                             | 非公開                    |                  |
|                 |                       |                   | 词トラノカらげ豆米ノ<br>置いたモデル。(C)8 | の際に沿って、             | 2 校の両角正町増を<br>電道底谷の近くで打 | 小断層N                                                                                                    | D.                    |                             | 1                      |                  |
| an ss sace      | - m                   |                   | ち切り、全体を羽島                 | (1975)の)()          | 教授にほぼ等しくとっ              | 静的地加速<br>パラメータ                                                                                                    | 2                     | N(°N) 日本測地系                 |                        |                  |
|                 |                       |                   | た治岸津波波高分                  | の結果とる               | とほうを知って見 EC             |                                                                                                    |                       | E(°E) 日本測地系                 |                        |                  |
|                 |                       |                   | を最も妥当なモデル                 | として選んだ              | たたし、記録が乏                |                                                                                                    | 断層面基準点                | N(°N)世界測地系                  |                        |                  |
|                 |                       |                   | 下表。地震モーメノ                 | la . µ= 5×10        | P11dyne/cm*2 2L         |                                                                                                    |                       | E(°E) 世界測地系                 |                        |                  |
|                 |                       |                   | T. Mo = µULWC             | より計算してい             | .v& ∆ Mo =              |                                                                                                    |                       | d(km)                       | 99                     |                  |
|                 |                       |                   | 1×10*20dyne+ cm.          | 0070/40/04-V        |                         |                                                                                                    |                       | θ(°)                        |                        |                  |
|                 |                       |                   | 7122-218481-141           | 10EE (1991a)        | AABC+                   |                                                                                                    | 町層面の向きと<br>食い違い方向     | δ(°)                        |                        |                  |
| "少重醇"更新         |                       |                   | 2015/02/08 10:131         | n                   |                         |                                                                                                    |                       | λ(°)                        |                        |                  |
| No              |                       | 24                | 103                       |                     | 1.1                     |                                                                                                    |                       | 走向方向L(km)                   |                        |                  |
| 140             |                       |                   | 140                       |                     |                         |                                                                                                    | 断層面の大きさと<br>食い違い量     | 傾斜方向の長さ(幅)W(km)             |                        |                  |
|                 |                       |                   |                           |                     |                         |                                                                                                    |                       | 食い違い量U(cm)                  |                        |                  |
|                 |                       |                   |                           |                     |                         | 動的断層                                                                                                    | 「震源関数の<br>2 立ちあがり時間   | T(sec)                      |                        |                  |
| 源平デル文献          |                       |                   |                           |                     |                         |                                                                                                    | 破壞開始時間                | (sec)                       |                        |                  |
| 10              |                       |                   |                           |                     |                         |                                                                                                    | 破壊の伝播速度               | Vrup                        |                        |                  |
|                 | 文献名                   |                   | 著者名                       | 発行年                 | · ·                     |                                                                                                    |                       | MODE                        |                        |                  |
| 浅道沖におこっ         | 一度史津法                 | ● 単語 単語 単語 (1995) | 相田勇                       | 1981年               |                         |                                                                                                    | 破壊の伝播様式               | 伝播方向                        |                        |                  |
|                 |                       |                   | 社团法人士                     |                     |                         | その他                                                                                                    |                       | (1.0E+11 dyne/ cm2)         |                        |                  |
| 子力発電所の別         | 法正任法                  | 直                 | 不学設、原子<br>力土木委員会          | 2002年               |                         | ハラメータ                                                                                                    | <sup>々</sup> 媒質の剛性率µ  | (GPa)                       |                        |                  |
|                 |                       |                   | 津波評価部会                    |                     |                         |                                                                                                    |                       | (bar)                       |                        |                  |
|                 |                       |                   |                           |                     | 100                     |                                                                                                    | 応力降下量⊿σ               | (MPa)                       |                        |                  |
| ラメータ】           |                       |                   |                           |                     | CSV出力                   |                                                                                                    |                       | た真信                         |                        |                  |
|                 | -                     |                   | d distants                |                     | N                       | 使用デー                                                                                                    | 」<br>タ(断層パラメータ解       | 斜に用いられたデータの種類)              |                        |                  |
| 100 - DEP       |                       |                   |                           |                     |                         | > 参考図表                                                                                                    | 平面図                   |                             |                        |                  |
| 1122-2014       |                       |                   | 1                         |                     |                         |                                                                                                    | 見取り図                  |                             |                        |                  |
| バラメータば称         | B                     | [Detailed F       | Parameter In              | formation           | on]                     |                                                                                                    | その他図表                 |                             |                        |                  |
|                 | and the second second |                   |                           |                     |                         | 備者                                                                                                    |                       |                             | テストデータ                 |                  |
|                 |                       | Detailed pa       | arameter info             | ormatio             | n on                    | データ音楽                                                                                                    | 禄·更新                  |                             | 管理者 2013/1             | 12/12 13:51:35   |
|                 |                       | the tsunan        | ni source mo              | del is              |                         |                                                                                                    |                       |                             | E-1-8 2013/1           |                  |
|                 |                       | displayed         |                           |                     |                         |                                                                                                    |                       |                             |                        |                  |

# 3.2. Viewing Tsunami Source Model Document Information

# 3.2.1. Searching for Tsunami Source Model Document Information Using Keywords

i) Click on the [Model document info] sub-menu from the [Search] menu.

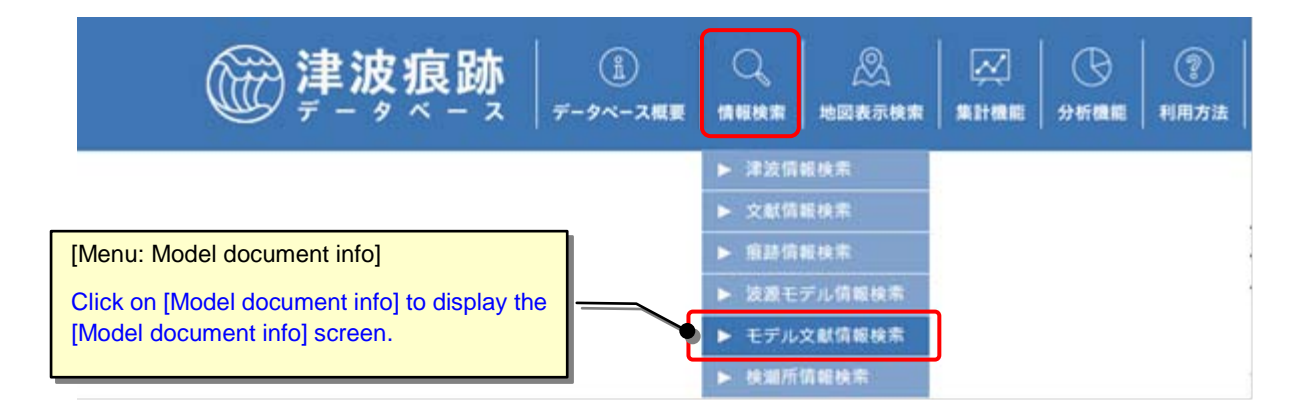

ii) The [Model document info] screen will appear. Select or enter search conditions.When you click the [Search] button, the [Tsunami Source Model Document Information List] screen containing tsunami source model document information that satisfies the search conditions will be displayed. You can download the search results as a CSV file (comma-separated text) by clicking the [output to CSV] button.

Click the [Clear] button to clear (initialize) the search conditions.

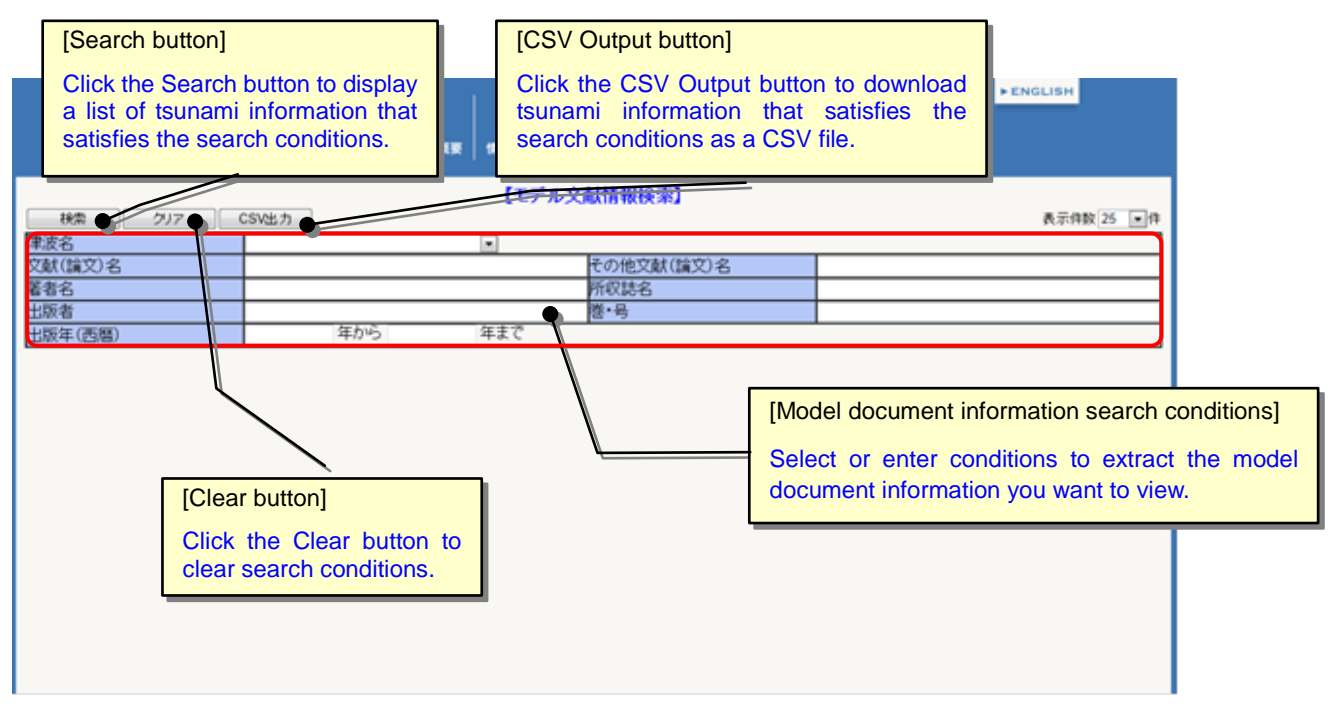
| No | Item Name                           | Entry<br>Format | Size           | Check | Description                                                                                                    |
|----|-------------------------------------|-----------------|----------------|-------|----------------------------------------------------------------------------------------------------|
| 1  | Tsunami name                        | List            | _              |       | Select the name of the tsunami from the list.                                                                                                    |
| 2  | Document<br>(article) name          | Manual<br>entry | 100 characters |       | Manually enter tsunami source model<br>document name(s).<br>Search is performed by partial match.                                                                   |
| 3  | Other<br>document<br>(article) name | Manual<br>entry | 100 characters |       | Manually enter other tsunami source<br>model document (article) name(s).<br>Search is performed by partial match.                                                   |
| 4  | Author name                         | Manual<br>entry | 50 characters  |       | Manually enter the name of the author of<br>the tsunami source model document.<br>Search is performed by partial match.                                             |
| 5  | Journal title                       | Manual<br>entry | 200 characters |       | Manually enter the journal title of the tsunami source model document.<br>Search is performed by partial match.                                                     |
| 6  | Publisher                           | Manual<br>entry | 200 characters |       | Manually enter the publisher of the tsunami source model document.<br>Search is performed by partial match.                                                         |
| 7  | Volume, issue                       | Manual<br>entry | 50 characters  |       | Manually enter the volume and issue of the tsunami source model document.<br>Search is performed by partial match.                                                  |
| 8  | Publish year                        | Manual<br>entry | 4 digits       |       | Manually enter the publishing year (in<br>Western calendar format) of the tsunami<br>source model document.<br>"From," "To" and "Period" searches are<br>available. |

## Search conditions for tsunami source model documents are as shown in the table below:

iii) You can view detailed tsunami source model document information and related model information lists from the [Tsunami Source Model Document List] screen.

| HA クリア C                     | SV出力                                                             |       |               | 表示件数 25 。                   |
|------------------------------|------------------------------------------------------------------|-------|---------------|-----------------------------|
| 成石<br>計(絵文) タ                |                                                                  |       | その他でお(住宅)を    |                             |
| 約1個人の                        |                                                                  |       | 所設ま名          |                             |
| 版者                           |                                                                  |       | 道·号           |                             |
| 版年(西曆)                       | 年から                                                              | 年まで   |               |                             |
| 又載GBX7名<br>1933年三陸中地震の地設室動   | ● 日本は一部                                                          | 1977年 | 2020 AL       | [Tsunami Source Model]      |
| 1933年三陸中地震の地設定動              | · · · · · · · · · · · · · · · · · · ·                            | 1977年 | 2011 CL       | [Tsunami Source Model]      |
| 1944年東南海地震津波の波源七千<br>52      | 和田弟                                                              | 19794 | 波瀾モデル         | Click the [Tsunami Source   |
| 952年十暨冲地震仍然覆モデル              | 笠原料                                                              | 1975年 | 波源モデル         | wodelj button to display tr |
| 963年日本満中部地震による災害<br>の総合的調査研究 | 田中和夫-佐藤魂夫·小管正祐-<br>佐羅裕                                           | 1984年 | 波瀾モデル         | related [Isunami Source     |
| 963年日本海中部地震の震調の              | 石川有三-武尾南-浜田信主·殷<br>又線-位竹館治·何部勝征-菊池<br>正章- 清眉研-高橋邊走-柏原静<br>雄-三上直也 | 1984¥ | 波瀾モデル         | Model List] screen.         |
| 983年日本海中部地震津太の波道<br>2億モデル    | 相田眞                                                              | 1984年 | 波源モデル         |                             |
| 003年上橋は地震におきるマウベ             | A DESCRIPTION OF THE REAL PROPERTY OF                            |       | [ Destroyed T |                             |

Click on a [Document (Article) Name] link to open the corresponding [Detailed Document Information] screen.

#### 3.2.2. Viewing Detailed Tsunami Source Model Document Information

- i) Display the tsunami source model document list screen. (Refer to "<u>3.2.1.</u> Searching for Tsunami Source Model Document Information Using Keywords.")
- ii) Click on the [Document (Article) Name] link for the tsunami source model document you want to view in the tsunami source model document information list. Detailed information on the selected tsunami source model document will be displayed on a separate screen.

| @ <b>津波</b>                                            | ·痕跡 1                                            |          |                 |                          | * ENGLISH                                                                    |  |  |  |  |  |
|--------------------------------------------------------|--------------------------------------------------|----------|-----------------|--------------------------|------------------------------------------------------------------------------|--|--|--|--|--|
|                                                        | SV出力                                             | 【モデル     | 文献情報検索]         |                          | 表示件数 25 回件                                                                   |  |  |  |  |  |
| 津波名                                                    | <u></u>                                          |          | T               | 1.0                      |                                                                              |  |  |  |  |  |
| 又獻(讀又)名<br>堂本夕                                         |                                                  |          | HEODISI VERTING | 78                       |                                                                              |  |  |  |  |  |
| 14-14-10<br>计研究                                        |                                                  |          | 191/-5          |                          |                                                                              |  |  |  |  |  |
| 出版年(西曆)                                                | 年から                                              | 年まで      |                 | 25+4840                  |                                                                              |  |  |  |  |  |
| 総営結果:25/54日 くく年間 (約へ)1                                 | 1213/200 8800                                    |          | 基本情報            | 文獻(論文)名                  | 1933年三陸沖地震の地設変動                                                              |  |  |  |  |  |
| 支紙(論文)名                                                |                                                  |          |                 | その他の文献(論文)名<br>(英語タイトル等) | Crustal Movements Associated with the<br>1933 Sanriku-oki, Japan, Earthquake |  |  |  |  |  |
| 1933年三陸冲地震の地設定動                                        | SETTING NO.                                      | 131.14   |                 | 要去名                      | Y# ±158                                                                      |  |  |  |  |  |
| 1944年東南海地震津波の波源モデル                                     | 和田英                                              | 19794    |                 | 所収結名                     | 測地学会は                                                                        |  |  |  |  |  |
| 1952年十號中地震の新羅モデル                                       | 笠原料                                              | 1975年    |                 | 出版畫                      |                                                                              |  |  |  |  |  |
| 1963年日本海中部地震による天富<br>の総合的調査研究                          | 田中和夫-佐藤魂夫-小管正裕-<br>佐羅裕                           | 1984年    |                 | 卷·号                      | 23                                                                           |  |  |  |  |  |
|                                                        | 石川有三、武尾南、浜田信生、勝                                  |          |                 | 百款                       | 74-81                                                                        |  |  |  |  |  |
| 1903年日本海中部地震の震速過程                                      | 1983年日末海中部地震の震速通程<br>至今 清麗研·高橋運夫・柏原静<br>描:51 年 和 |          |                 | 出版年                      | 1977æ                                                                        |  |  |  |  |  |
| 1903年日本海中部地震津水の波道<br>設備モデル                             | 相田 勇                                             | 1984年    |                 | バラメータハンドブック              | 177                                                                          |  |  |  |  |  |
| 2003年土橋沖地震にわけるアスペ                                      | A MARTER ALCONG. MICHAELD                        | 5607/H   | 出曲備者            | BLAC                     |                                                                              |  |  |  |  |  |
| [Detailed Model Do                                     | ocument Information]                             |          | 著作相             | 文献に連用される                 |                                                                              |  |  |  |  |  |
|                                                        |                                                  |          | テータ登録・更精        | f                        | 2015/02/08 10:27:05                                                          |  |  |  |  |  |
| Detailed model de                                      | ocument information                              |          |                 |                          |                                                                              |  |  |  |  |  |
| is displayed.                                          |                                                  |          | No              | 文                        | はファイル内容                                                                      |  |  |  |  |  |
|                                                        |                                                  |          |                 |                          |                                                                              |  |  |  |  |  |
|                                                        |                                                  |          |                 |                          |                                                                              |  |  |  |  |  |
|                                                        |                                                  |          |                 |                          |                                                                              |  |  |  |  |  |
|                                                        |                                                  |          | Della material  | an an                    |                                                                              |  |  |  |  |  |
| Teunami Source                                         | Add Information List                             | 1        | い次ホモナル「育業       | 17.<br>建油之               | エデル最易                                                                        |  |  |  |  |  |
|                                                        | Noter Information List                           | -1       | 1000001-        | APAX D                   | C7//W/5                                                                      |  |  |  |  |  |
| A list of tsunami so                                   | ource model information                          | on       | 19339BT         | 22.展开放                   | 2                                                                            |  |  |  |  |  |
| related to the mo<br>displayed.                        | odel document will                               | be       |                 |                          |                                                                              |  |  |  |  |  |
| Click on the [M<br>display the [Deta<br>Model] screen. | odel Number] link<br>ailed Tsunami Sour          | to<br>ce |                 |                          |                                                                              |  |  |  |  |  |

# 3.3. Aggregating Tsunami Source Model Information

## 3.3.1. Displaying the Registered Model Data Table Screen

i) Click on the [Source model] sub-menu from the [Totalization] menu.

The [Model data totalization] screen will appear.

| @ <b>津波痕跡</b> | ()<br>データベース概要 | 》<br>地図表示検索 |       | ●<br>分析機能 | ②<br>利用方法 |
|---------------|----------------|-------------|-------|-----------|-----------|
|               |                |             | ▶ 意勝子 | 一夕集計      |           |
|               |                |             | ▶ 波渡モ | デル集計      |           |
|               |                |             | ▶ 検潮所 | 情報集計      |           |

ii) When you select a tsunami name for which you would like to aggregate data from the [Tsunami Name List] on the [Model data totalization] screen, a data table for the corresponding tsunami source model and trace information will be displayed.

| [Tsunami Nar<br>Select the tsu<br>would like to a<br>tsupami pame | <u>(1</u> )<br>-タペー: | ス概要   | 「報検索           | │           | → → → → → → → → → → → → → → → → → → → | ▶<br>↓<br>集計機能 | 分析機能           |                                         | )<br>方法  |                      |                    |                |
|-------------------------------------------------------------------|----------------------|-------|----------------|-------------|---------------------------------------|----------------|----------------|-----------------------------------------|----------|----------------------|--------------------|----------------|
|                                                                   | 1                    |       | 【波源刊           | ミデル貧        | 録数集                                   | 計】             |                |                                         |          |                      |                    |                |
| ファイル出力                                                            | 津波名を選択               | •     | ▼ ● 全て ◎ 検潮所のみ |             |                                       |                |                |                                         |          |                      |                    |                |
|                                                                   |                      |       |                |             |                                       |                |                |                                         |          |                      |                    |                |
|                                                                   |                      |       |                |             | >地図表示検                                | 索 集計機          | ] (<br>数能   分析 | → ○ ○ ○ ○ ○ ○ ○ ○ ○ ○ ○ ○ ○ ○ ○ ○ ○ ○ ○ | ②<br> 方法 |                      | ▶ ENGL             | ISH            |
|                                                                   |                      |       |                | 【波源モ        | デル登録                                  | 数集計】           |                |                                         |          |                      |                    |                |
| ファイル出力 1                                                          | 960チリ地震津波            |       | •              |             |                                       | ◎ 全て 《         | 〕検潮所の∂         | 4                                       |          | 2016年02月2            | 2日時点               |                |
| 波源モデル                                                             | 文献発行年                | ~1960 | $\sim$ 1970    | $\sim$ 1980 | $\sim$ 1990                           | ~2000          | ~2005          | ~2010                                   | ~2015    | ~2020                | 合計                 |                |
| 波源モデル                                                             | モデル数                 | 0     | 0              | 0           | 0                                     | 0              | 0              | 0                                       | 0        | 0                    | 0                  |                |
| 津波痕跡の                                                             | 文献発行年                | ~1960 | $\sim$ 1970    | $\sim$ 1980 | $\sim$ 1990                           | ~2000          | ~2005          | ~2010                                   | ~2015    | ~2020                | 合計                 |                |
|                                                                   | А                    | 764   | 236            | 0           | 0                                     | 0              | 0              | 0                                       | 0        | 0                    | 1000               |                |
|                                                                   | в                    | 608   | 104            | 0           | 0                                     | 0              | 0              | 0                                       | 0        | 0                    | 712                |                |
|                                                                   | с                    | 395   | 129            | 0           | 0                                     | 0              | 0              | 0                                       | 0        | 0                    | 524                |                |
|                                                                   | D                    | 31    | 6              | 0           | 0                                     | 0              | 0              | 0                                       | 0        | 0                    | 37                 |                |
| 狼跡テータ                                                             | х                    | 0     | 0              | 0           | 0                                     | 0              | 0              | 0                                       | 0        | 0                    | 0                  |                |
| 16.积度                                                             | Z                    | 92    | 593            | 0           | 0                                     | 0              | 0              | 0                                       | 0        | 0                    | 685                |                |
|                                                                   | 精査中                  | 5     | 0              | 0           | 0                                     | 0              | [[             | Data Tal                                | ole: Tsu | nami So              | urce Mo            | odel]          |
|                                                                   | その他                  | 0     | 0              | 0           |                                       | 0              |                | able fo                                 | r teuna  | mi sou               | ce mo              | dole           |
|                                                                   | 小計                   | 1895  | 1068           | 0           | 0                                     | $\searrow$     |                | egistere<br>f docum                     | d trace  | data so<br>blication | rted by<br>for the | the y<br>selec |

iii) If you select [All] for the file output option, all registered tsunami source model information will be displayed. If you select [Tide Station Only], trace information on tsunami that have occurred since 1890, when the tide station observation began, will be displayed by the published year of tsunami source model documents.

| 1960子リ地震津波 1960子リ地震津波 1960子リ地震津波 1960子リ地震津波 1960子リ地震津波 1960子リ地震津波 1960子リ地震津波 1960子リ地震津波 1960子リ地震津波 1960子リ地震津波 1960子リ地震津波 1960子リ地震津波 1960子リ地震津波 1960子リ地震津波 1960子リ地震津波 1960子リ地震津波 1960子リ地震津波 1960子リ地震津波 1960子リ地震津波 1960子リ地震津波 1960子リ地震津波 1960子リ地震非 1960子リ地震津波 1960子リ地震津波 1960子リ地震非 1960子リ地震津波 1960子リ地震津波 1960子リ地震 1960子リ地震 1960子 1960子 |
|----------------------------------------------------------------------------------------------------|
| No. 1000     No. 1000                                                                                                    |
| CONSPECTIVE     CONSPECTIVE     CO                                                                                                    |
| V     V                                                                                                    |
| 0     1900     -1900     -2000     -2000     -2000     -2000     -2000     -2000     -2000     -2000     -2000     -2000     -2000     -2000     -2000     -2000     -2000     -2000     -2000     -2000     -2000     -2000     -2000     -2000     -2000     -2000     -2000     -2000     -2000     -2000     -2000     -2000     -2000     -2000     -2000     -2000     -2000     -2000     -2000     -2000     -2000     -2000     -2000     -2000     -2000     -2000     -2000     -2000     -2000     -2000     -2000     -2000     -2000     -2000     -2000     -2000     -2000     -2000     -2000     -2000     -2000     -2000     -2000     -2000     -2000     -2000     -2000     -2000     -2000     -2000     -2000     -2000     -2000     -2000     -2000     -2000     -2000     -2000     -2000     -2000     -2000     -2000     -2000     -2000     -2000     -2000     -2000     -200                                                                                                    |
| 0   0   0   0   0   0   0   0   0   0   0   0   0   0   0   0   0   0   0   0   0   0   0   0   0   0   0   0   0   0   0   0   0   0   0   0   0   0   0   0   0   0   0   0   0   0   0   0   0   0   0   0   0   0   0   0   0   0   0   0   0   0   0   0   0   0   0   0   0   0   0   0   0   0   0   0   0   0   0   0   0   0   0   0   0   0   0   0   0   0   0   0   0   0   0   0   0   0   0   0   0   0   0   0   0   0   0   0   0   0   0   0   0   0   0   0   0   0   0                                                                                                      |
| No     No     No<                                                                                                    |
| 268   0   0   0   0   0   0   0   0   0   0   0   0   0   0   0   0   0   0   0   0   0   0   10   10   10   0   0   0   0   0   0   0   0   0   0   0   0   0   0   0   0   0   0   0   0   0   0   10   11   0   0   0   0   0   0   0   0   0   0   0   0   0   0   0   0   0   0   0   0   0   0   0   0   0   0   0   0   0   0   0   0   0   0   0   0   0   0   0   0   0   0   0   0   0   0   0   0   0   0   0   0   0   0   0   0   0   0   0   0   0   0   0   0   0   0   0   0   0<                                                                                                    |
| A     0     0     0     0     0     0     0     0     0     0     0     0     0     0     0     0     0     0     0     0     0     0     0     0     0     0     0     0     0     0     0     0     0     0     0     0     0     0     0     0     0     0     0     0     0     0     0     0     0     0     0     0     0     0     0     0     0     0     0     0     0     0     0     0     0     0     0     0     0     0     0     0     0     0     0     0     0     0     0     0     0     0     0     0     0     0     0     0     0     0     0     0     0     0     0     0     0     0     0     0     0     0     0     0     0     0                                                                                                    |
| 6 0 0 0 0 0 0 0 0 0 0 0 0 0 0 0 0 0 0 0 0 0 0 0 0 0 0 0 0 0 0 0 0 1 0 0 0 0 0 0 0 0 1   0 0 0 0 0 0 0 0 0 0 0 0 0 0 0 0 0 0 0 0 0 0 0 0 0 0 0 0 0 0 0 0 0 0 0 0 0 0 0 0 0 0 0 0 0 0 0 0 0 0 0 0 0 0 0 0 0 0 0 0 0 0 0 0 0 0 0 0 0 0 0 0 0 0 0 0 0 0 0 0 0 0 0 0 0 0 0 0 0 0 0 0<                                                                                                    |
| 0 0 0 0 0 0 0 0 0 0 0 0 0 0 0 0 0 0 0 0 0 0 0 0 0 0 0 0 0 0 0 0 0 0 0 0 0 0 0 0 0 0 0 0 0 0 0 0 0 0 0 0 0 0 0 0 0 0 0 0 0 0 0 0 0 0 0 0 0 0 0 0 0 0 0 0 0 0 0 0 0 0 0 0 0 0 0 0 0 0 0 0 0 0 0 0 0 0 0 0 0 0 0 0 0 0 0 0 0 0 0 0 0 0 0 0 0 0 0 0 0 0 0 0 0 0 0 0 0 0 0 0 0 0 0 0<                                                                                                    |
| NBA 0 0 0 0 0 0 0 0 0 0 0 0 0 0 0 0 0 0 0                                                                                                    |
| 0 0 0 0 0 0 0 0 5 REP 0 0 0 0 0 0 0 0 0 0 0 0 0 0 0 0 0 0 0                                                                                                    |
|                                                                                                    |
|                                                                                                    |
| es 0 0 0 0 0 0 0 0 2es dth 116 126 0 0 0 0 0 0 0 0 2 2es                                                                                                    |
| e: By Tsunami Source Model:                                                                                                    |

iv) You can download the data table into an Excel file by clicking the [File Output] button.

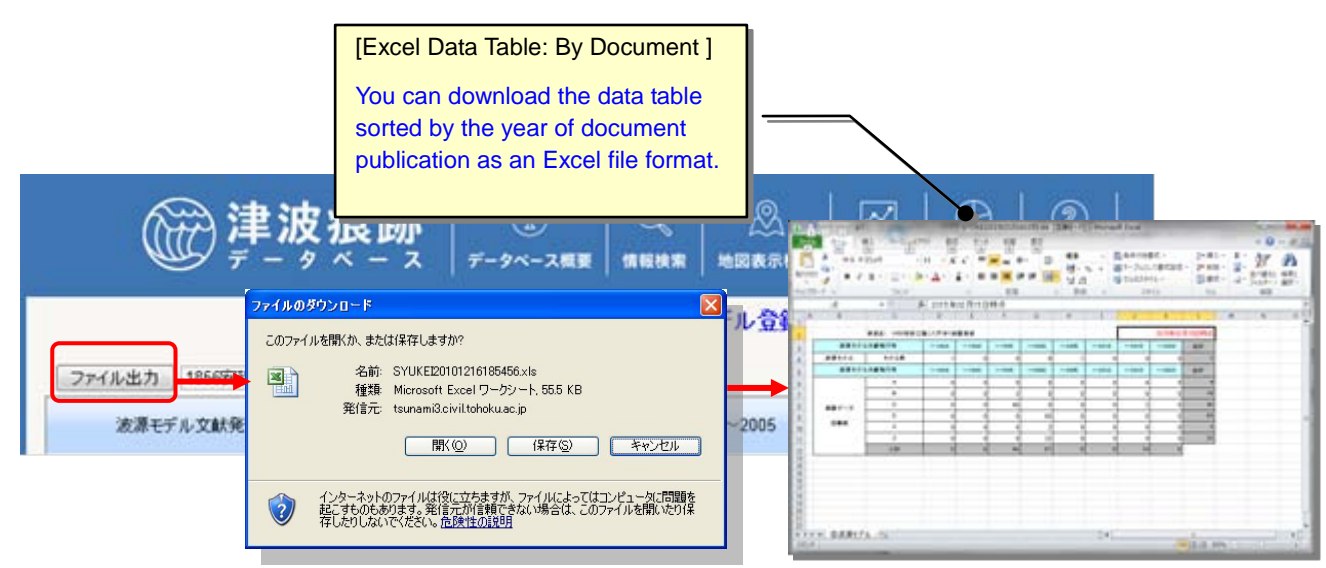

# 4. Investigating Tide Station Information

# 4.1. Viewing Tide Station Information

## 4.1.1. Searching for Tide Station Information Using Keywords

i) Click on the [Tide station info] sub-menu from the [Search] menu.

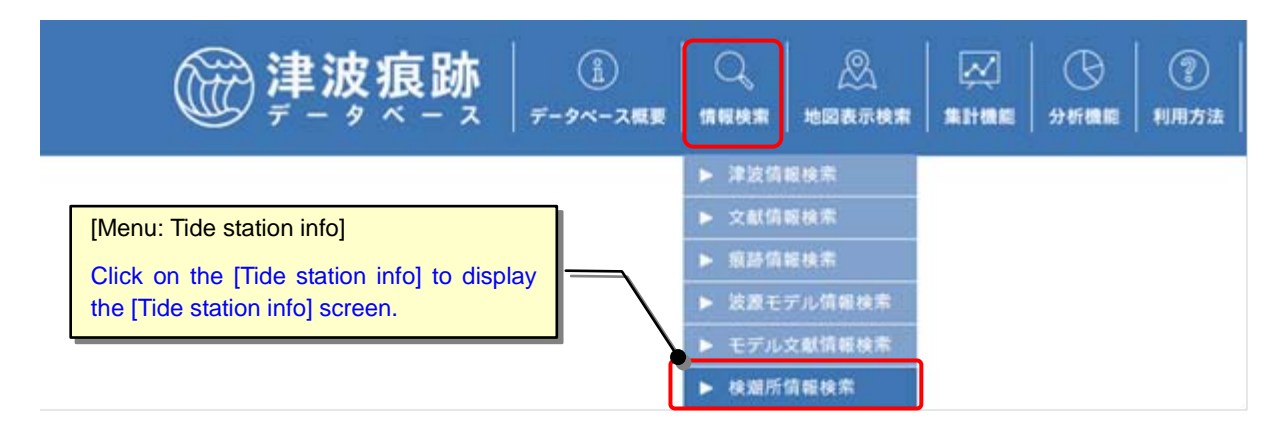

ii) The [Tide station info] screen will appear. Select or enter search conditions.

When you click the [Search] button, the [Tsunami Source Model List] screen containing tide station information that satisfies the search conditions will be displayed. You can download the search results as a CSV file (comma-separated text) by clicking the [Output to CSV] button.Click the [Clear] button to clear (initialize) the search conditions.

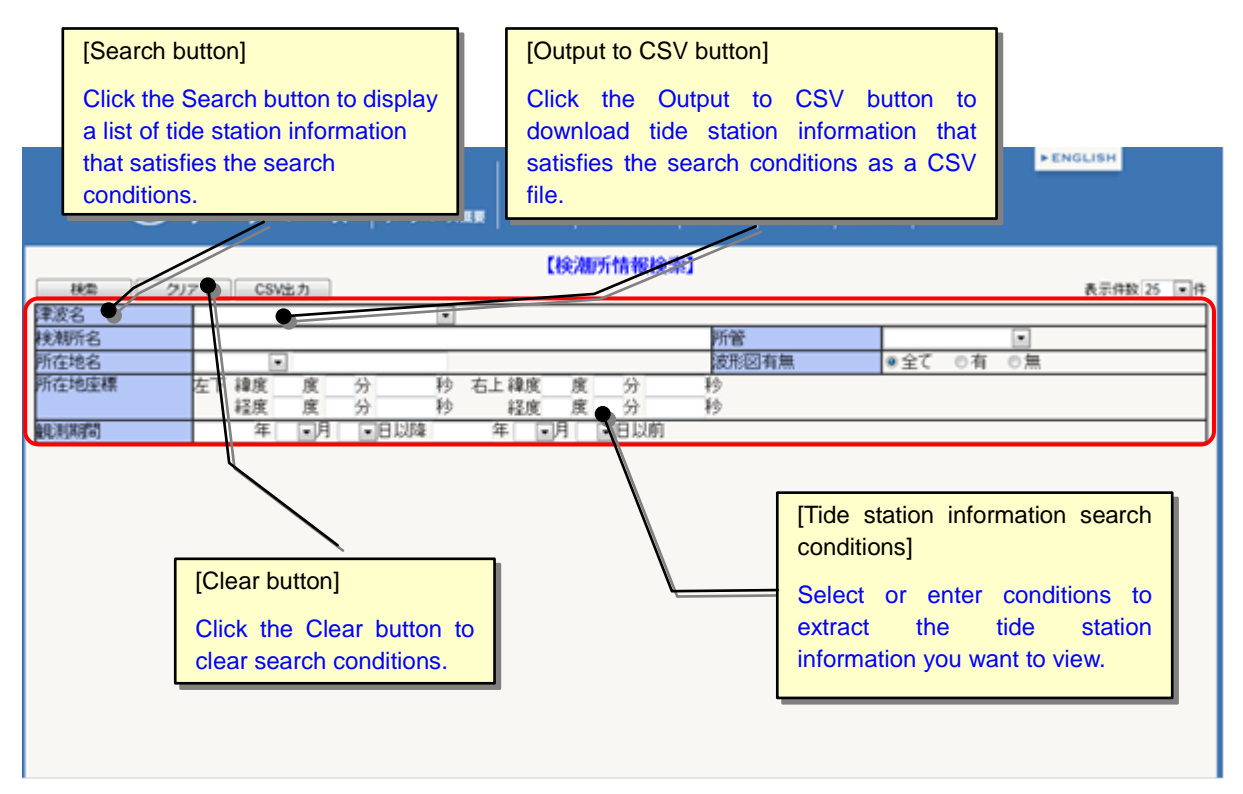

Search conditions for the Tide station info are as shown in the table below:

| No | Item Name                          | Entry<br>Format         | Size                                                                                                    | Check | Description                                                                                                    |
|----|------------------------------------|-------------------------|----------------------------------------------------------------------------------------------------|-------|----------------------------------------------------------------------------------------------------|
| 1  | Tsunami<br>name                    | List                    | _                                                                                                    |       | Select the name of the tsunami from the list.                                                                                                    |
| 2  | Tide station<br>name               | Manual<br>entry         | 100 characters                                                                                                    |       | Manually enter the name of the tide<br>station.<br>Multiple conditions can be set by<br>separating keywords with a space.<br>Hiragana can be used for searching.<br>Search is performed by partial match. |
| 3  | Administrativ<br>e<br>organization | List                    | _                                                                                                    |       | Select the supervisory agency of the tide station from the list.                                                                                                    |
| 4  | Location                           | List<br>Manual<br>entry | –<br>200 characters                                                                                               |       | Select the prefecture of a tide station<br>from the list and manually enter the<br>location name.<br>Location name search is performed by<br>partial match.                                               |
| 5  | Waveform                           | Selectio<br>n           | _                                                                                                    |       | Search for whether or not waveform<br>charts are registered with the related<br>observation/research information.                                                                                         |
| 6  | Coordinates                        | Manual<br>entry         | Degree: 2-digit<br>integer<br>Minute: 2-digit<br>integer<br>Second: 2-digit<br>integer, 3-digit<br>decimal number |       | Manually enter the latitudes and<br>longitudes of the upper-right corner and<br>the lower-left corner of the area you<br>want to search, respectively.                                                    |
| 7  | Survey Date                        | Manual<br>entry         | Date                                                                                                    |       | Search for operating tide stations during<br>the designated period.<br>"From," "To" and "Period" searches are<br>available.                                                                               |

iii) You can view detailed tide station information, confirm related tsunami information and tsunami traces, and check locations of tide stations on the map from the [Tide Station List] screen.

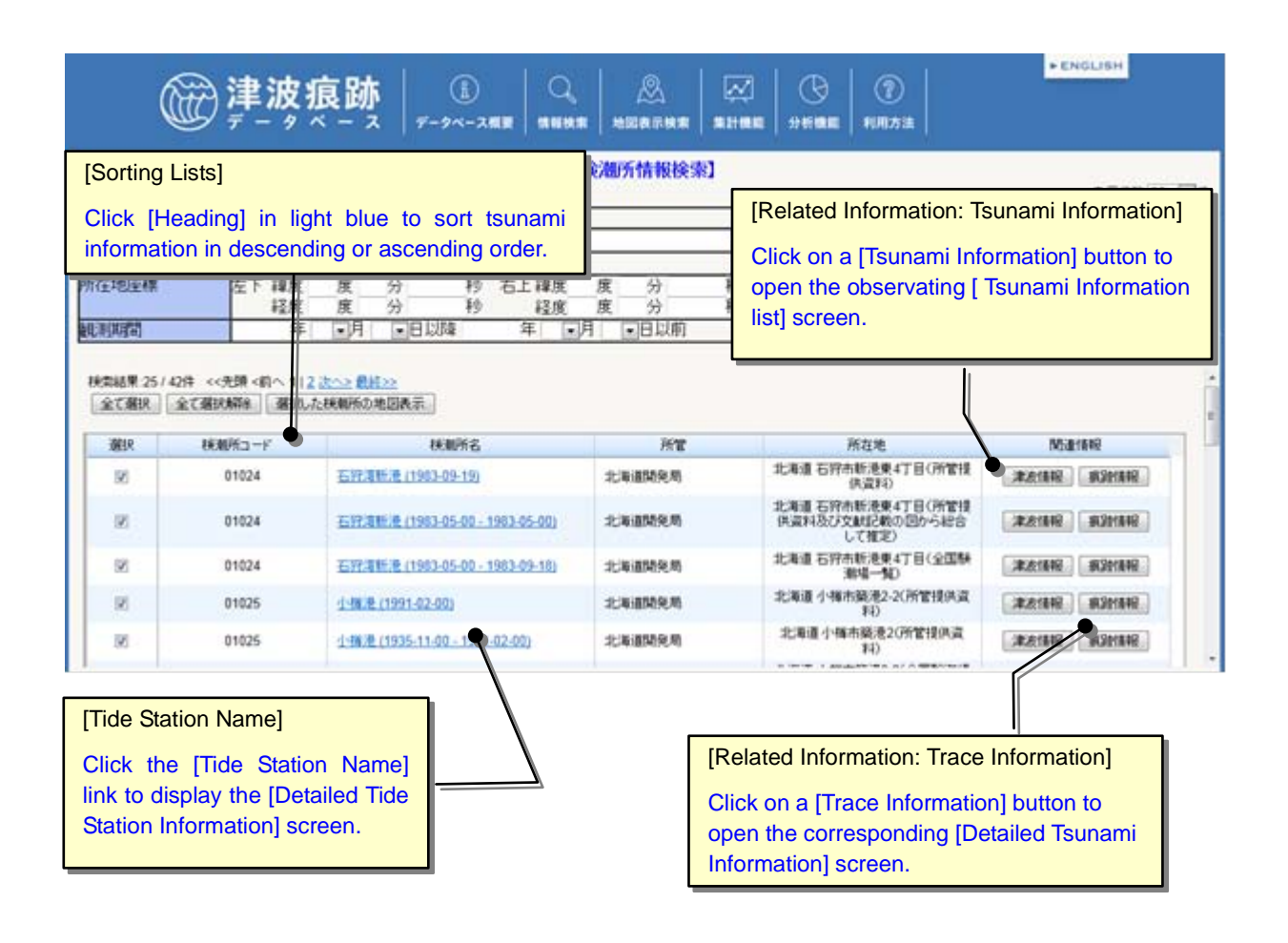

### 4.1.2. Viewing Detailed Tide Station Information

- Display the Tide Station List screen. (Refer to "<u>5.1.1. Searching for Tide Station</u> <u>Information Using Keywords</u>"). If there are relocations, information is displayed for each period reflecting the relocations.
- Click on the [Tide Station Name] link for the tide station you want to view in the Tide Station List. Detailed information on the selected tide station will be displayed on a separate screen.

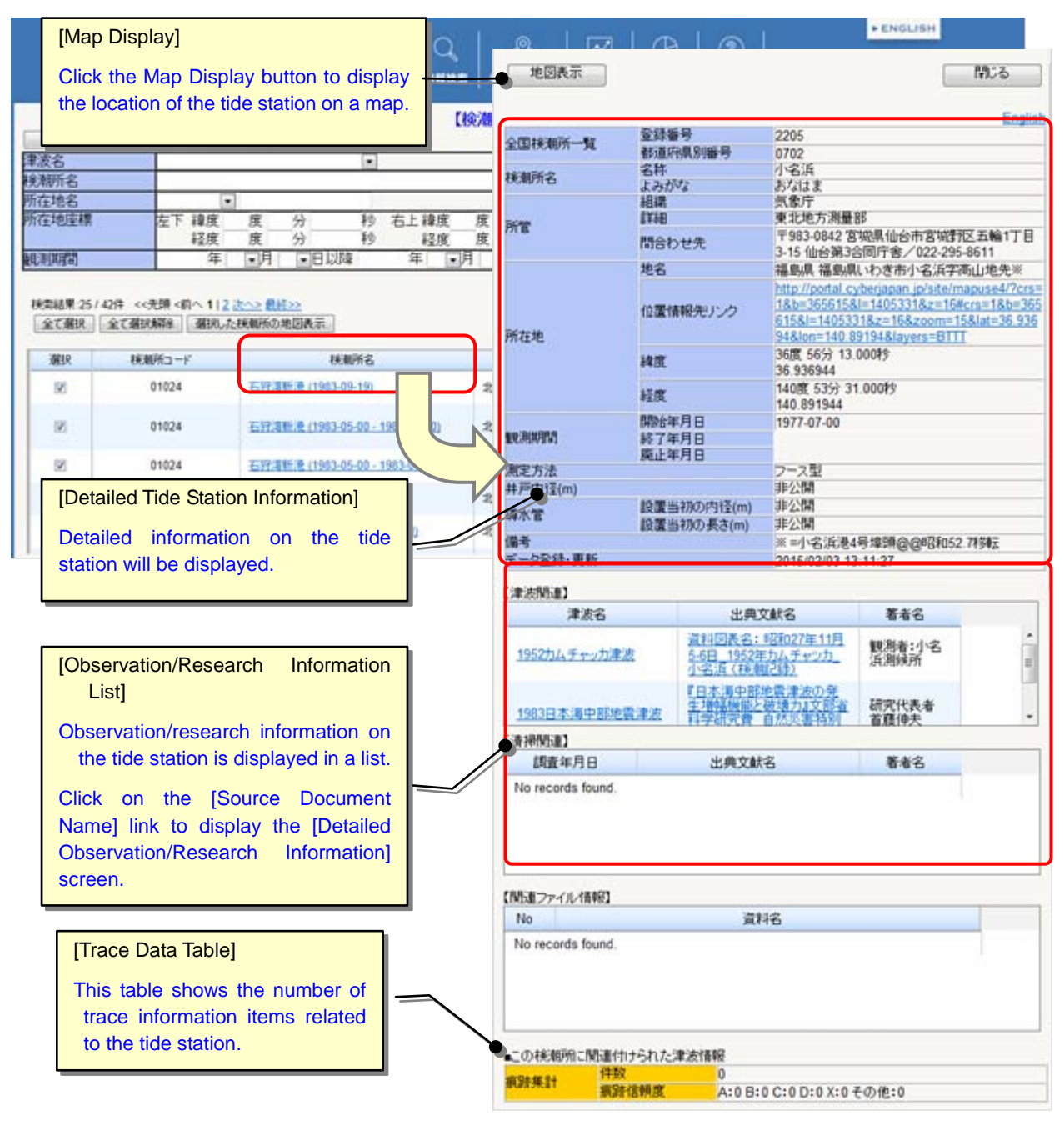

#### 4.1.3. Viewing Detailed Observation/Research Information

- i) Display the detailed tide station screen. (Refer to "<u>5.1.2. Viewing Detailed Tide</u> <u>Station Information</u>").
- Click on the [Source Document Name] link of the observation/research information for which you want to view the details in the middle part of the screen. Detailed information on the selected observation/research will be displayed on a separate screen.

| 地図表示                      |                              |                                                      | 開ける                                                                                                    | 1                    |                |                                                                 |
|---------------------------|------------------------------|------------------------------------------------------|----------------------------------------------------------------------------------------------------|----------------------|----------------|-----------------------------------------------------------------|
|                           |                              |                                                      | Englis                                                                                                    |                      |                |                                                                 |
| 全国铁和所一覧                   | 登録番号<br>都道府県別番号              | 2205<br>0702                                         | Bellights                                                                                                    |                      |                |                                                                 |
| 検潮所名                      | 名称<br>よみがな                   | 小名浜<br>あなはま                                          |                                                                                                    |                      |                |                                                                 |
| 所管                        | (¥細                          | 気象庁<br>東北地方測量                                        |                                                                                                    |                      |                |                                                                 |
|                           | 問合わせ先                        | 3-15 仙台第<br>湖島県 湖島                                   | [waveform Chart F                                                                                                    | liej                 |                |                                                                 |
| 所在地                       | 位置情報先リンク                     | http://porta<br>18.b=36561<br>6158J=140<br>948Jon=14 | Interference     Click off the [waveform]       18b=35551     Material Name] link to d       51581=140     the registered waveform |                      | 1              | MC-6<br>Englist                                                 |
|                           | 純度                           | 36度 56分<br>36 936944 files.                          |                                                                                                    |                      |                | 1952カムチャッカ車波                                                    |
|                           | 経度<br>開始年月日                  | 1408£ 5359<br>140.891944<br>1977-07-00               |                                                                                                    | 中國文計                 | 8-3<br>745     | 1952-1145 1952-1146<br>較漸者:小名浜潮緑所<br>資料回表名:昭和27年11月5-6日_1952年力ム |
|                           | 終了年月日<br>廃止年月日               |                                                      |                                                                                                    |                      | 発行率            | チャツカ」小名浜(狭間2録)                                                  |
| 满定方法<br>共高中3名(m)          |                              | フース型                                                 |                                                                                                    | 波源回こ関する備考            |                | 2014年北海道大学 地震火山研究観測センター<br>谷岡先生からのご提供による                        |
| 拼产的12(m)<br>導水管           | 設置当初の内径(m)                   | 非公開                                                  |                                                                                                    | 【波形図ファイル情報】          |                |                                                                 |
| 備考                        | 設進当1/10/ 気さ(m)               | 新口(m)<br>※三小名活漫4                                     | 号埠頭命命和和52 74等天                                                                                                    | No                   |                | 皮源回查料名                                                          |
| データ登録・更新                  |                              | 2015/02/03 13                                        | 11:27                                                                                                    | 1 時日初27年11           | 月5-6日_1951年力。  | ムチャンカ_小名浜(07002)                                                |
| 【津波開運】                    |                              |                                                      |                                                                                                    |                      |                |                                                                 |
| 津波名                       | 出典3                          | 乙獻名                                                  | 著去名                                                                                                    |                      |                |                                                                 |
| 1952カムチャッカル               | 資料回表名:<br>非波 5-6日 1952年      | 昭和27年11月<br>Eカムチャッカ                                  | 10.20mm-17-15                                                                                                    |                      |                |                                                                 |
|                           | 小名语(林)<br>【日本満中部             | (215)<br>2四半波の発                                      |                                                                                                    | 媒体形式<br>文創記載の井戸内径    | (m)            | 記録紙のスキャンデータ                                                     |
| <u>1983日本海中部</u>          | 也管理法 王信臻现形公                  | 自然没者何刻                                               | 前代代表者                                                                                                    | 文献記載の<br>導水管         | 内径(m)<br>長さ(m) |                                                                 |
| 【清掃関連】                    |                              | ~                                                    | ****                                                                                                    | 構造上の特性その他            | Heres.         |                                                                 |
| 国産年月日<br>No seconds found | 出典又獻                         | 6                                                    | <b>8</b> 86                                                                                                    | 調査の方法                | 備考             |                                                                 |
| No records tound          | L.                           |                                                      |                                                                                                    | 調査·実験結果<br>回復時間(sec) | 清掃約            |                                                                 |
|                           |                              |                                                      |                                                                                                    | 応害係数                 | 清掃前            |                                                                 |
| 1058-7-2448021            |                              |                                                      |                                                                                                    | 補正に関する備考<br>その他備考    | 14 19 18       |                                                                 |
| No                        |                              |                                                      |                                                                                                    | 的通知社主研究              |                | 07002 「接着新来」小文话 向向(法影响来)」5.6                                    |
| No records found          | [Detailed Ob<br>Information] | servation/                                           | Research                                                                                                    | 154 <b>0</b> 14      |                | 昭和27年11月5-6日_1952年カムチャッカ_小名<br>浜(0702) @@2014年 谷岡先生からの提供に       |
|                           | Detailed obs                 | ervation/re                                          | esearch                                                                                                    | デーク登録·更新             |                | 2015/02/05 19:51:21                                             |
| In the second second      | information                  | is display                                           | ed.                                                                                                    | 1                    |                |                                                                 |
| この検測所に関連                  | 付けられた津波情報                    |                                                      |                                                                                                    |                      |                |                                                                 |
| 病時集計 件                    | 設 0<br>時後時間 A:0 B:           | 0 C:0 D:0 X:0                                        | ዶጣ(#:0                                                                                                    |                      |                |                                                                 |

## 4.2. Aggregating Tide Station Information

### 4.2.1. Displaying the Registered Trace Data Table Screen

i) Click on the [Tide station] sub-menu in the [Totalization] menu.

The [Tide station data totalization] screen will appear.

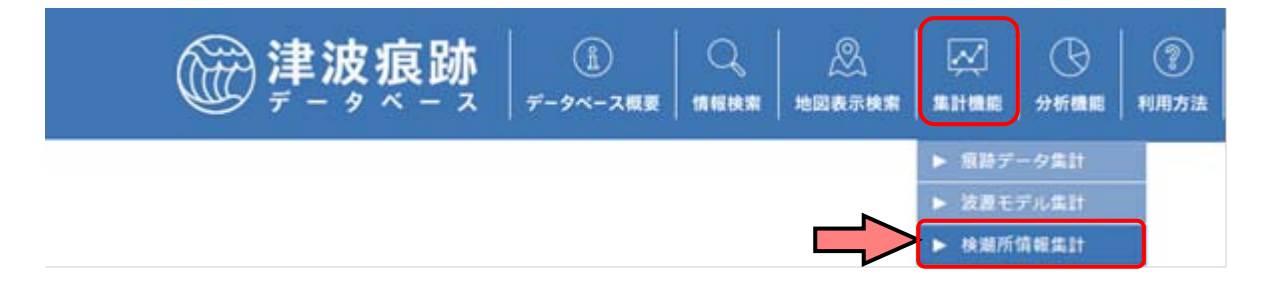

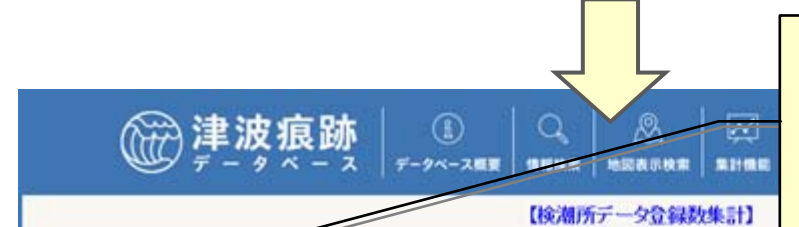

[Administrative Organizations]

Place check marks for the supervisory agencies of the tide stations whose data you want to aggregate, and then click the [Refresh] button to extract and aggregate relevant data.

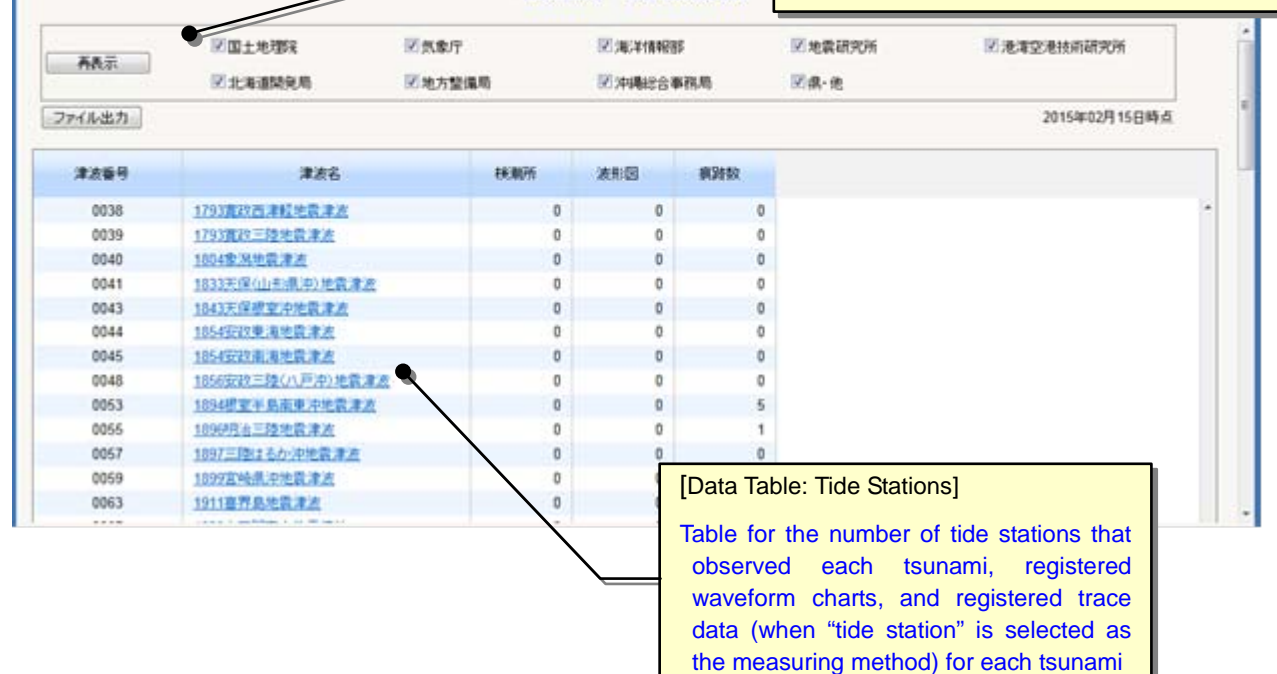

ii) You can download the data table into an Excel file by clicking the [File Output] button.

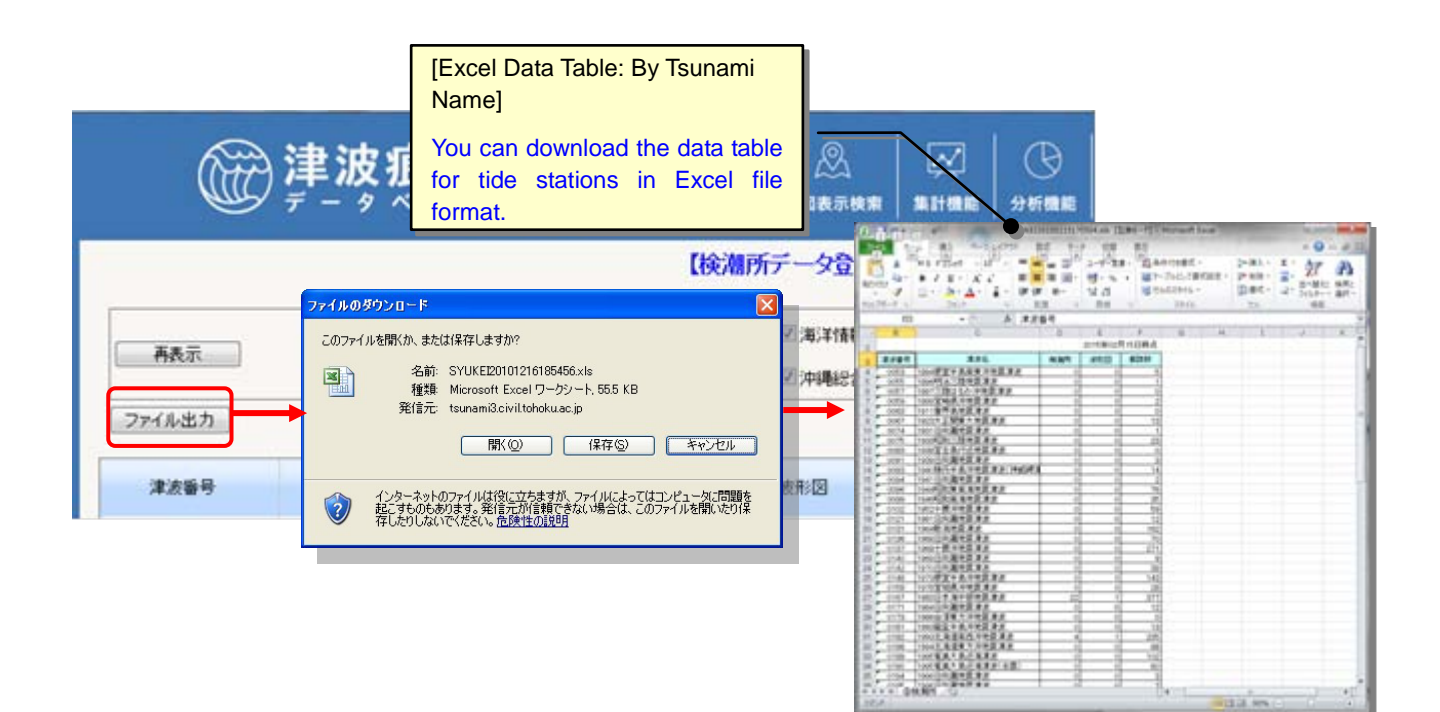

Tsunami Trace Database Operation Manual

7.2 Edition

March 2016